### АО «ИК Интеграция»

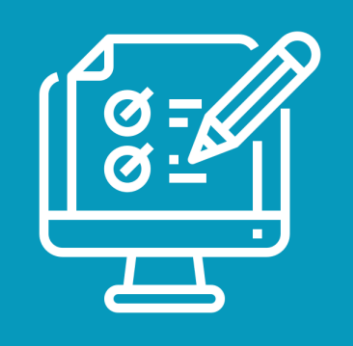

## Вебинар

Основные технологические решения сдачи ЕГЭ по информатике и ИКТ в компьютерной форме, организация и порядок проведения тренировочного экзамена

21.04.2021 10:00

По окончании вебинара всем участникам будут направлены ссылки на запись вебинара и презентацию

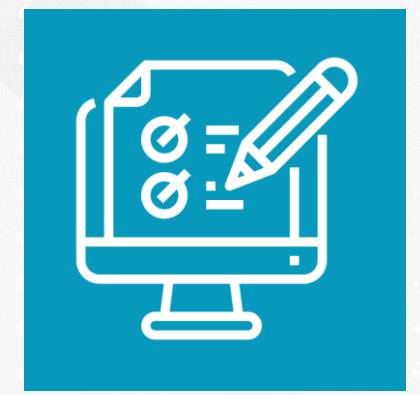

## Вебинар

Основные технологические решения сдачи ЕГЭ по информатике и ИКТ в компьютерной форме, организация и порядок проведения тренировочного экзамена Технология доставки ЭМ на электронных носителях

АО «ИК Интеграция»

# Программа вебинара

Основные технологические решения сдачи ЕГЭ по информатике и ИКТ в компьютерной форме

Организация и порядок проведения тренировочного экзамена

Лавренова Татьяна Анатольевна Ведущий менеджер проектов

# КЕГЭ – экзамен по информатике и ИКТ в компьютерной форме

- вводится в штатный режим с 2021 года
- проводится два дня
- Для каждого участника выделяется отдельный компьютер с установленным стандартным набором ПО: текстовые редакторы, редакторы электронных таблиц, среды программирования

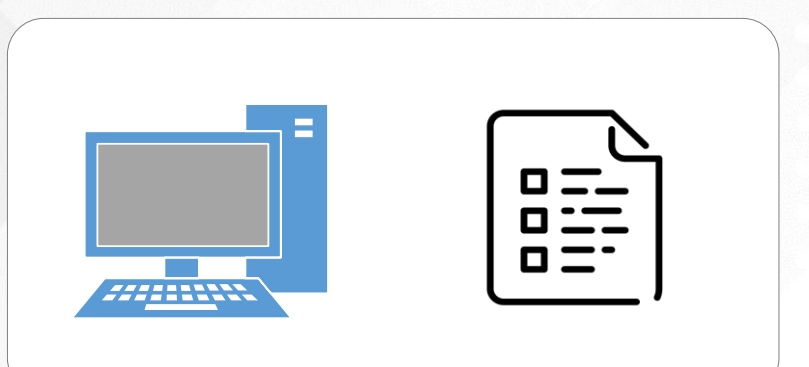

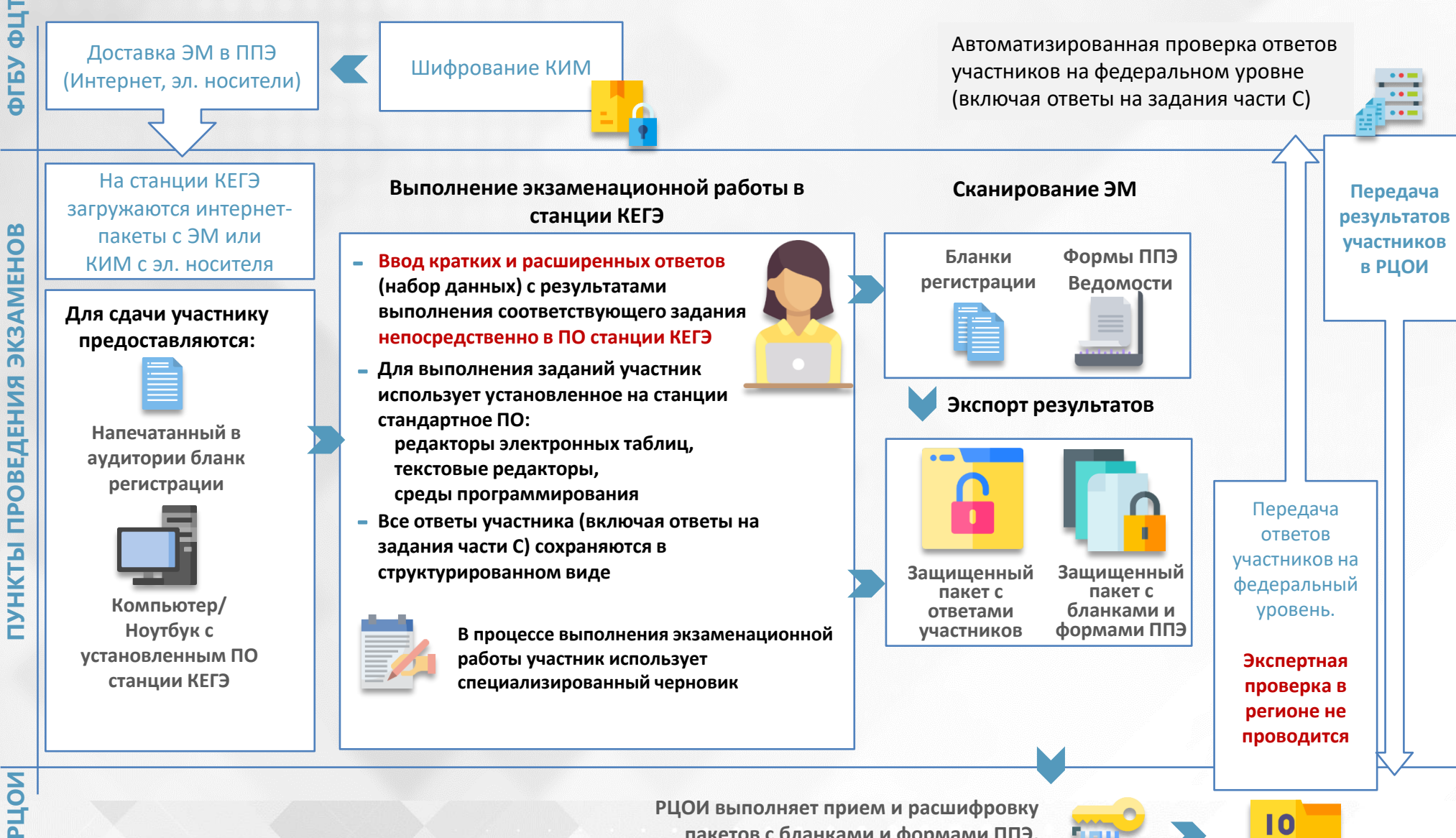

пакетов с бланками и формами ППЭ, пакетов с ответами участников КЕНЭ

0101

### Ключевые особенности КЕГЭ:

- Участник самостоятельно сдает экзамен на компьютере, используя установленное стандартное ПО
- Каждому участнику выдается черновик участника единого государственного экзамена по информатике и информационно-коммуникационным технологиям в компьютерной форме (черновик участника КЕГЭ)
- ✓ ЭМ для КЕГЭ включают в себя бланки регистрации для печати в ППЭ и КИМ для выполнения экзаменационной работы на компьютере
- Для проведения экзамена используется одна аудитория с одной станцией печати ЭМ и станциями КЕГЭ по числу участников
- По окончании экзамена отсканированные бланки участников и сохраненные ответы участников КЕГЭ передаются в РЦОИ
- ✓ Проверка ответов участников КЕГЭ выполняется на федеральном уровне

### Ключевые особенности КЕГЭ:

- Набор стандартного ПО, предоставляемое участнику во время экзамена, включает в себя текстовые редакторы, редакторы электронных таблиц, среды программирования на языках: Школьный алгоритмический язык, C#, C++, Pascal, Java, Python
- Перечень стандартного ПО формируется ОИВ с учетом информации, полученной от образовательных организаций, расположенных на территории субъекта Российской Федерации, об используемом в ходе образовательного процесса стандартном ПО, и информации, полученной от участников экзаменов
- ✓ На основании перечня стандартного ПО, сформированного ОИВ, в ППЭ подготавливается перечень стандартного ПО, установленного в ППЭ

### Ключевые особенности КЕГЭ:

- ✓ При проведении КЕГЭ в следует обратить внимание на соблюдение Санитарных правил СП 2.4.3648-20, утвержденных постановлением от 28.09.2020 №28 Главного государственного санитарного врача Российской Федерации, в части требований к организации рабочих мест с компьютером (ноутбуком)
- Параметры электрических сетей в ППЭ должны одновременно обеспечивать электропитание планируемого количество компьютеров и подключенной к ним техники, а также дополнительных потребителей электроэнергии
- Рабочие места рекомендуется располагать по периметру аудитории с посадкой спиной к центру аудитории при условии охвата всех рабочих мест участников и организаторов видеонаблюдением
- Эргономика рабочего места должна обеспечивать комфортную работу как с ручкой и бумагой, так и с клавиатурой и мышью

Методические рекомендации по подготовке и проведению единого государственного экзамена в пунктах проведения экзаменов в 2021 году

(Приложение 15 к письму Рособрнадзора от 12.04.2021 г. № 10-99)

Главная > ГИА > ГИА-11 > Документы->Методические

рекомендации по подготовке и проведению КЕГЭ в 2021 году

- Технологические решения по подготовке к проведению КЕГЭ
- Технологические решения по проведению КЕГЭ в ППЭ. Интерфейс участника КЕГЭ
- Технологические решения по завершению КЕГЭ в ППЭ и обработке результатов в РЦОИ

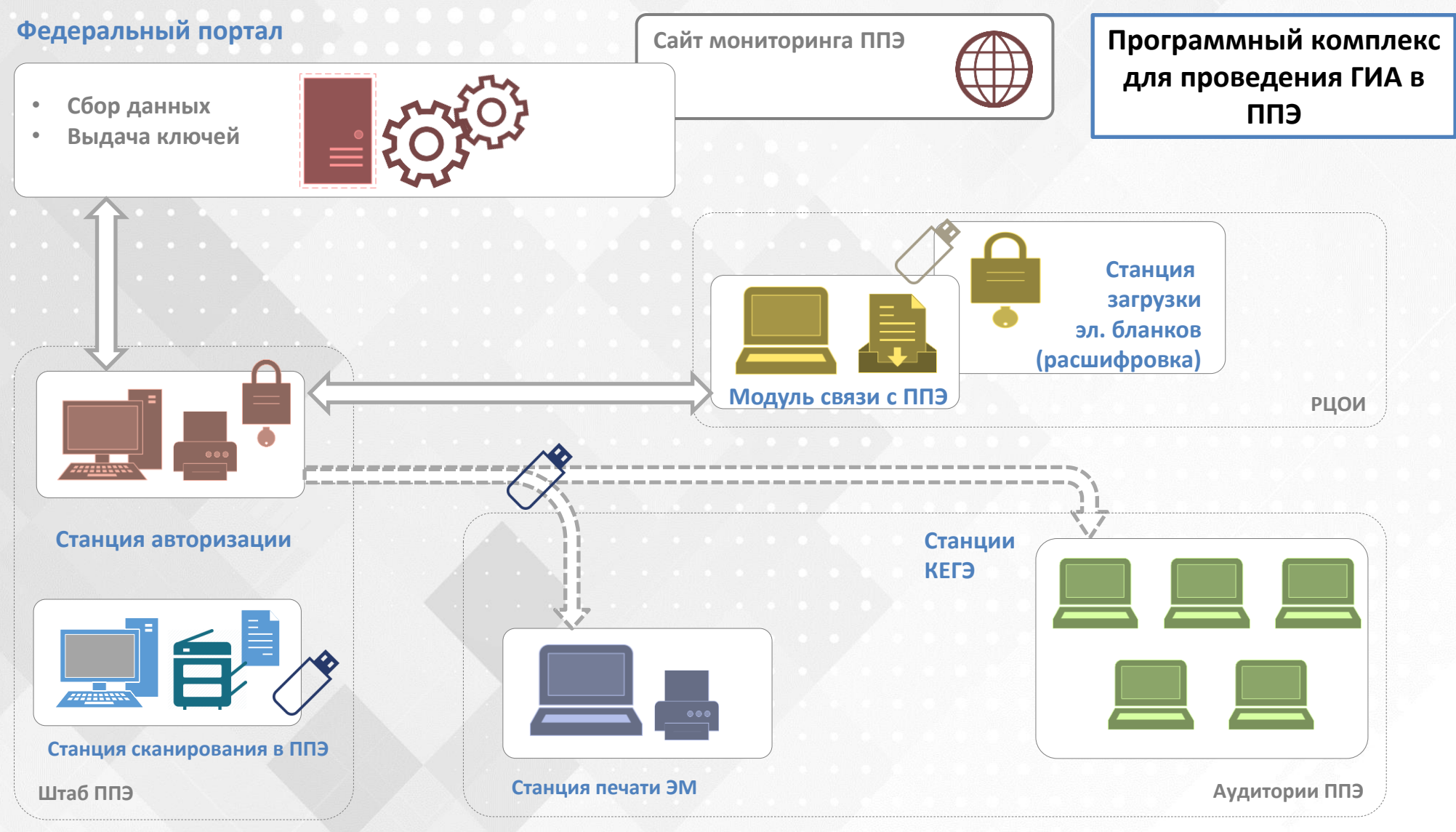

#### Техническое оснащение ППЭ

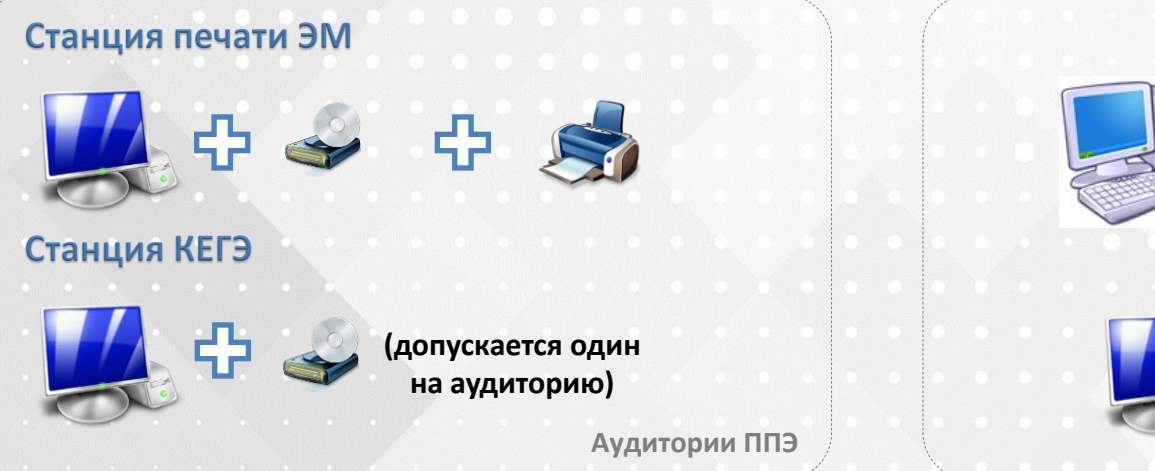

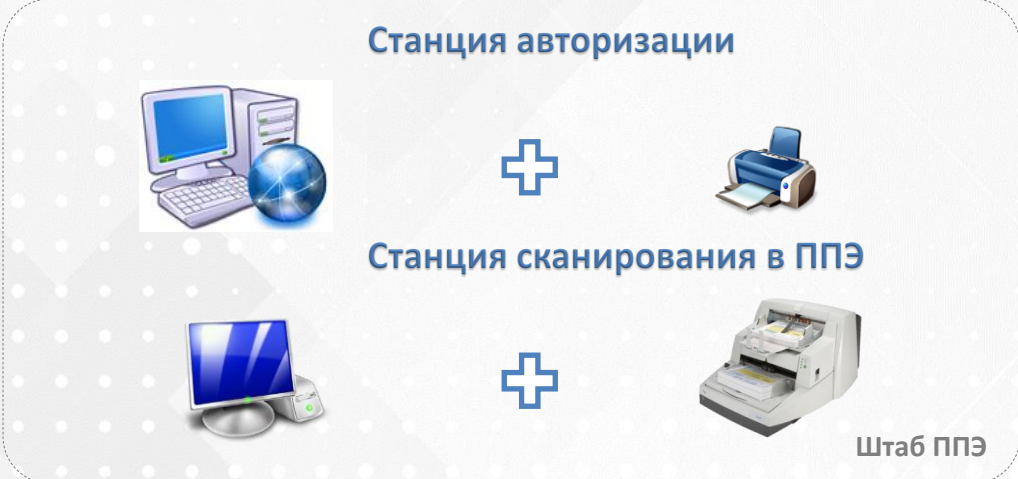

#### Дополнительное и резервное оборудование

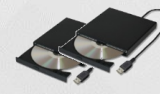

Внешние резервные СD-приводы

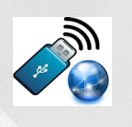

USB-модем, резервный канал доступа в сеть «Интернет»

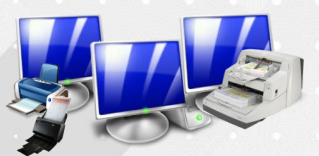

Резервные станции

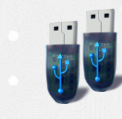

Основной и резервный флеш-накопители для переноса данных в ППЭ

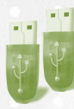

Основной и резервный флеш-накопители для сохранения ответов участников КЕГЭ

Резервные кабели

- Технологические решения по подготовке к проведению КЕГЭ
- Технологические решения по проведению КЕГЭ в ППЭ. Интерфейс участника КЕГЭ
- Технологические решения по завершению КЕГЭ в ППЭ и обработке результатов в РЦОИ

# Технологические решения по подготовке к проведению КЕГЭ

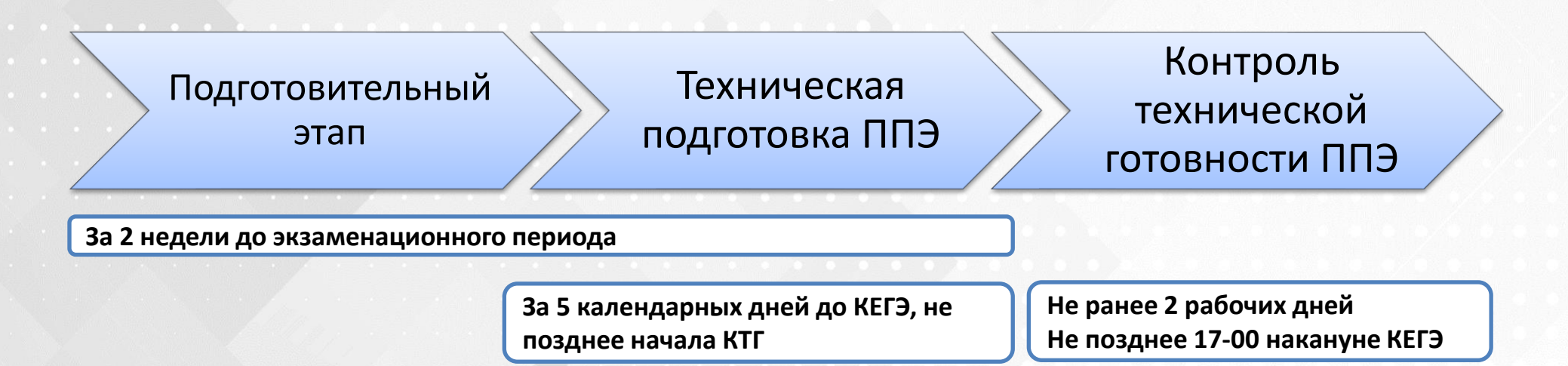

# Технологические решения по подготовке к проведению КЕГЭ

## Подготовительный этап проведения КЕГЭ

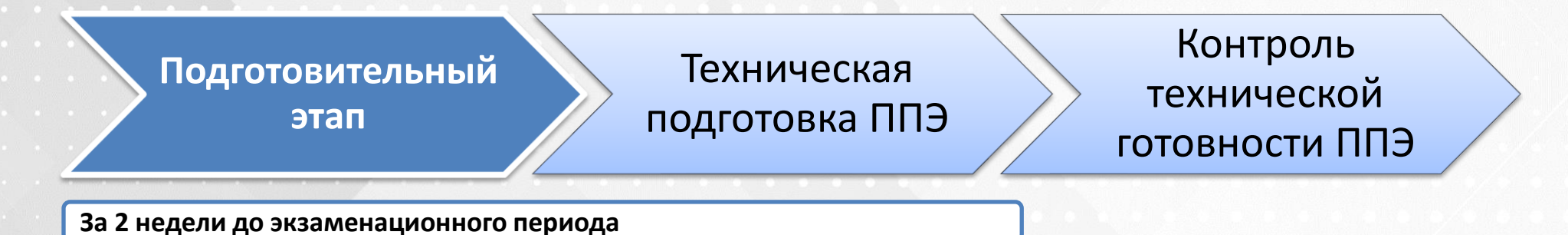

Установка стандартного ПО

Настройка станции авторизации

- Не позднее, чем за 2 недели до проведения КЕГЭ, выполняются работы по подготовке компьютеров (ноутбуков), предназначенных для использования в качестве станции КЕГЭ:
  - ✓ получение из РЦОИ *перечня и дистрибутивов* версий стандартного ПО
  - проверка *технических характеристик* компьютеров (ноутбуков) на соответствие требованиям станции КЕГЭ и полученного перечня версий стандартного ПО
  - ✓ настройка и обновление операционной системы
  - ✓ установка стандартного ПО в соответствии с перечнем
  - формирование перечня стандартного ПО, установленного в ППЭ, для последующего предоставления участникам КЕГЭ

Проверка технических характеристик компьютеров (ноутбуков) на соответствие требованиям станции КЕГЭ и полученного перечня версий стандартного ПО:

#### Технические требования станции КЕГЭ

✓ Процессор:

количество ядер: от 4, частота: от 2,0 ГГц

#### Оперативная память:

#### от **4 Гбайт**

доступная (свободная) память для работы ПО (неиспользуемая прочими приложениями): не менее **1 Гбайт** 

 Свободное дисковое пространство: от 100 Гбайт,

не менее 20% от общего объема жесткого диска

#### Прочее оборудование:

#### Видеокарта и монитор:

разрешение не менее 1280 по горизонтали, не менее 1024 по вертикали

диагональ экрана от 13 дюймов для ноутбуков, от 15 дюймов мониторов и моноблоков

✓ Встроенный СD-привод или внешний (один на аудиторию)

- ✓ Внешний интерфейс: USB 2.0 и выше, рекомендуется не ниже USB 3.0, а также не менее двух свободных
- Манипулятор «мышь»
- 🗸 Клавиатура

#### Программное обеспечение:

 ✓ Операционные системы: Windows 8.1/10 (сборка 1607 и выше) платформы: ia32 (x86), x64
 ✓ Дополнительное ПО: Microsoft .NET Framework 4.5 (включено в дистрибутив)

✓ Стандартное ПО, предоставляемое участнику экзамена

- в соответствии с перечнем, определенным ОИВ: (версии устанавливаемого ПО определяются субъектом Российской Федерации): редакторы электронных таблиц, текстовые редакторы, среды программирования на языках: Школьный алгоритмический язык, С#, C++, Pascal, Java, Python.
- средства просмотра файлов в формате pdf
- \* В случае несоответствия используемых (ноутбуков) компьютеров указанным требованиям допускается их использование по усмотрению ОИВ при условии успешного проведения на оборудовании данном всероссийского регионального И тренировочного мероприятия.

- Настройка и обновление операционной системы:
  - установка критических обновлений
  - отключение автоматического обновления для исключения несвоевременного начала данной процедуры
  - подготовка (проверка на соответствие требованиям) учетной записи пользователя:
    - наименование учетной записи не должно включать русские символы
    - пользователь должен обладать правами *локального администратора*.
  - настройка параметров операционной системы
    - отключить переход в спящий режим
    - отключить включение экранной заставки Windows
    - отключить блокировку компьютера
    - отключить звуковые оповещения
    - установить *стандартный (100%) размер* шрифтов и элементов
    - включить режим отображения расширений имен
- В случае использования USB-концентратора следует использовать следующий порядок подключения:
  - токен члена ГЭК непосредственно в USB-порт компьютера
  - принтер/сканер/аудиогарнитура (при подключении через USB) непосредственно в USB-порт компьютера
  - флеш-накопитель, манипулятор «мышь» через USB-концентратор

 Аналогичные настройки операционной системы рекомендуется выполнять на всех компьютерах (ноутбуках), используемых в ППЭ для проведения экзаменов

- Установка стандартного ПО в соответствии с перечнем, определенным ОИВ, и дистрибутивами, полученными из РЦОИ:
  - 🗸 текстовые редакторы
  - 🗸 редакторы электронных таблиц
  - среды программирования на языках: Школьный алгоритмический язык, C#, C++, Pascal, Java,
     Python
- > Установка средств просмотра файлов в формате pdf
- Настройка доступа к установленному стандартному ПО:
  - удалите/скройте «лишние» ярлыки на рабочем столе
  - вынесите/сгруппируйте на рабочем столе ярлыки к ПО, установленному в соответствии с перечнем версий стандартного ПО
  - Также участникам разрешается использовать программы «Калькулятор» и Microsoft Paint
- Формирование перечня стандартного ПО, установленного в ППЭ, на основе перечня, сформированного ОИВ:
  - наименование и версию установленного ПО
  - сведения о расположение ярлыков для запуска установленного ПО
  - сведения о каталоге для сохранения и (или) создания электронных файлов в ходе выполнения экзаменационной работы

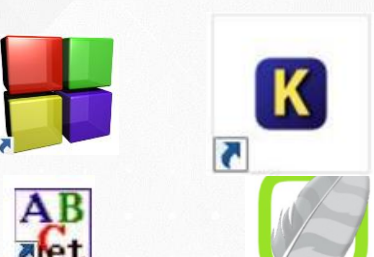

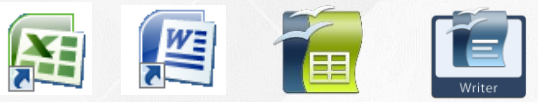

#### Подготовительный этап. Обеспечение готовности ППЭ

Не позднее, чем за 2 недели до начала экзаменационного периода, выполняются работы по обеспечению готовности ППЭ в части настройки станций авторизации:

#### в штабе ППЭ

- технический специалист выполняет установку и настройку основной и резервной станций авторизации
- член ГЭК проверяет и подтверждает выполненные настройки путем авторизации с использованием токена

#### Подготовительный этап. Обеспечение готовности ППЭ

#### Технический специалист в штабе ППЭ

- На основной и резервной станциях авторизации
  - вводит код региона, код ППЭ, уникальный номер компьютера
  - выбирает этап и проверяет соединение с федеральным порталом
  - вносит сведения о каналах доступа в сеть «Интернет»

| Станция авторизации |                                                                                                    |                                                                                                   |                                                                                                  |                                                                       |                                                   |    |
|---------------------|----------------------------------------------------------------------------------------------------|---------------------------------------------------------------------------------------------------|--------------------------------------------------------------------------------------------------|-----------------------------------------------------------------------|---------------------------------------------------|----|
| Регион: 0           | )0- ППЭ:С                                                                                                    | )000 № компьютера: 000 ,                                                                          | Данные не подтверждены                                                                           |                                                                       |                                                   |    |
| +                   | Настройки                                                                                                    |                                                                                                   |                                                                                                  |                                                                       |                                                   |    |
|                     | Информация о ППЭ<br>Регион<br>90 - СУ, находящиеся за пределами РФ 🔹                                                                                                    |                                                                                                   | Код ППЭ<br>9099                                                                                  | Код ППЭ № компьютера<br>9099 001                                      |                                                   |    |
|                     | Подключение к федеральному порталу<br>Этап Всепоссийская тренировка                                                                                                    |                                                                                                   | Основной портал<br>https://test-eem.rustest.ru                                                   |                                                                       | () Проверить                                      |    |
|                     | Прокси-сервер не используется. <u>Настроить</u>                                                                                                    |                                                                                                   | Резервный портал<br> <Не задан>                                                                  |                                                                       | (5 Проверить                                      |    |
| æ                   | Сведения о каналах доступа в Интернет Внесенные сведения не передавались<br>Внесите информацию об используемых в ППЭ основном и резервном каналах доступа в Интернет. Сведения об указанных каналах<br>доступа будут переданы на федеральный портал одновременно с передачей акта технической готовности станции авторизации.<br>Тип доступа Другой тип доступа<br>Основной: Проводной, оптоволокно (xDSL) |                                                                                                   |                                                                                                  |                                                                       |                                                   |    |
|                     | Резервный: Откутствует ▼<br>Сканирование в ППЭ                                                                                                    |                                                                                                   |                                                                                                  |                                                                       |                                                   |    |
| i                   | После ввода с<br>авторизации н<br>авторизации н                                                                                                    | сведений о регионе, коде ППЭ и з<br>на федеральном портале с испо<br>по взаимодействию с федералы | Провери<br>этапе пригласите члена ГЭК<br>льзованием токена члена ГЗ<br>ным порталом и РЦОИ огран | ть<br>для подтверждения настро<br>К. До подтверждения настр<br>ичены. | Сохранить<br>ек с помощью<br>роек функции станции |    |
| Состояние           | е подключения                                                                                                    | я: 🔹 федеральный портал 🛛 🔴                                                                       | сервер РЦОИ                                                                                      |                                                                       |                                                   | .: |

#### Подготовительный этап. Обеспечение готовности ППЭ

#### Член ГЭК в штабе ППЭ

 На основной и резервной станциях авторизации подключает токен и выполняет авторизацию на федеральном портале

| 🛃 Станці  | ія авторизации                                                                                                    |                        |                                                                                                    |                      |  |  |
|-----------|----------------------------------------------------------------------------------------------------|------------------------|----------------------------------------------------------------------------------------------------|----------------------|--|--|
| Регион: 9 | 00 - ОУ, нах <mark>о</mark> дящиеся за пределам                                                                                                    | ии РФ ППЭ: 9099 № комп | њютера: 001 Данные не подтверждены                                                                                                |                      |  |  |
| +         | Авторизация и получение ключа доступа к ЭМ                                                                                                    |                        |                                                                                                    |                      |  |  |
| i         | Подключите токен члена ГЭК и дождитесь, пока он будет опознан системой: поле ввода пароля к токену<br>члена ГЭК станет доступно.<br>Для авторизации на федеральном портале и подтверждения настроек станции авторизации выберите<br>дату экзамена из списка, введите пароль к токену и нажмите кнопку «Авторизациия»<br>Для получения ключа доступа к ЭМ, размещенного на федеральном портале, выберите текущую дату<br>экзамена из списка, введите пароль к токену и нажмите кнопку «Основной ключ».<br>Для запустивния ключа доступа к ЭМ выберите текущую дату экзамена из списка, введите пароль к<br>токену и нажмите кнопку «Резервный ключ». |                        |                                                                                                    |                      |  |  |
|           | Дата экзамена:<br>17.03.2020 •                                                                                                    |                        |                                                                                                    |                      |  |  |
| ٢         | Пароль доступа к токену члена ГЭК:                                                                                                    |                        |                                                                                                    |                      |  |  |
|           | 🕑 Токен подключен                                                                                                    | Авторизация            |                                                                                                    | <b>_</b> ×           |  |  |
| ۱ſ        | 🔔 Авторизация                                                                                                    | Член ГЭК               | school_demo<br>Номер сертификата - 120002A754729C82B9C4C2A3FE00000002A754                                                         | Сохранить сертификат |  |  |
| L         |                                                                                                    | Сертификат члена ГЭК   | 🖌 Найден.                                                                                                    |                      |  |  |
| ۲         | Для получения ключа по паролю введит                                                                                                    | Назначение на экзамен  | Назначение на экзамен 17.03.2020 не найдено. Если Вы должны участвовать в проведени<br>обратитесь в РЦОИ или на горячую линию ППЭ | и экзаменов,         |  |  |
|           |                                                                                                    |                        |                                                                                                    | Закрыть              |  |  |

Для подтверждения настроек назначение члена ГЭК на экзамен не требуется.
 Допускается подтверждение настроек членом ГЭК, назначенным в другое ППЭ.

# Технологические решения по подготовке к проведению КЕГЭ

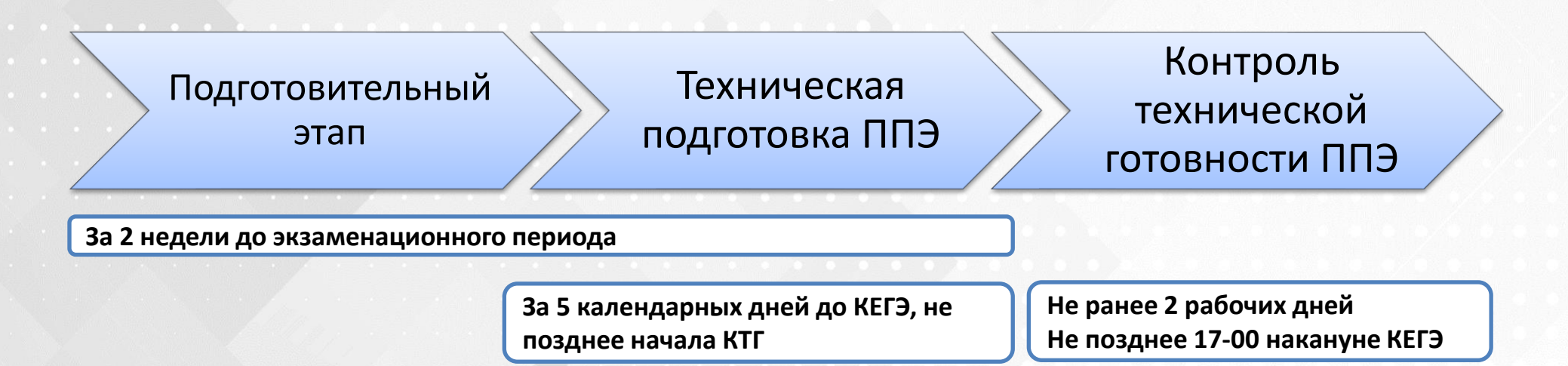

# Технологические решения по подготовке к проведению КЕГЭ

### Техническая подготовка ППЭ

Подготовительный этап

Техническая подготовка ППЭ Контроль технической готовности ППЭ

За 5 календарных дней до КЕГЭ, не позднее начала КТГ

Установка и настройка основных и резервных станций, задействованных для проведения экзамена

#### Техническая подготовка ППЭ

- В период от 5 календарных дней до 17-00 за день до экзамена, до начала контроля технической готовности техническим специалистом при участии руководителя ППЭ выполняются работы технической подготовке ППЭ:
  - проверка и подготовка основного и резервного оборудования для проведения экзамена в ППЭ
  - присвоение всем компьютерам (ноутбукам) уникальных в рамках ППЭ номеров (на экзаменационный период)
  - 🔨 обновление (при необходимости) и настройка операционной системы
  - установка и настройка программного обеспечения на основные и резервные станции печати ЭМ, станции КЕГЭ
  - подготовка дополнительного оборудования и расходных материалов
  - 🗸 передача статуса завершения технической подготовки в систему мониторинга

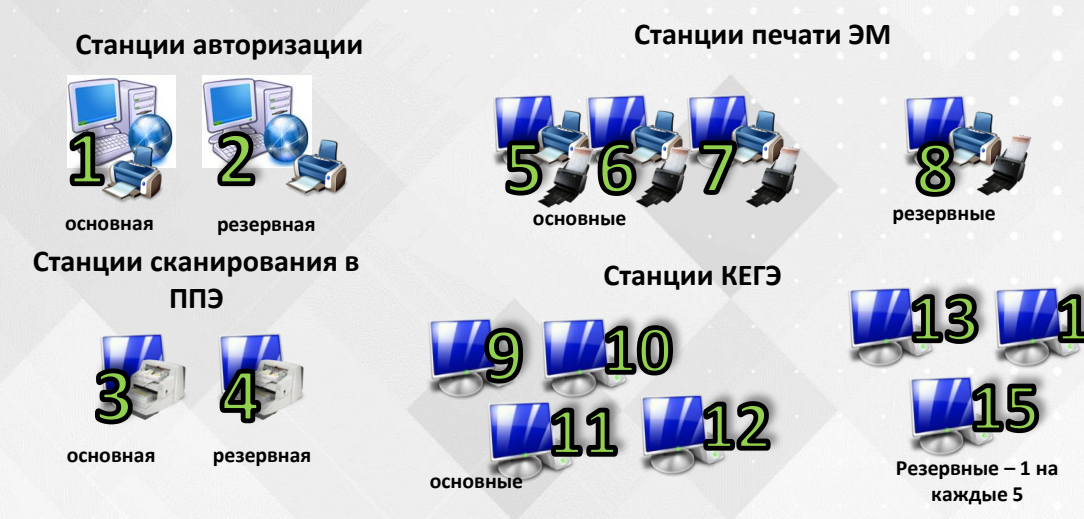

- Регистрационный номер присваивается физическому компьютеру.
- Допускается совмещение резервных станций всех типов.
- Запрещается установка основной станции авторизации и сканирования на одном компьютере

#### Техническая подготовка ППЭ. Установка и настройка станции КЕГЭ

- После установки станции КЕГЭ необходимо добавить ее в настройки исключения установленного антивируса
- При первом запуске станции КЕГЭ необходимо ввести основные сведения о ее местоположении:
  Указанные сведения будут
  - Код региона
  - 🗸 Код ППЭ
  - ✓ № компьютера

Указанные сведения будут использоваться на протяжении всего экзаменационного периода, их последующее изменение не рекомендуется.

| ведите код региона и ко                            | од ППЭ, в кот               | ором будут проводиться экзамены.                                                           |
|----------------------------------------------------|-----------------------------|--------------------------------------------------------------------------------------------|
| Код региона:                                       | 90                          | ОУ, находящиеся за пределами РФ                                                            |
| Код ППЭ:                                           | 1                           |                                                                                            |
| № компьютера:                                      | 1                           | Введите уникальный для ППЭ № компьютера.                                                   |
| В случае изменения новы<br>Для корректировки ранее | е значения б<br>созданных э | удут применены при создании новых экзаменов.<br>кзаменов выберите соответствующий экзамен. |

#### Техническая подготовка ППЭ. Настройка станции КЕГЭ

> На каждую дату экзамена необходимо:

- 🗸 создать новый экзамен
  - внести сведения о № аудитории или указать признак резервной станции
  - выбрать этап, дату и предмет

Выберите этап, предмет и дату проведения экзамена:

| Этап:          | Опытная эксплуатация          |   |  |
|----------------|-------------------------------|---|--|
| Предмет:       | 25 - Информатика и ИКТ (КЕГЭ) |   |  |
| Дата экзамена: | 01.01.2025                    | 3 |  |

Эти сведения могут быть внесены только один раз на каждую дату Введите сведения о расположении рабочего места участника экзамена (для резервной станции № аудитории указывается на этапе загрузки ключа доступа к ЭМ):

| Код региона:  | 90   | ОУ, находящиеся за пределами РФ          |
|---------------|------|------------------------------------------|
| Код ППЭ:      | 9099 | ]                                        |
| № компьютера: | 1    | Введите уникальный для ППЭ № компьютера. |
| № аудитории:  | 1    | 🔲 Резервная станция                      |

- Сведения о коде региона, коде ППЭ и номере компьютера уже будут внесены на основании первоначальных настроек станции.
- Номера задействованных аудиторий должны быть получены из РЦОИ.
- Номер места указывать не требуется

#### Техническая подготовка ППЭ. Настройка станции КЕГЭ

На каждую дату экзамена необходимо провести техническую подготовку:
 проверить и подтвердить корректность системного времени

| Информация о рабочем месте                                         |          |                           |           |                                                                                                    |
|--------------------------------------------------------------------|----------|---------------------------|-----------|----------------------------------------------------------------------------------------------------|
| Техническая подготовка                                             |          | Проверка                  | Статус    | Системное сообщение                                                                                                |
| Загрузка ключа доступа к ЭМ                                        | 4        | Системные дата<br>и время | Замечание | Подтвердите корректность текущего системного времени: 17.04.2021 09:30:18<br>Системное время установлено корректно |
|                                                                    | <b></b>  | Привод CD-ROM             | Ожидание  | Проверить<br>Вставьте любой непустой компакт-диск в привод CD-ROM                                                  |
| Системный диск: С:\<br>Доступно: 47ГБ<br>(достаточно для экзамена) | <u> </u> | Отображение<br>КИМ        | Замечание | Просмотр технического КИМ<br>Необходимо проверить корректность работы с техническим КИМ                            |

проверить работоспособность CD-привода

проверить корректность работы с техническим КИМ

### Техническая подготовка ППЭ. Настройка станции КЕГЭ. Проверка работы с техническим КИМ

- Этап просмотра технического КИМ полностью имитирует интерфейс участника КЕГЭ, что позволяет оценить возможность проведения экзамена на компьютере (ноутбуке), а также ознакомиться техническому специалисту с особенностями и возможностями выполнения работы участником
- Для проверки работоспособности компьютера (ноутбука) с установленной станцией КЕГЭ и стандартным ПО, предоставляемом участнику, разработан *технический КИМ*
- Технический КИМ включает в себя набор типовых экзаменационных заданий из демонстрационной версии КИМ КЕГЭ и инструкции для технического специалистам по проведению проверок
- Количество заданий для проверок сокращено до 7, необходимо выполнить проверку каждого в соответствии с инструкцией по проверке:
  - оценить качество и корректность отображения текста задания
  - работоспособность кнопок вызова инструкции, сворачивания окна программы
  - возможность ввода и сохранения ответов
  - возможность сохранения вложенных файлов
  - одновременную работу с установленным стандартным ПО

### Техническая подготовка ППЭ. Настройка станции КЕГЭ. Проверка работы с техническим КИМ

| 🛃 Станция КЕГЭ. АРМ Технического спе                                                                                                    | ециалиста                                                                                                    |                                                                                                    |                                        | ×                                                                                                    | 1721                                                                                                    |                                                                                                    |                                                                                                    |
|----------------------------------------------------------------------------------------------------|----------------------------------------------------------------------------------------------------|----------------------------------------------------------------------------------------------------|----------------------------------------|----------------------------------------------------------------------------------------------------|----------------------------------------------------------------------------------------------------|----------------------------------------------------------------------------------------------------|----------------------------------------------------------------------------------------------------|
| Проверка технического КИМ<br>Проверка корректности работы с техническим КИМ<br>Этап: Региональная тренировка<br>Код региона: 90 Код ППЭ: 904                                                                 |                                                                                                    | АТИКА И ИКТ (КЕГЭ)<br>Дата экзамена: 01.01.2025 № компьютера: 015<br>99 № аудитории: 0001                                                                                                    |                                        | Увеличить масштаб                                                                                                    | Просмотр<br>инструкции                                                                                                    |                                                                                                    |                                                                                                    |
| Проверка технического КИМ<br>Системный диск: С.1<br>Доступно: 47ГБ<br>(доотаточно для жазамена)<br>Интернет-пакет:<br>Internet_ЕМ_90_9099_2025-01-01<br>_25_Информатика и ИКТ<br>(КЕГЭ)_20210331_173225.ipem | Для корректной работ<br>- установите разрешен-<br>- в настройках операц<br>элементов;<br>- в настройках антивир<br>Нажмите "Просмотр КИ<br>Технический КИМ вкли-<br>заданий технического<br>инструкции по провер<br>Выполните проверки к<br>инструкциями, в том чи<br>- качество отображени<br>- возможность ввода и<br>- возможность ввода и<br>- возможность сохране<br>- наличие и работоспос<br>время экзамена;<br>- работоспособность к<br>Нажмите "Завершить п<br>только после завершен | ЭКА ТЕХНИЧЕСКО<br>ы с КИМ:<br>ие экрана не менее 1280 по горизон<br>ионной системы установите стандаг<br>русного ПО включите станцию КЕГЭ<br>1М° для начала просмотра техничес<br>рчает примеры типовых экзаменаци<br>КИМ соответствует нумерации демс<br>изадания в соответствии с вк<br>исле проконтролируйте:<br>из текста каждого задания;<br>сохранения значения в поле ответ<br>ения файлов вложений;<br>собность установленного стандартн<br>нопок вызова инструкции и сворач<br>росмотр" для выхода из режима пр<br>иолнены успешно, то нажмите "Выпо<br>ния просмотра технического КИМ). | DГО КИК<br>3:55 КИ<br>4<br>5<br>6<br>7 | При проведении тес<br>её интерфейса в части раб<br>демонстрационного вар<br>автоматической нумераци<br>При проведении при<br>текст типовых экзам<br>для ввода ответа) не меша<br>доступна возможно<br>и на задание с ответом в т<br>доступна возможно<br>и на задание с ответом в т<br>доступна возможно<br>папку;<br>киопки вызова инст<br>установленное ранс<br>Станции КЕГЭ.<br>В текст каждого зад | 5 БР N<br>Зада<br>хнической по<br>боты с КИМ н<br>анта КИМ<br>и, присванвае<br>оверки необхи<br>исто тотображен<br>сть ввода и се<br>абличном вид<br>сть сохранени<br>рукции и свој<br>се стандартис<br>ания добавле | Уменьшить масштаб<br>© 2039876543456 Завершить просм<br>ния из КИМ КЕГЭ для технической проверки<br>(технический КИМ)<br>Инструкция по проверке<br>потовки Станции КЕГЭ необходимо проверить корректност<br>а примере типовых экзаменационных заданий, включающих о<br>КЕГЭ (нумерация соответствующих заданий сохранение<br>соответствующих заданий, включающих о<br>КЕГЭ (нумерация соответствующих заданий сохранение<br>соответствующих заданий кЕГЭ;<br>заданий КЕГЭ четкий и хорошо читаемый, элементы управле<br>нию техста типовых экзаменационных заданий КЕГЭ;<br>заданий КЕГЭ четкий и хорошо читаемый, элементы управле<br>нию техста типовых экзаменационных заданий КЕГЭ;<br>хранения ответа на задание, предполагающее ответ в виде на<br>це:<br>им файлов, прилагаемых к заданиям, при этом сохранение прои<br>рачивания Станции КЕГЭ работоспособны;<br>ве ПО из перечня, полученного из РЦОИ, корректно работо<br>на инструкция по рекомендованным действиям для проведени<br>Инструкция по выполнению работы | отр ? —<br>ть функционирования<br>отдельные задання из<br>а и отличается от<br>ния (кнопки, таблица<br>абора цифр или букв,<br>исходит в выбранную<br>гает при запущенной<br>я проверки. |
| О программе                                                                                                    | Просмотр I<br>Назад<br>Бс                                                                                                    | ким<br>ОКОВая панель                                                                                                    |                                        | На выполнение экза<br>Экзаменационная<br>предназначенного для пр<br>протяжении всего экза<br>Расположение указанного<br>выполнении заданий Вам<br>На протяжении сдач<br>При выполнении<br>оценивании работы.<br>Баллы, полученные<br>заданий и набрать наибол                                                                                                    | менационной<br>работа выл<br>оведения экза<br>мена тексто<br>э программно<br>укажет орган<br>и экзамена д<br>заданий мож<br>вами за вы<br>ышее количес                                                               | раооты по информатике и ик. I отводится з часа 55 минчут (23<br>юлияется с помощью специиализированного програмя<br>мена в компьютерной форме. При выполнении заданий Вам<br>вый редактор, редактор электронных таблиц, системы<br>го обеспечения на компьютере и каталог для создания элек<br>изатор в аудитории.<br>эступ к сети Интернет запрещён.<br>сно пользоваться черновиком. Записи в черновике не<br>полненные задания, суммируются. Постарайтесь выполнити<br>тво баллов.                                                                                                    | 5 минут),<br>иного обеспечения,<br>и будут доступны на<br>программирования.<br>тронных файлов при<br>учитываются при<br>ь как можно больше                                               |
|                                                                                                    | C.                                                                                                    | задапилии                                                                                                    |                                        |                                                                                                    |                                                                                                    | Текст инструкции по                                                                                                    | проверке                                                                                                    |

#### Техническая подготовка ППЭ. Настройка станции КЕГЭ. Проверка работы с техническим КИМ Свернуть КИМ № 0987654345 БР № 2039876543456 Завершить просмотр программу 2/7 сохраните прилагаемые файлы i убедитесь заданиям И К Инструкция техническому специалисту по проверке: 1 1. Сохраните каждый файл из приложенных к заданию (doc, docx, pdf, odt, txt), папка с сохранёнными файлами откроется в наличии сохраненных файлов автоматически. 2 Сверните Станцию КЕГЭ, используя кнопку «—» в правом верхнем углу окна программы. 3. Проверьте, что на рабочем столе есть ярлыки для запуска установленного текстового редактора (редакторов), при в выбранной папке необходимости добавьте соответствующие ярлыки. 3 4. Перейдите в папку с сохраненными файлами и проверьте, что хотя бы один из сохраненных файлов может быть открыт с использованием установленного текстового редактора (редакторов). откройте файлы сохраненные 5. Просмотрите содержимое файла, закройте файл и текстовый редактор. 4 6. Повторите п.5 для каждого установленного текстового редактора/типа файла. 7. Разверните Станцию КЕГЭ. в установленном стандартном ПО 8. Введите в поле ответа не более 10 цифр от 0 до 9. $\rightarrow$ 9. Нажмите «Сохранить ответ». Если перечисленные действия выполнены успешно, переходите к следующему заданию. 6 Залание 10 📃 Сохранение файла 10.txt × 7 Задание выполняется с использованием прилагаемых к заданию файлов. « user » Документы Поиск: Документы Текст романа в стихах А.С. Пушкина «Евгений Онегин» представлен в файлах различных форматог Упорядочить Новая папка файлов и, определите, сколько раз, не считая сносок, встречается слово в тексте «долг» или «Долг». «долг», такие как «долги», «долгами» и т.д., учитывать не следует. В ответе укажите только число. Имя Тип Дата изменения 💻 Этот компьютер Файлы вложений к заданию 📕 Видео Нет элементов, удовлетворяющих условиям поиска. 🗄 Документы 🖶 Загрузки 📰 Изображения 💧 Музыка 🛓 10.doc 🛓 10.docx 🛃 10.pdf 🛃 10.odt 🛃 10.txt 📜 Объемные объ 2 Рабочий стол 🏪 Локальный дис Data (D:) По умолчанию файлы вложений сохраняются \* <u>И</u>мя файла: 10.txt в папку Мои документы Тип файла: Вложение к заданию .txt (\*.txt) После успешного сохранения папка открывается Сохранить Отмена на просмотр Скрыть папки

### Техническая подготовка ППЭ. Настройка станции КЕГЭ. Проверка работы с техническим КИМ

#### Завершить просмотр технического КИМ

убедитесь в доступности ввода и сохранения ответа на стандартное задание и на задание с ответом в табличном виде

Инструкция техническому специалисту по проверке:

сохранёнными файлами откроется автоматически.

необходимости добавьте соответствующие ярлыки.

6. Запустите любую среду разработки из установленных на

8. В каждую ячейку таблицы введите не более 10 цифр от 0 до 9.

10. Если перечисленные действия по текущему и предыдущим

КИМ и подтвердите выполнение проверки.

заданию файлов.

верхнем углу окна программы.

установленного тестового редактора

использованием языков программирования.

использованием языков программирования.

7. Разверните Станцию КЕГЭ.

9. Нажмите «Сохранить ответ».

редактор

Задание 27

🔄 27\_A.txt 🛃 27\_B.txt

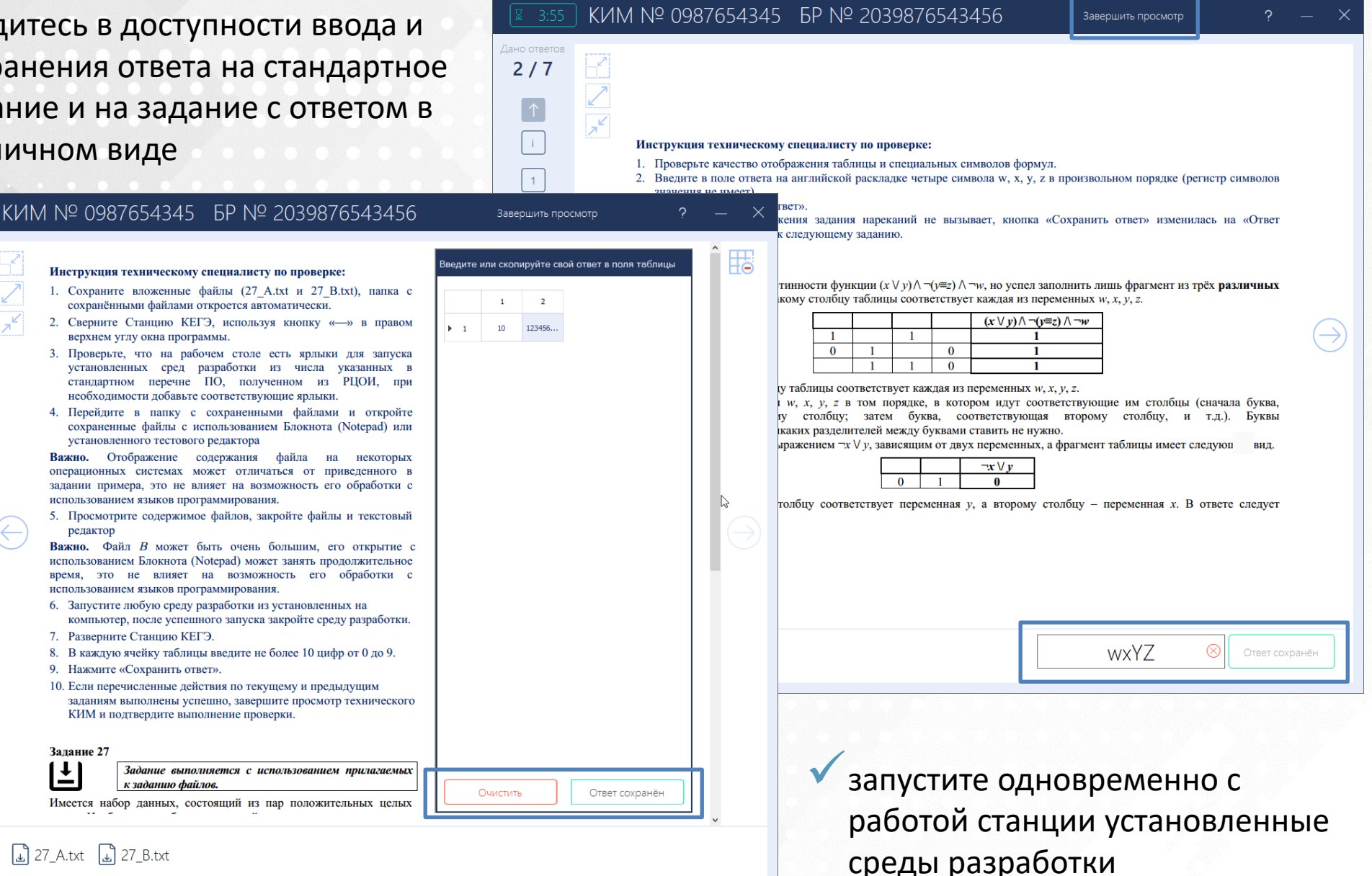

### Техническая подготовка ППЭ. Установка и настройка станции печати ЭМ

- Для печати ЭМ предназначен единый дистрибутив «Станция для печати»
- После установки станции для печати необходимо добавить ее в настройки исключения установленного антивируса
- При первом запуске ПО необходимо ввести основные сведения о местоположении:
  - Код региона
  - Код МСУ
  - 🗸 Код ППЭ
  - ✓ № компьютера
  - Указанные сведения будут использоваться на протяжении всего экзаменационного периода, их последующее изменение не рекомендуется.

| 喜 Информация (                                           | о ППЭ                                                                            |                                                                                       | ×                                    |
|----------------------------------------------------------|----------------------------------------------------------------------------------|---------------------------------------------------------------------------------------|--------------------------------------|
| Введите код реги                                         | она, код МСУ и код ППЭ, в                                                        | котором будут проводиться эк                                                          | замены.                              |
| Код региона:                                             | 90 ОУ, находящи                                                                  | еся за пределами РФ                                                                   |                                      |
| Изменение кода р<br>кода региона пот<br>технической гото | региона допускается до п<br>ребуется повторное пров<br>овности для всех ранее со | роведения первого экзамена. В<br>медение технической подготовк<br>изданных экзаменов. | случае изменения<br>и и контроля     |
| Код МСУ:                                                 | 100                                                                              |                                                                                       |                                      |
| Код ППЭ:                                                 | 9099                                                                             |                                                                                       |                                      |
| № компьютера                                             | : 1 Введите уника                                                                | альный для ППЭ № компьютера                                                           |                                      |
| В случае изменен<br>при создании нов<br>выберите соответ | ия кода МСУ, кода ППЭ и<br>ых экзаменов. Для коррек<br>гствующий экзамен.        | № компьютера новые значения<br>стировки значений в ранее созд                         | а будут применены<br>анных экзаменах |
|                                                          |                                                                                  |                                                                                       |                                      |

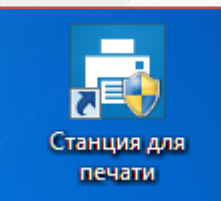

#### Техническая подготовка ППЭ. Настройка станции печати ЭМ

- На каждую дату экзамена необходимо:
  - 🔨 создать новый экзамен
    - внести сведения о № аудитории или указать признак резервной станции
    - выбрать этап, дату и предмет

Выберите экзамен, который будет проводиться в аудитории:

| Этап:          | Выберите этап    | • |
|----------------|------------------|---|
| Предмет:       | Выберите предмет | Ţ |
| Дата экзамена: |                  | Ŧ |

Эти сведения могут быть внесены только один раз на каждую дату Введите сведения об аудитории, в которой будет использоваться станция (для резервной станции № аудитории не указывается):

| Код региона:  | 90   | ОУ, находящиеся за пределами РФ          |
|---------------|------|------------------------------------------|
| Код МСУ:      | 100  |                                          |
| Код ППЭ:      | 9099 |                                          |
| № компьютера: | 1    | Введите уникальный для ППЭ № компьютера. |
| № аудитории:  |      | Резервная станция                        |

- Сведения о коде региона, коде МСУ, коде ППЭ и номере компьютера уже будут внесены на основании первоначальных настроек станции
- Номера задействованных аудиторий должны быть получены из РЦОИ

#### Техническая подготовка ППЭ. Настройка станции печати ЭМ

- На каждую дату экзамена необходимо:
  - проверить и подтвердить корректность системного времени
  - проверить работу привода CD-привода
  - выбрать принтер
  - 🗸 выполнить печать границ (калибровочного листа)

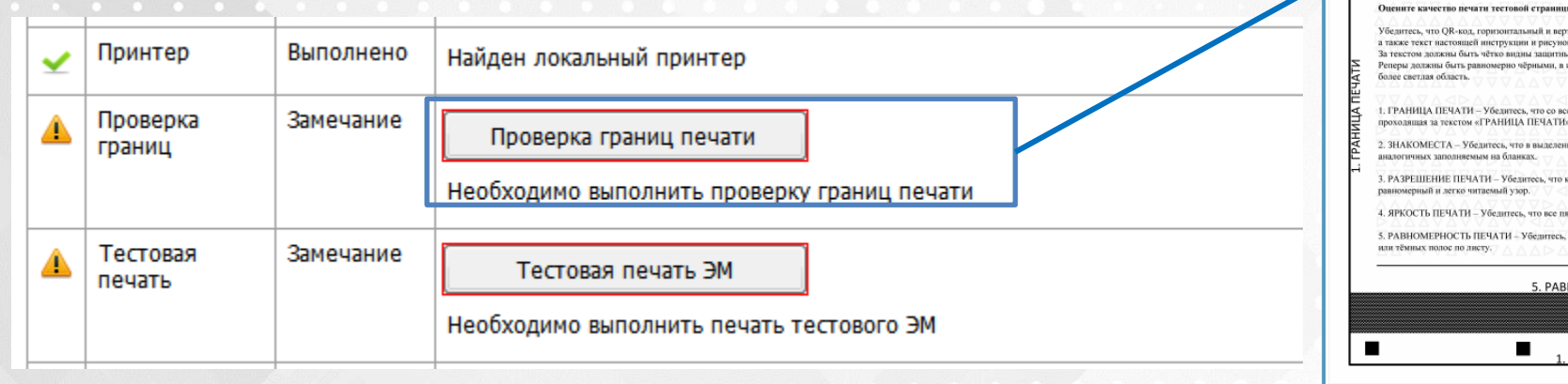

Тестовая страница проверки печати границ печати содержит основные элементы, на качество печати которых необходимо обратить внимание перед печатью полного тестового комплекта ЭМ

Тестовая страница

. 3HAKOMECT/

. РАЗРЕШЕНИЕ ПЕЧАТИ

4. ЯРКОСТЬ ПЕЧАТИ

5. PARHOMEPHOCTS DEVATI

1. ГРАНИЦА ПЕЧАТИ

15%

25%

20%

печати: 08.04.2019 12:02:35

10%

5%

№ аудитории: 0001 № станции: 001 выполнить тестовую печать ЭМ (бланка регистрации)
### Техническая подготовка ППЭ. Установка и настройка станции сканирования в ППЭ

- Для любой технологии сканирования, применяемой в регионе, необходимо установить и настроить станцию сканирования в ППЭ
- После установки станции сканирования в ППЭ необходимо добавить ее в настройки исключения установленного антивируса
  - 🗞 При первом запуске дождитесь завершения конфигурирования ПО, не прерывая работу программы

При первом запуске ПО необходимо ввести основные сведения о местоположении:

- 🗸 Регион
- 🗸 Код МСУ
- 🗸 Код ППЭ
- Номер компьютера
- Признак резерва

 Указанные сведения будут использоваться на протяжении всего экзаменационного периода, их последующее изменение не рекомендуется.

| 📔 Изменения данных о                                                 | элэ 🍃                                                                                                 | × |
|----------------------------------------------------------------------|----------------------------------------------------------------------------------------------------|---|
| Выберите регион и введ<br>сканирование.                              | ите код МСУ и код ППЭ, в котором будет выполняться                                                    |   |
| Регион:                                                              | 90 - ОУ, находящиеся за пределами РФ                                                                  | Ŷ |
| Код МСУ:                                                             | 100                                                                                                   |   |
| Код ППЭ:                                                             | 9099                                                                                                  |   |
| Введите уникальный для                                               | аППЭ № компьютера                                                                                     |   |
| Номер компьютера:                                                    | 3                                                                                                    |   |
| Резервная станци                                                     | я                                                                                                    |   |
| ВНИМАНИЕ! В случае и<br>экзаменам, включая ран<br>РЦОИ будет удален. | зменения новые значения будут применены ко всем<br>ее созданные, загруженный ранее пакет сертификатов |   |
|                                                                      | ОК Отмена                                                                                             |   |

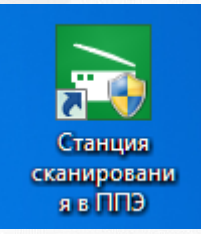

#### Техническая подготовка ППЭ. Настройка станции сканирования в ППЭ

На каждую дату экзамена необходимо:

- 🔨 создать новый экзамен, выбрав этап, дату и предмет
- 🖌 выбрать сканер
- 🗸 выполнить калибровку сканера с

#### использованием эталонного калибровочного листа

| ~ | Сканер                   | Выполнено | Canon DR-C240 TWAIN (TWAIN)                                                                               |           |
|---|--------------------------|-----------|----------------------------------------------------------------------------------------------------|-----------|
|   |                          |           | Внимание! При смене выбранного сканера необходимо выполнить калибровку<br>тестовое сканирование повторно. | сканера и |
| 4 | Калибровка<br>сканера    | Замечание | Калибровать сканер<br>Выполните калибровку сканера, используя <u>эталонный калибровочный лист</u>         |           |
| 4 | Тестовое<br>сканирование | Замечание | Сканировать тестовые ЭМ<br>Проведите тестовое сканирование, сохраните пакет с результатами и передайте    | в РЦОИ.   |

выполнить тестовое сканирование бланков регистрации, напечатанных при проведении технической подготовки станции печати ЭМ

- выполнить тестовое сканирование эталонных форм ППЭ
- сохранить результат тестового сканирования для передачи в РЦОИ

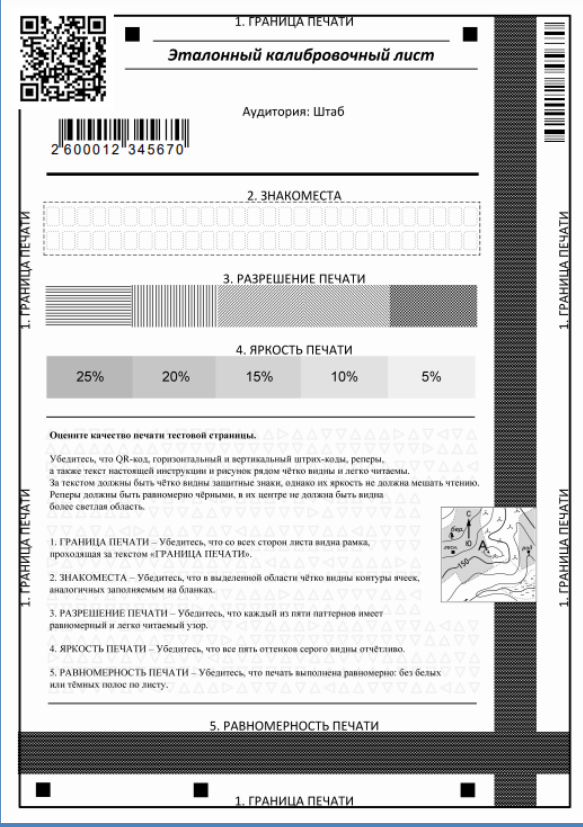

#### Техническая подготовка ППЭ. Настройка станции авторизации

- При проведении технической подготовки на станции авторизации необходимо:
  - в разделе «Настройки» получить настройки РЦОИ и проверить наличие
    - соединения
  - Сведения о настройках подключения к серверу РЦОИ должны быть сохранены на федеральном портале при настойке сервера РЦОИ

| 🛠 Получить настройки РЦОИ | Настройки получены 07.02.2020 18:48 |
|---------------------------|-------------------------------------|
| 📎 Получить сертификаты    |                                     |
| Подключение к РЦОИ        |                                     |
| http://rcoi:1259          | () Проверить                        |

 в разделе «Отправка в РЦОИ» передать результаты тестового сканирования
 в разделе «Мониторинг» передать статус «Техническая подготовка пройдена» после получения подтверждения от РЦОИ по переданным пакетам (статус пакета «Передан»)

Сроки и порядок подтверждения пакетов с результатами тестового сканирования определяются РЦОИ

#### Техническая подготовка ППЭ. Подготовка дополнительного оборудования

- Проверка и подготовка дополнительного и резервного оборудования для проведения экзамена:
  - USB-модем для обеспечения резервного канала доступа в сеть «Интернет»
  - Резервные внешние CD-приводы
  - Основной и резервный флеш-накопители для переноса данных между станциями ППЭ
  - флеш-накопители для записи ответов участников КЕГЭ в зависимости от схемы сохранения:
    - по одному на каждую аудиторию
    - по одному на каждого технического специалиста ППЭ, выполняющего сбор ответов участников КЕГЭ (аудитория сохраняется целиком)
  - принтер, который будет использоваться для печати сопроводительной документации к флеш-накопителю с ответами участников тренировочного экзамена
  - резервные кабели для подключения принтеров и сканеров к компьютерам (ноутбукам)

# Технологические решения по подготовке к проведению КЕГЭ

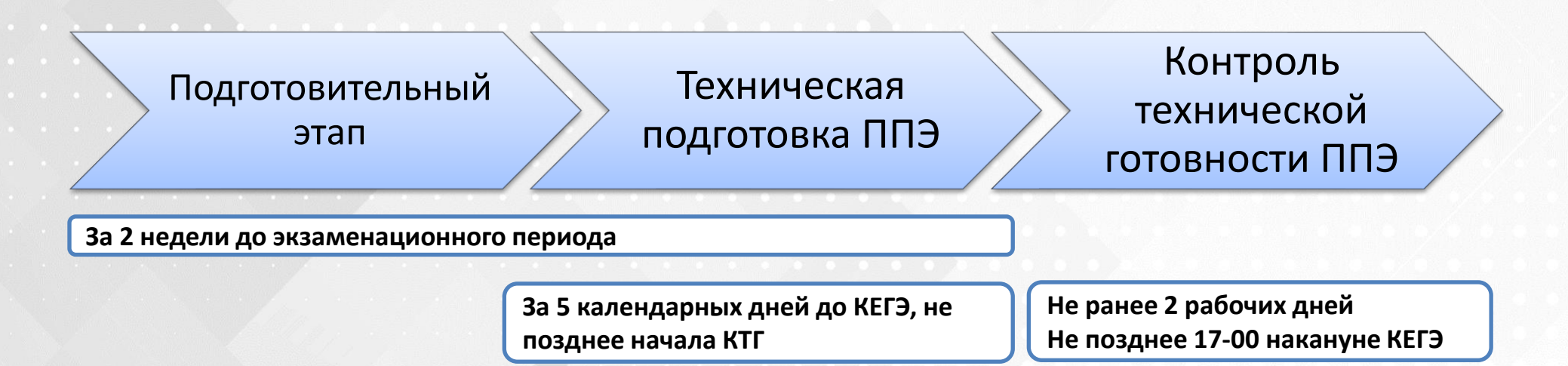

# Технологические решения по подготовке к проведению КЕГЭ

# Контроль технической готовности ППЭ

Подготовительный этап Техническая подготовка ППЭ Контроль технической готовности ППЭ

Не ранее 2 рабочих дней Не позднее 17-00 накануне КЕГЭ

Проверка работоспособности основных и резервных станций, задействованных для проведения экзамена

Тиражирование материалов для участников КЕГЭ

#### Контроль технической готовности ППЭ

- При проведении контроля технической готовности технический специалист совместно с руководителем ППЭ и членом ГЭК должны
  - проверить на станции авторизации наличие соединения с федеральным порталом и сервисом РЦОИ
  - выполнить авторизацию всех членов ГЭК (учитывается авторизация не ранее 2-х рабочих дней до дня проведения тренировочного экзамена)
  - скачать пакет с сертификатами РЦОИ и загрузить его на станции КЕГЭ, станции

сканирования в ППЭ

загрузить КИМ на станции КЕГЭ провести контроль выполнения

В случае *доставки ЭМ на электронных носителях* член ГЭК прибывает в ППЭ для проведения контроля техготовности с экзаменационными материалами

всех пунктов технической подготовки на станциях печати ЭМ, станциях сканирования в ППЭ и станциях КЕГЭ

сформировать электронные акты технической готовности всех станций ППЭ и передать их на федеральный портал

проверить наличие необходимого дополнительного и резервного оборудования

#### Контроль технической готовности ППЭ. Станция авторизация

При проведении контроля технической готовности на станции авторизации необходимо:

проверить наличие соединения с федеральным порталом и сервисом РЦОИ по основному и резервному каналам доступа в сеть «Интернет»

получить и сохранить пакет с сертификатами специалистов РЦОИ для последующей загрузки на станции КЕГЭ и станции сканирования в ППЭ

|   | Сканирование в ППЭ                           | Сохранение Х                                        |
|---|----------------------------------------------|-----------------------------------------------------|
| Ð | 🛠 Получить настройки РЦОИ Настройки получены |                                                     |
|   |                                              | Упорядочить 👻 Новая папка                           |
|   | Получить сертификаты                         | Этот компьютер Имя Дата изменения Тип               |
|   | Подключение к РЦОИ                           | Видео Выполняется                                   |
|   | http://rcoi.ru                               | 🖆 Документы                                         |
|   |                                              | 🖊 Загрузки                                          |
|   |                                              | 📰 Изображения                                       |
|   |                                              | 👌 Музыка                                            |
|   |                                              | 🧊 Объемные объ                                      |
|   |                                              | Е Рабочий стол<br>И п → ✓ ✓ ✓ ✓                     |
|   |                                              | <u>И</u> мя файла: RcoiCer_90_1_17_04_202118_12.crs |
|   |                                              | <u>Т</u> ип файла: File (.crs) (*.crs)              |
|   | Сканирование в ППЭ                           | Скрыть папки Сохранить Отмена                       |
|   | 🛠 Получить настройки РЦОИ Наст               | ройки получены 25.05.2020 15:32                     |
|   | 📎 Получить сертификаты Серт                  | гификаты РЦОИ получены 25.05.2020 15:55             |
|   | Подключение к РЦОИ                           |                                                     |
|   | http://rcoi.ru                               | () Проверить                                        |

#### Контроль технической готовности ППЭ. Станция авторизация

При проведении контроля технической готовности на станции авторизации необходимо:

проверить, что отправленные в РЦОИ пакеты с результатами тестового сканирования имеют статус «Подтверждено»

выполнить авторизацию всех членов ГЭК

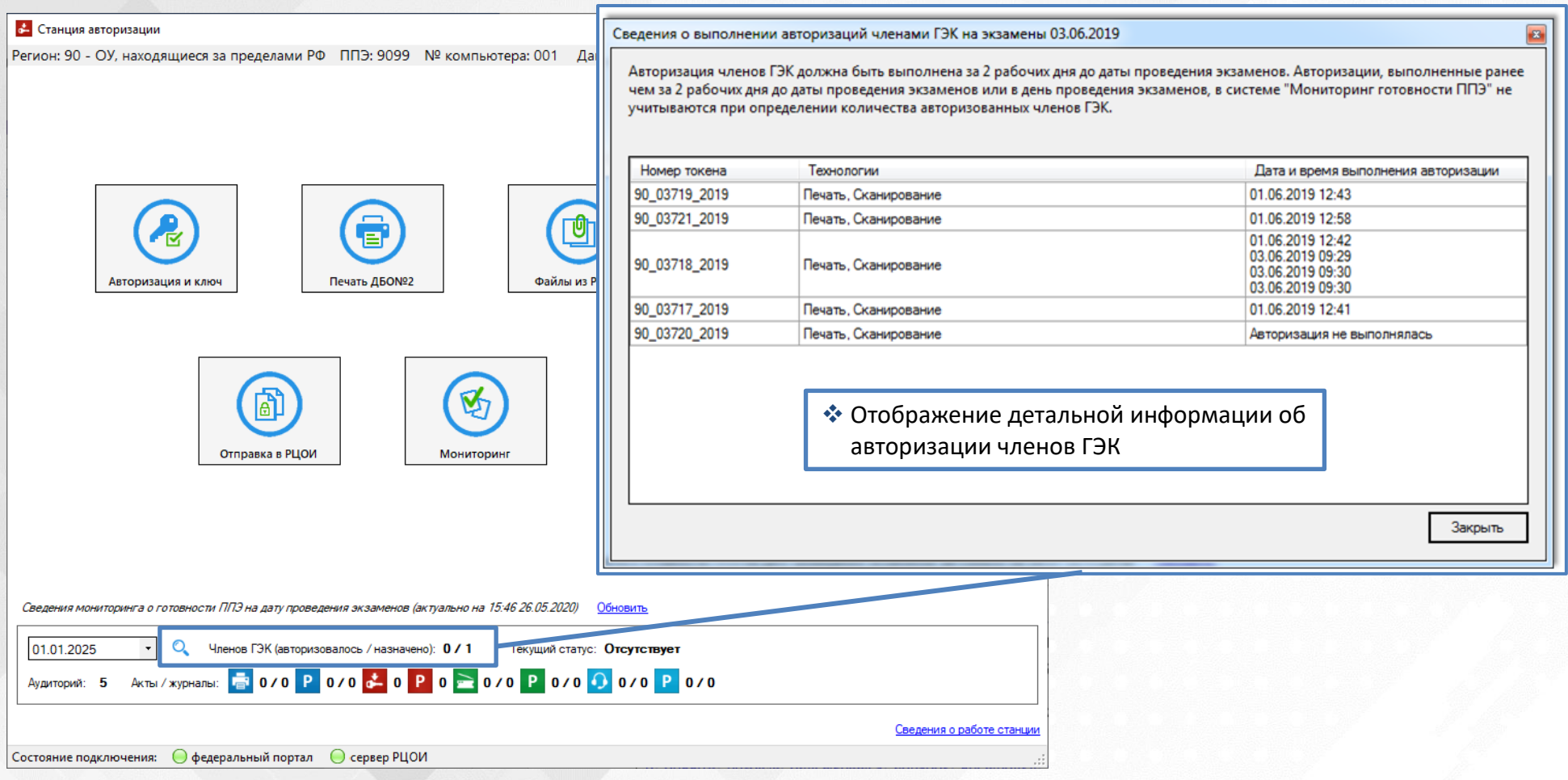

#### Контроль технической готовности. Станции КЕГЭ

|          | техни                         | ческой по                       | одготовк                              | Из с с с с                                               |            |                                    |            |                         |                |                  |                  |
|----------|-------------------------------|---------------------------------|---------------------------------------|----------------------------------------------------------|------------|------------------------------------|------------|-------------------------|----------------|------------------|------------------|
|          | 🗸 прове                       | рить кор                        | ректнос                               | ть настройки                                             | экза       | мена: код                          | реги       | она, код ПП             | Э, номеј       | раудитори        | и                |
|          | 🗸 загруз                      | вить паке                       | г с серти                             | фикатами Pl                                              | цои        |                                    |            |                         |                |                  |                  |
| <b>A</b> | Пакет<br>сертификатов<br>РЦОИ | Ожидание                        | Загрузит<br>Необходимо в              | гь и просмотреть<br>выпол <mark>нить загрузку пан</mark> | ета с се   | ртификатами РЦОИ                   | I <b>.</b> |                         |                |                  |                  |
|          | Загрузка и просмотр с         | ертификатов РЦОИ                | 1                                     | N                                                        |            | • • • •                            |            |                         |                |                  |                  |
|          | Информация о загр             | уженном пакете с                | ертификатов                           | 45                                                       |            | • • • •                            | X          |                         |                |                  |                  |
|          | Дата: -                       | $\leftarrow \rightarrow$        | ・・・・・・・・・・・・・・・・・・・・・・・・・・・・・・・・・・・・・ | > со станции авт                                         | ٽ v        | Лоиск: со станции                  | авториз    |                         |                |                  |                  |
|          | Субъект                       | Упорядо                         | чить 🔻 Новая г                        | папка                                                    |            |                                    |            |                         |                |                  |                  |
|          |                               | <mark>—</mark> Ра<br><u></u> Ло | бочий стол \land<br>кальный дис       | Имя<br>RcoiCer_90_3_22_03_2021                           | 6_38.crs   | Дата изменения<br>22.03.2021 16:38 | Загрузк    | а и просмотр сертификат | ов РЦОИ        |                  |                  |
|          |                               | 🔤 Da                            | ta (D:)<br>E_FLASH (E:)               |                                                          |            |                                    | Инфо       | ормация о загруженном   | пакете сертифі | икатов           |                  |
|          |                               |                                 | Архив<br>xam                          |                                                          |            |                                    | Дата       | a: 22.03.2021 16:38:02  |                |                  |                  |
|          |                               | h                               | nternetPackag                         |                                                          |            |                                    | Субъ       | ьект                    |                | Действителен с   | Действителен по  |
|          | Загрузить                     | уда к                           | EGE_exam                              |                                                          |            |                                    | CN=9       | 00_99312_2020, L=90_99  | 9312_2020, S   | 04.02.2020 20:25 | 05.02.2022 20:25 |
|          |                               |                                 | PE_Results                            |                                                          |            |                                    |            |                         |                |                  |                  |
|          |                               |                                 | о станции ав                          |                                                          |            |                                    |            |                         |                |                  |                  |
|          |                               | PPE                             | FLASH (E:) V <                        | X 771 Participa 00 2 22 02 2021                          | 16 20      | Koutoŭuon contuburot               |            |                         |                |                  |                  |
|          |                               |                                 | <u>и</u> мя фа                        | NUIA: [KCOICer_90_3_22_03_2021_                          | 10_38.CI V | Открыть                            |            |                         |                |                  |                  |
|          |                               |                                 |                                       |                                                          |            |                                    | 3a         | грузить Удал            | ИТЬ            |                  | Закрыть          |
| 0        | Пакет<br>сертификатов         | Выполнено                       | Загрузит                              | гь и просмотреть                                         |            |                                    |            |                         |                |                  |                  |
|          | РЦОИ                          |                                 | Пакет с серти                         | ификатами загружен: R                                    | coiCer 9   | 0 3 22 03 2021                     | 16 38.cr   | 'S.                     |                |                  |                  |

При проведении контроля технической готовности на станциях КЕГЭ необходимо:

проверить наличие стандартного ПО в соответствии с перечнем, сформированным ОИВ, и

перечнем установленного ПО, подготовленным техническим специалистом на этапе

#### Контроль технической готовности. Станции КЕГЭ

#### При проведении контроля технической готовности на станциях КЕГЭ необходимо выполнить загрузку КИМ

член ГЭК прибывает в ППЭ с экзаменационными материалами

- В Штабе ППЭ в зоне видимости видеокамер член ГЭК отделяет электронный носитель с бланками регистрации и передает руководителю ППЭ на хранение в сейф в штабе ППЭ с соблюдением мер информационной безопасности до дня проведения экзамена
- электронный носитель с КИМ член ГЭК приносит в аудиторию и передает техническому специалисту для загрузки на станции КЕГЭ
- технический специалист в присутствии члена ГЭК загружает КИМ на все станции КЕГЭ, при этом используется один диск с КИМ на аудиторию Загрузка КИМ Замечание Загрузить КИМ

|   |                            |           |                                                | Чеобходимо загрузить КИМ, доставленные на электронном носителе |
|---|----------------------------|-----------|------------------------------------------------|----------------------------------------------------------------|
| 0 | Загрузка <mark>К</mark> ИМ | Выполнено | Загрузить КИМ                                  | Выполняется поиск КИМ на подключенных                          |
|   |                            |           | Файлы КИМ загружены 2 из 2 21.10.2019 22:44:18 | съемных носителях                                              |

по окончании загрузки на все станции КЕГЭ во всех аудиториях, включая резервные, электронные носители с КИМ также помещаются в сейф в Штабе ППЭ для хранения.

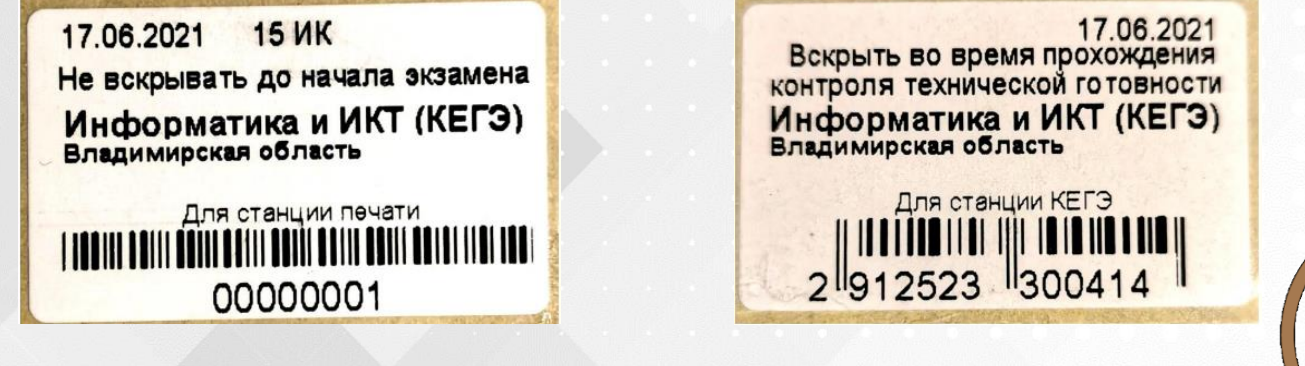

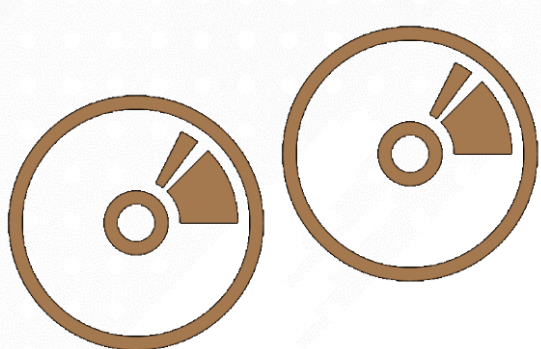

Соответствие диска с бланками и диска с КИМ не играет роли

#### Контроль технической готовности. Станции КЕГЭ

#### При проведении контроля технической готовности на станциях КЕГЭ необходимо:

сохранить код активации основной станции КЕГЭ и передать руководителю ППЭ

| Код активации экзамена:                           |        |
|---------------------------------------------------|--------|
| дата 01.01.2025, предмет 25 - Информатика и ИКТ ( | (КЕГЭ) |

| Данный код необходимо передать ответственному организатору | в |
|------------------------------------------------------------|---|
| АУДИТОРИЮ НОМЕР: 0001                                      |   |

#### КОД АКТИВАЦИИ ЭКЗАМЕНА: 7351

проверить работоспособность средств криптозащиты с использованием токена члена ГЭК

заполнить и сохранить на флеш-накопитель паспорт станци КЕГЭ, а также электронный акт технической готовности для передачи в систему мониторинга готовности ППЭ

| Таспорт станции КЕГЭ                                                                                                    |                                                                                        |                                                                                                    |
|----------------------------------------------------------------------------------------------------|----------------------------------------------------------------------------------------|----------------------------------------------------------------------------------------------------|
| Паспорт станции КЕГЭ                                                                                                    | No                                                                                     | 90_9099_0001_015                                                                                                    |
| Инвентарный номер:                                                                                                    | Укажите                                                                                | е, если имеется                                                                                                    |
| Соответствие техническим требованиям:<br><u>Технические требования</u>                                                                                                    | ⊙ Соответствует                                                                        | О Не соответствует                                                                                                    |
| Проверка тестового КИМ:<br>- текст заданий КИМ четкий, хорошо читаем, э)<br>- успешно выполнены ввод и сохранение ответ<br>- успешно сохранены прилагаемые файлы к за,<br>- кнопки вызова инструкции и сворачивания ст | лементы управления не і<br>юв на стандартное задан<br>даниям;<br>анции работоспособны. | мешают его отображению;<br>чие и на задание с ответом в табличном виде;                                                                                                |
|                                                                                                    | • Без замечаний                                                                        | О Неудовлетворительно                                                                                                    |
| В соответствии с перечнем, определенны<br>обеспечение, предоставляемое участнику<br>текстовые редакторы, среды программиро                                                                                             | м субъектом Российск<br>для выполнения экза<br>вания на языках: Шко                    | кой Федерации, установлено стандартное программное<br>аменационной работы (редакторы электронных таблиц,<br>ольный алгоритмический язык, C#, C++, Pascal, Java, Pythor |
|                                                                                                    | <ul> <li>Да</li> <li>возможности использя</li> </ul>                                   | О Нет<br>ювания рабочей станции для проведения единого                                                                                                    |
| Заключение технического специалиста о<br>государственного экзамена по Информати                                                                                                    | ке и ИКТ:                                                                              |                                                                                                    |
| Заключение технического специалиста о<br>государственного экзамена по Информати                                                                                                    | ке и ИКТ:<br>О Нет                                                                     | ⊙ Да                                                                                                    |

Код активации экзамена одинаковый для всех станций КЕГЭ в одной аудитории проведения

#### Паспорт станции КЕГЭ № 90\_9099\_0001\_001 1. Код и наименование субъекта Российской Федерации 90 - ОУ, находящиеся за пределами РФ 2. Кол ППЭ 0000 3. Аудитория 0001 4. Номер компьютер 001 5. Тип установки Стандартна 6. Инвентарный номер Не указан Проверка тестового КИМ текст заданий КИМ четкий, хорошо читаем, элементы управления не мещают его отображеник успешно выполнены ввол и сохранение ответов на станлартное залание и на залание с ответом в табличном виле: успешно сохранены прилагаемые файлы к заданиям; кнопки вызова инструкции и сворачивания станции работоспособны Без замечаний 8. Соответствие техническим требованиям Coomsemcmsven Maйкpocodr Windows 10 Ломанияя лля Windows 8.1/10\* (сборка 1607 и выше) плате одного языка (x86), x64 \*При условии работоспособности используемого токен и криптосредств. Intel(R) Core(TM) i5-8600K CPU @ Процессор Четырехьядерный от 2.0 ГГп 3 60GHz Количество ядер: Всего: 16384 МБ Оперативная памяти Всего: от 4096 М Доступно: 8107 МБ Доступно: не менее 1024 М Разрешение: 5120 x 1440 Разрешение: не менее 1280 по горизонтали, не менее Экран 1024 по вертикали. Диагональ экрана: от 13 люймов для ноутбуков, от 15 люймов мониторов и моноблоков Размер шрифта: 100% стандарт 9. В соответствии с перечнем, определенным субъектом Российской Федерации, установлено стандартно программное обеспечение, предоставляемое участнику для выполнения экзаменационной работы (редакторы электронных таблиц, текстовые редакторы, среды программирования на языках: Школьный алгоритмический язык C#, C++, Pascal, Java, Python) Установлено Заключение технического специалиста о возможности использования рабочей станции для проведения единого государственного экзамена по Информатике и ИКТ Ла КИМ успешно загружены в присутствии члена ГЭК 25 5 1 1 21.03.2021 20:16:08

Член ГЭК

#### Контроль технической готовности. Станции печати ЭМ

При проведении контроля технической готовности на станциях печати ЭМ необходимо:

проверить корректность настройки экзамена: код региона, код ППЭ, номер аудитории

- проверить работоспособность CD-привода
- оценить качество напечатанных бланков регистрации
- выполнить тестовую печать

проверить работоспособность средств криптозащиты с использованием токена члена ГЭК

напечатать протокол технической готовности

сохранить на флеш-накопитель электронный акт технической готовности для передачи в систему мониторинга готовности ППЭ

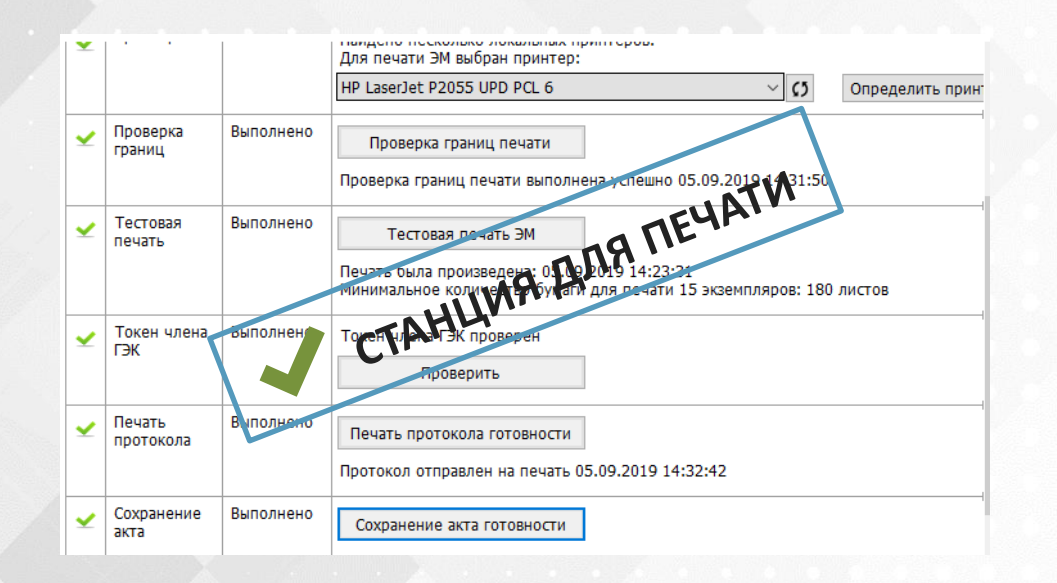

#### Контроль технической готовности ППЭ. Станция сканирования в ППЭ

При проведении контроля технической готовности на станции сканирования в ППЭ необходимо:

- проверить корректность настройки экзамена: код региона, код ППЭ, номер аудитории загрузить пакет с сертификатами РЦОИ
- оценить качество отсканированных бланков регистрации и эталонных форм ППЭ, отсканировать не менее одного из бланков регистрации повторно
- проверить работоспособность средств криптозащиты с использованием токена члена ГЭК

сохранить на флеш-накопитель протокол технической готовности и электронный акт технической готовности для передачи в систему мониторинга готовности ППЭ

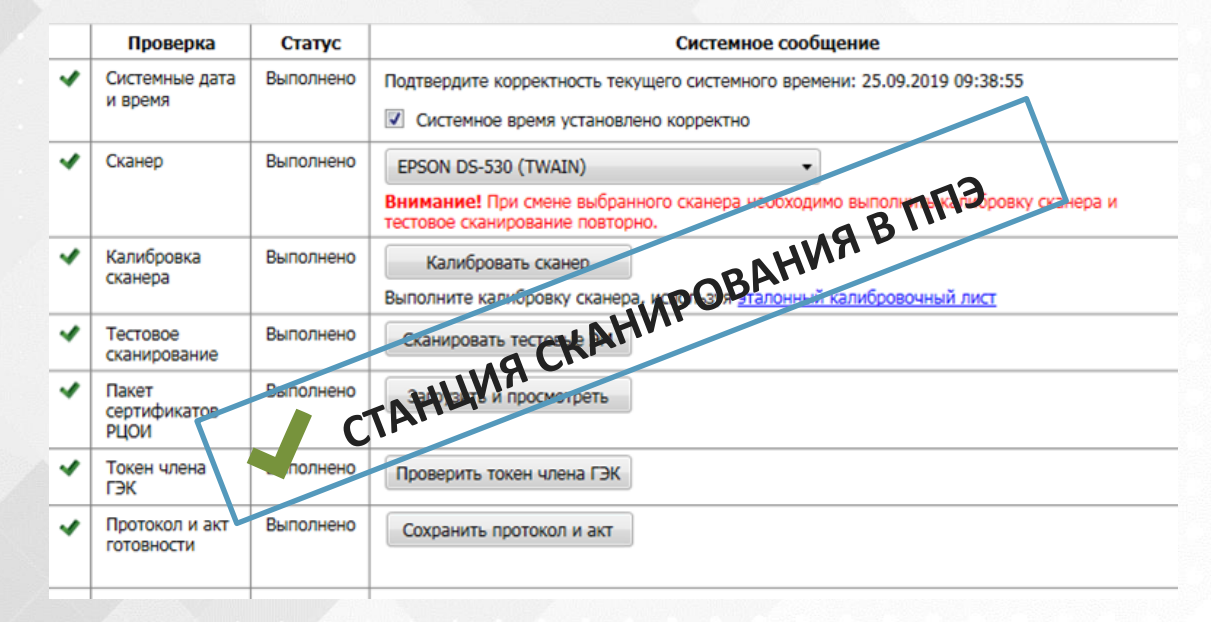

#### Контроль технической готовности ППЭ. Завершение контроля технической готовности

При завершении контроля технической готовности необходимо:

заполнить и подписать форму ППЭ-01-01-К «Протокол технической готовности ППЭ к экзамену в компьютерной форме»

передать электронные акты технической готовности со всех, включая резервные, станций КЕГЭ, станций печати ЭМ, станций сканирования в ППЭ, станций авторизации

передать в систему «Мониторинг готовности ППЭ» статус «Контроль технической готовности завершен», при условии

. на федеральном портале загружены сведения о рассадке

- переданы все акты с основных станций печати ЭМ для каждой аудитории проведения в соответствии со сведениями об аудиториях
- количество *основных актов станции КЕГЭ* соответствует количеству распределенных участников

отсутствуют акты основных станций печати ЭМ для аудиторий, отсутствующих в рассадке

После передачи статуса «Контроль технической готовности завершен» удаление или замена переданных актов основных станций запрещены.

#### Контроль технической готовности ППЭ. Завершение контроля технической готовности

ППЭ-01-01-К «Протокол технической готовности ППЭ к экзамену в компьютерной форме»

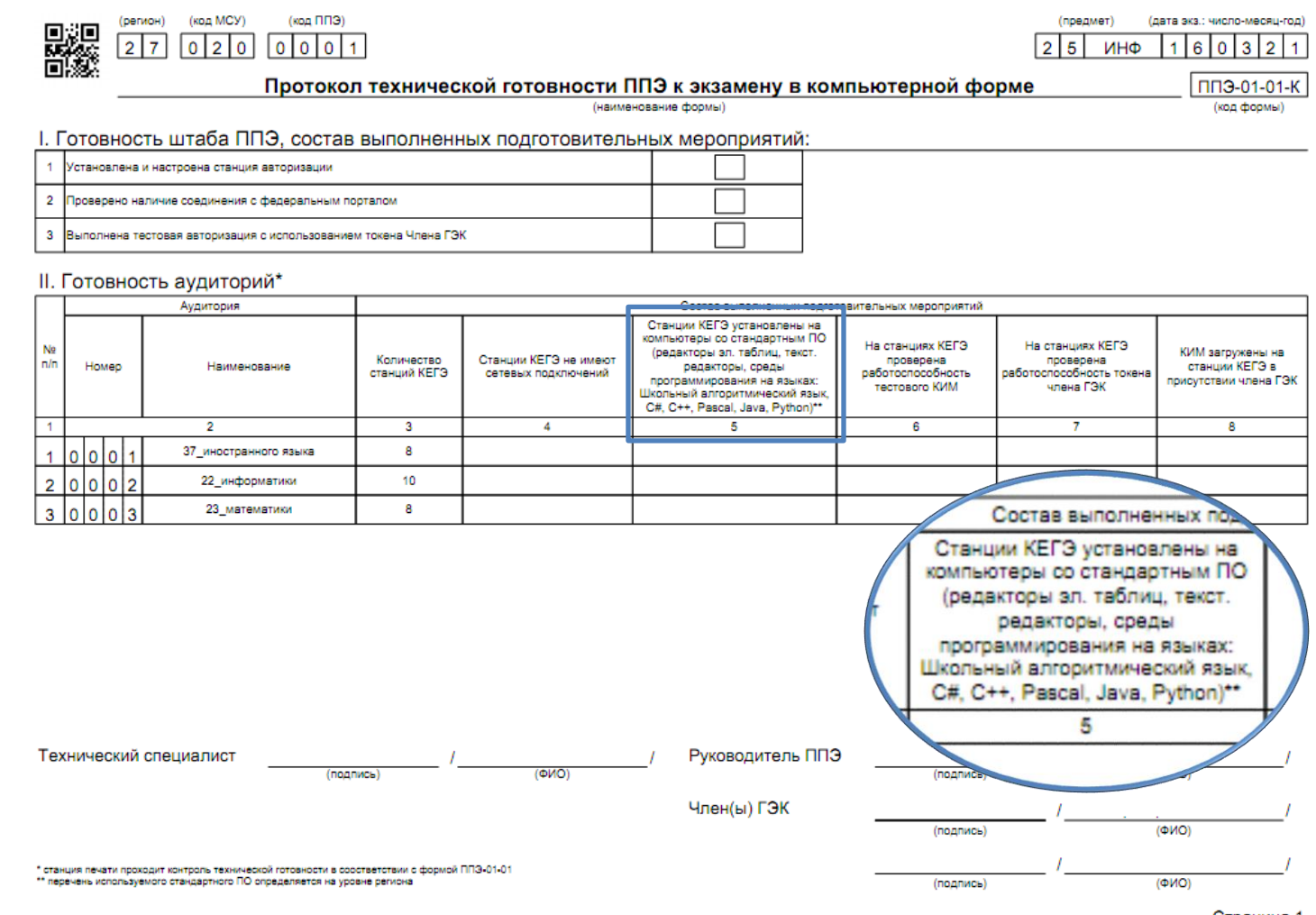

Страница 1

#### Тиражирование материалов для участников КЕГЭ

Для каждого запланированного участника КЕГЭ необходимо напечатать:

инструкцию для участника КЕГЭ по использованию ПО (опубликована на сайте ФЦТ в разделе <u>ГИА\Технологические решения\КЕГЭ</u>)

перечень стандартного ПО, установленного в ППЭ, подготовленный техническим специалистом на основе перечня, сформированного ОИВ, в строгом соответствии с фактически установленным на компьютеры (ноутбуки)

черновик участника КЕГЭ, включает около 8 листов, напечатанных в одностороннем режиме, на каждой странице черновика проставляется штамп образовательной организации, на базе которой расположен ППЭ

Черновик КЕГЭ

#### ЧЕРНОВИК

УЧАСТНИКА ЕДИНОГО ГОСУДАРСТВЕННОГО ЭКЗАМЕНА (ПО ИНФОРМАТИКЕ И ИНФОРМАЦИОННО-КОММУНИКАЦИОННЫМ ТЕХНОЛОГИЯМ в компьютерной форме)

Инструкция по выполнению работы

Экзаменационная работа состоит из 27 заданий с кратким ответом, выполняемых с помощью компьютера.

На выполнение экзаменационной работы по информатике и ИКТ отводится 3 часа 55 минут (235 минут).

Экзаменационная работа выполняется с помощью специализированного программного обеспечения, предназначенного для проведения экзамена в компьютерной форме. При выполнении заданий Вам будут доступны на протяжении всего экзамена текстовый редактор, редактор электронных таблиц, системы программирования. Асположение указанного программного обеспечения на компьютере и каталог для создания электронных файлов при выполнении заданий Вам укажет организатор в аудитории.

На протяжении сдачи экзамена доступ к сети Интернет запрещён.

При выполнении заданий можно пользоваться как данным черновиком, так и нелинованными листами бумаги для черновиков. Записи в черновике не учитываются при оценивании работы.

Баллы, полученные Вами за выполненные задания, суммируются. Постарайтесь выполнить как можно больше заданий и набрать наибольшее количество баллов.

Желаем успеха!

ИНФОРМАТИКА и ИКТ, 11 класс. 1 / 8

В экзаменационных заданиях используются следующие соглашения: 1. Обозначения для логических связок (операций):

- а) отрицание (инверсия, логическое HE) обозначается  $\neg$  (например,  $\neg A$ ); b) конъюнкция (логическое умножение, логическое И) обозначается  $\land$
- (например,  $A \land B$ ) либо & (например, A & B); с) *дизъюнкция* (логическое сложение, логическое ИЛИ) обозначается  $\lor$ (например,  $A \lor B$ ) либо ( например,  $A \models B$ );

d) *c.nedobanue* (импликация) обозначается  $\rightarrow$  (например,  $A \rightarrow B$ );

жений разные, например, при A = 1, B = 0).

е) тождество обозначается = (например, A = B). Выражение A = B истинно тогда и только тогда, когда значения A и B совпадают (либо они оба истинны, либо они оба ложны):

f) символ 1 используется для обозначения истины (истинного высказывания); символ 0 – для обозначения лжи (ложного высказывания).

2. Два логических выражения, содержащих переменные, называются равносильными (эквивалентными), если значения этих выражений совпадают при любых значениях переменных. Так, выражения  $A \to B$  и ( $\neg A \lor B$  равносильны,  $a \lor V B u A \land B$  веравносильны (значения выра-

 Приоритеты логических операций: инверсия (отрицание), коньюнкция (логическое умножение), дизьюнкция (логическое сложение), импликация (следование), тождество. Таким образом, ¬A ∧ B ∨ C ∧ D означает то же, что и (¬¬A) ∧ B) ∨ C ∧ D).

Возможна запись  $A \land B \land C$  вместо  $(A \land B) \land C$ . То же относится и к дизьюнкции: возможна запись  $A \lor B \lor C$  вместо  $(A \lor B) \lor C$ .

4. Обозначения Мбайт и Кбайт используются в традиционном для информатики смысле – как обозначения единиц измерения, чьё соотношение с единицей «байт» выражается степенью двойки.

ВНИМАНИЕ! ВНЕСЁННЫЕ В ЧЕРНОВИК ЗАПИСИ НЕ БУДУТ РАССМАТРИВАТЬСЯ И УЧИТЫВАТЬСЯ ПРИ ОЦЕНИВАНИИ ВЫПОЛНЕНИЯ ЗАЛАНИЙ.

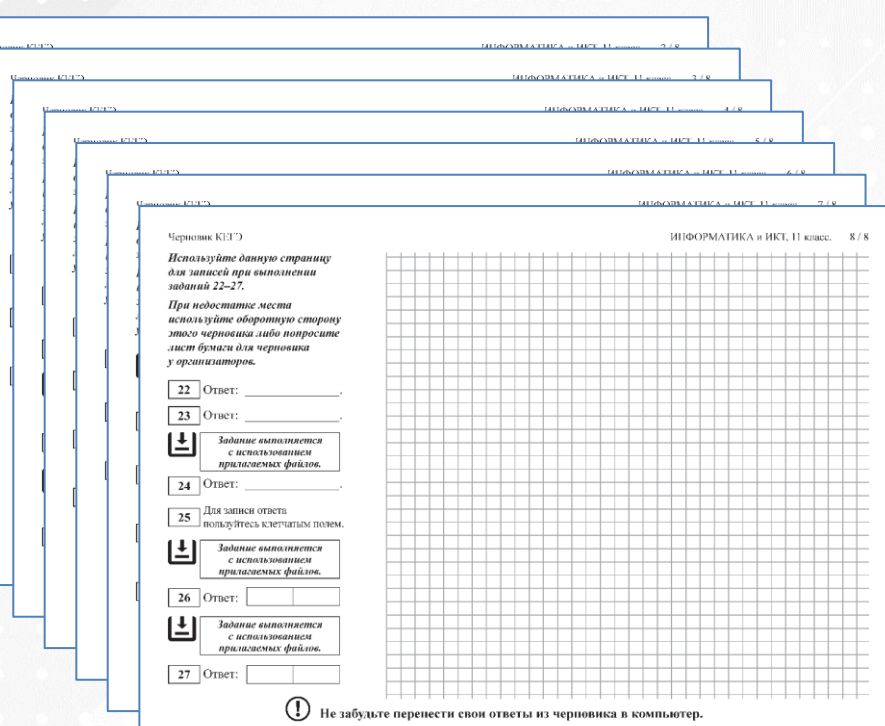

У Не забудьте перенести свои ответы из черновика в компьютер.

Основные технологические решения сдачи ЕГЭ по информатике и ИКТ в компьютерной форме

- Технологические решения по подготовке к проведению КЕГЭ
- Технологические решения по проведению КЕГЭ в ППЭ. Интерфейс участника КЕГЭ
- Технологические решения по завершению КЕГЭ в ППЭ и обработке результатов в РЦОИ

Технологические решения по проведению КЕГЭ в ППЭ. Интерфейс участника КЕГЭ

Подготовка и начало экзамена

Проведение экзамена (интерфейс участника КЕГЭ)

# Технологические решения по проведению КЕГЭ в ППЭ. Интерфейс участника КЕГЭ

Подготовка и начало экзамена

Подготовка и начало экзамена

Проведение экзамена (интерфейс участника КЕГЭ)

Подготовка к началу экзамена

Получение ключа доступа к ЭМ

Расшифровка ЭМ и начало экзамена

#### Подготовка к началу экзамена. Проверка оборудования

Не менее чем за час до экзамена технический специалист должен:

- во всех аудиториях подготовиться к печати ЭМ
  - подключить, если были отключены, принтер к станции печати ЭМ
  - включить подключенный принтер
  - запустить ПО «Станция печати ЭМ»
  - выполнить проверочную печать
     на выбранный принтер средствами
     станции
- во всех аудиториях запустить
   ПО «Станция КЕГЭ»
- в Штабе ППЭ запустить станцию авторизации проверить доступ в сеть «Интернет» и к федеральному порталу

| пя печати выбран принтер: <b>Н</b>                                                                 | PLaserJet (найден)                                                     |                                                           |         |              |
|----------------------------------------------------------------------------------------------------|------------------------------------------------------------------------|-----------------------------------------------------------|---------|--------------|
| Не за                                                                                              | будьте вкл                                                             | ючить прин                                                | нтер    |              |
| и выполни                                                                                          | ить провер                                                             | ку печати д                                               | о нач   | ала          |
|                                                                                                    | экза                                                                   | мена                                                      |         |              |
|                                                                                                    |                                                                        |                                                           |         |              |
| Проверить принте                                                                                   | р Отправлено на печ                                                    | ать 20.01.2020 15:17:09                                   |         |              |
| а проверки принтере выполняе<br>одготовки принтер. Если после п<br>одготовку для изменения и настр | со печать на выбранный п<br>роверки печать не выполн<br>ойки принтера. | ри проведении технической<br>ена, вернитесь на техническу | /10     |              |
|                                                                                                    |                                                                        | < Назад                                                   | Закрыть | Продолжить > |

принтера. В этом случае повторно направлять акт в

день экзамена не нужно.

#### Подготовка к началу экзамена. Получение материалов

- Организаторы в аудитории должны получить от руководителя ППЭ:
  - инструкцию для участников экзамена, зачитываемую организатором в аудитории перед началом выполнения экзаменационной работы (одна инструкция на аудиторию)
  - код активации экзамена на станции КЕГЭ (код активации экзамена одинаковый для всех станций КЕГЭ в одной аудитории)
  - Для каждого участника
    - инструкцию по использованию ПО для сдачи КЕГЭ
    - перечень стандартного ПО, установленного в ППЭ, предоставляемого участнику КЕГЭ во время экзамена
  - Инструкцию по использованию ПО для сдачи КЕГЭ и перечень стандартного ПО следует разложить на рабочие места участников экзамена

> Не позднее 9-45 ответственный организатор получает от руководителя ППЭ, в том числе:

черновики КЕГЭ (для каждого участника), выдаются вместе с бланками регистрации

листы бумаги для черновиков со штампом образовательной организации, на базе которой расположен ППЭ

Ответственный организатор распределяет роли организаторов в аудитории:

- на процедуру печати бланков регистрации
  - 🔹 организатор, ответственный за печать бланков регистрации
  - организатор, ответственный за проверку качества бланков регистрации
- на процедуру расшифровки КИМ на станциях КЕГЭ
  - организатор, ответственный за расшифровку КИМ на станциях КЕГЭ
  - организатор, ответственный за проведение инструктажа

#### Подготовка к началу экзамена. Получение и активация ключа доступа к ЭМ

- > С 9:30 по местному времени технический специалист и член ГЭК должны:
  - в штабе ППЭ на станции авторизации скачать ключ доступа к ЭМ и сохранить в папку компьютере (ноутбуке)
  - записать ключ доступа к ЭМ на флеш-накопитель
    - 🖌 в каждой аудитории
      - загрузить ключ доступа к ЭМ на станцию печати ЭМ и активировать его при участии члена ГЭК

| Станция КЕГ<br>Загрузн<br>Действие в<br>загрузить в<br>портала. П | Э. АРМ Технического сг<br>Са КЛЮЧа ДОО<br>выполняется в день экз<br>люч доступа к ЭМ, ска<br>осле успешной загрузк | нециалиста (версия 20.6)<br>СТУПА К ЭМ<br>замена. В систему необходимо<br>чанный с федерального<br>и ключа нажмите кнопку | 25 - ИНФОРМА<br>Этап: Тренировочный экзамен Дата<br>Код региона: 20 Код ППЭ: 9099 | ГИКА И ИКТ (К<br>1 экзамена: 19.11.2020 № компьн<br>№ аудитории: 0001 № места: А: | - • ×<br>EF3)<br>prepa: 001<br>3 |
|-------------------------------------------------------------------|----------------------------------------------------------------------------------------------------|----------------------------------------------------------------------------------------------------|-----------------------------------------------------------------------------------|-----------------------------------------------------------------------------------|----------------------------------|
| Информация<br>Техническая<br>Загрузка кл                          | о рабочем месте<br>подготовка<br><b>ноча доступа к ЭМ</b>                                                          | Загрузить ключ доступа к ЭМ:                                                                                              | Выбрать файл<br>гружен: 20.dat                                                    | <u>Sarova</u>                                                                     | ить ключ по паролю               |
|                                                                   | Ключ доступа к<br>Дата экзамена:<br>Код региона: 73<br>Код ППЭ: 9099<br>Дата и время ф                             | ЭМ загружен: 77_КЕҮ_01.01.202<br>01.01.2020<br>7 - г. Москва<br>ормирования ключа: 26.08.2019                             | 20_Region_77_Station_9099_exported_1<br>15:34:32                                  | 53432.dat. —                                                                      |                                  |

 загрузить ключ доступа к ЭМ на все станции КЕГЭ и активировать при участии члена ГЭК

| Обновить информацию о т                                     | Окене                                                                                                    |
|-------------------------------------------------------------|----------------------------------------------------------------------------------------------------|
| Ключ доступа к ЭМ загружен:<br>Дата ключа доступа: 30.11.2/ | : KEY_30.11.2018_Region_90_Station_9099_exported_191902.dat<br>018. Регион: 90-07, находящиеся за пределами РФ |
| Работа с токеном завершена,                                 | Вы можете извлечь токен члена ГЭК из компьютера.                                                               |
|                                                             |                                                                                                    |
| Прочитать КИМ                                               | Работа с токеном завершена Х                                                                                   |
| Прочитать ЮМ                                                | Работа с токеном завершена ×<br>Работа с токеном завершена, Вы можете извлечь токен члена ГЭК из компьютера    |

#### Начало экзамена. Расшифровка ЭМ, печать и заполнение бланков регистрации

- > Порядок начала экзамена
  - 9.50 начало первой части инструктажа
  - ✓ 10.00
    - *печать* организатор, ответственный за печать бланков регистрации
    - проверка качества бланков регистрации организатор, ответственный за проверку качества бланков регистрации
    - выдача участникам бланков регистрации и черновиков участника КЕГЭ
      - расшифровка и чтение КИМ организатор, ответственный за расшифровку КИМ на станциях КЕГЭ
         Прочитать КИМ
      - вторая часть инструктажа организатор, ответственный за проведение инструктажа

| Прочитать КИМ            |                             |  |
|--------------------------|-----------------------------|--|
| КИМ 77_101_25_01.01.2020 | расшифрован успешно.        |  |
| КИМ 77_102_25_01.01.2020 | расшифрован успешно.        |  |
| КИМ 77_101_25_01.01.2020 | 👴 Подождите, идет чтение ЭМ |  |

 Расшифровка КИМ на станциях КЕГЭ выполняется одновременно с заполнением бланков регистрации участниками

#### Начало экзамена. Расшифровка ЭМ, печать и заполнение бланков регистрации

Регистрация участника

0250 890 001

2 534025 000007 измените

- Вторая часть инструктажа
- 🔨 участникам дают указание:
  - проверить качество напечатанного бланка регистрации
  - заполнить бланк регистрации
  - ввести номер бланка регистрации в ПО для сдачи экзамена
  - ознакомиться с инструкцией в ПО
  - остановиться на странице регистрации участника
  - организаторы в аудитории
    - проверяют корректность
       введенного номера
       и подтверждают его в ПО
    - объявляют и фиксируют на доске (информационном стенде) код активации экзамена
    - объявляют начало,
       продолжительность и время окончания экзамена
- Время окончания экзамена, указанное на станции КЕГЭ, является ориентировочным. Время завершение экзамена - единое для всех участников - указано на информационном стенде
  - дают участникам указание ввести код активации в ПО
- После того, как все участники начали экзамен, следует передать статус «Экзамены успешно начались»

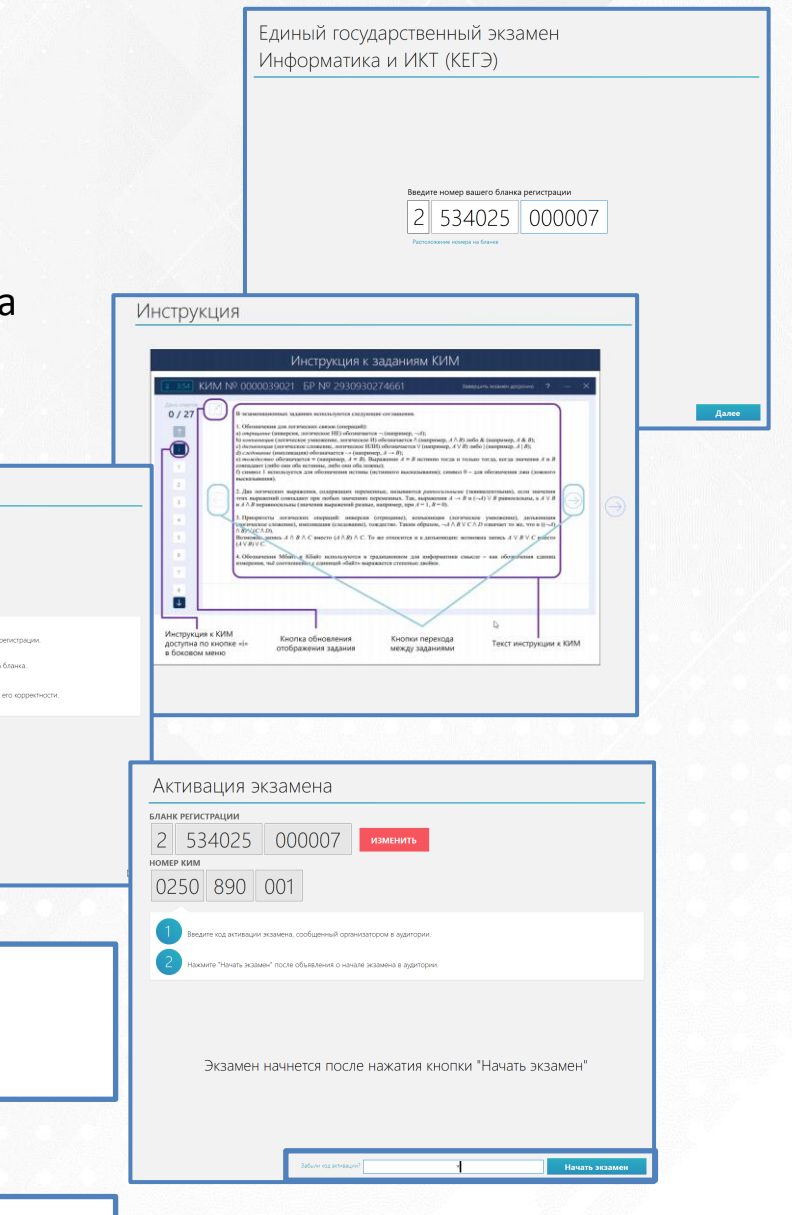

#### Начало экзамена. Нештатные ситуации

#### Эадействование резервной станции печати ЭМ

 В случае принятия решения о задействовании резервной станции для печати необходимо запросить резервный ключ доступа к ЭМ на станции авторизации

|   | Предмет 01 - Русский язык 🗸                                                                                  | * | В день экзамена може |
|---|----------------------------------------------------------------------------------------------------|---|----------------------|
| ~ | Выберите нештатную ситуацию:                                                                                 |   | быть зарегистрирован |
|   | 🗹 Использование новой резервной станции для печати ЭМ                                                        |   | дополнительная       |
| _ | Запрос дополнительных материалов для печати на уже задействованной станции                                   |   | резервная станция    |
|   | - Укажите код аудитории, в которой будет использоваться резервная станция                                    |   |                      |
| ٢ | - выверите номер незадеиствованной резервной станции<br>- Введите количество ИК, которое осталось напечатать |   |                      |
|   |                                                                                                    |   | регистрация основных |
|   | Аудитория 0002 ∨ № компьютера 91 ∨ ИК для печати 2 🖨 Количество участников от 1 до 7                         |   | станций прекращена   |

Полученный ключ с выделенными дополнительными комплектами бланков регистрации необходимо загрузить на резервную станцию печати ЭМ, *номер аудитории* загружается автоматически

| Загрузка ключа доступа к ЭМ<br>Действие выполняется в день экзамена. В систему необходимо загрузить ключ доступа к ЭМ,<br>скачанный с федерального портала.<br>Техническая поддержка: 8 (800) 775-88-43 |                                                                                             | О1 - РУССКИЙ ЯЗЫК<br>Этап: Тренировка Дата экзамена: 01.01.2020 № компьютера: 001 (Резерв)<br>Код региона: 90 Код МСУ: 0100 Код ППЭ: 9099 № аудитории: 0000 |  |  |
|----------------------------------------------------------------------------------------------------|---------------------------------------------------------------------------------------------|----------------------------------------------------------------------------------------------------|--|--|
| Информация об аудитории<br>Техническая подготовка<br><b>Загрузка ключа доступа к ЭМ</b>                                                                                                    | Загрузить ключ доступа к ЭМ: Выбрать файл                                                   | <u>Загрузить ключ по паролю</u>                                                                                                    |  |  |
|                                                                                                    | Данной резервной станции будет присвоен № аудитории, для которой был сформирован ключ: 0000 |                                                                                                    |  |  |

#### Начало экзамена. Нештатные ситуации

### Задействование резервной станции КЕГЭ

 В случае принятия решения о задействовании резервной станции КЕГЭ необходимо запросить резервный ключ доступа к ЭМ на станции авторизации

| олучение резервного ключа |                                                                                                    |                                                                                                    |  |  |  |
|---------------------------|----------------------------------------------------------------------------------------------------|----------------------------------------------------------------------------------------------------|--|--|--|
|                           |                                                                                                    | Дата экзамена: 30.10.2019 Код ППЭ: 9099<br>Предмет 25 - Информатика и ИКТ (КЕГЭ) •                                                                           |  |  |  |
|                           | đ                                                                                                    | Выберите нештатную ситуацию:<br>□ Использование новой резервной станции для печати ЭМ<br>☑ Использование новой резервной станции для выполнения заданий КЕГЭ |  |  |  |
|                           | <ul> <li>Укажите код аудитории, в которой будет использоваться резервная станция</li> <li>Выберите номер незадействованной резервной станции</li> </ul> |                                                                                                    |  |  |  |
|                           |                                                                                                    | Аудитория № компьютера                                                                                                    |  |  |  |
|                           | 🗹 Все не                                                                                                    | собходимые данные для получения резервного ключа введены корректно 💿 Сохранить 🕄 Закрыть                                                                     |  |  |  |

Полученный ключ с необходимо загрузить на резервную станцию КЕГЭ, номер аудитории загружается автоматически

| Информация о рабочем месте                            | Загрузить ключ доступа к ЭМ:  | Выбрать файл        |                           |                    | Загрузить ключ по паролю |
|-------------------------------------------------------|-------------------------------|---------------------|---------------------------|--------------------|--------------------------|
| Техническая подготовка<br>Загрузка ключа доступа к ЭМ | 🐼 Ключ доступа к ЭМ не загру  | ужен:               |                           |                    |                          |
|                                                       | Данной резервной станции буде | т присвоен № аудито | рии, для которой был сфор | мирован ключ: 0000 |                          |

#### Начало экзамена. Нештатные ситуации

#### Отсутствие доступа в сеть «Интернет»

в ППЭ должна быть распечатана инструкция по получению и использованию пароля доступа в случае отсутствия интернет-соединения в день экзамена (размещена на сайте ФЦТ (rustest.ru) в разделе Технологические решения\Печать ЭМ в ППЭ)

В случае отсутствия доступа в сеть «Интернет» по основному каналу необходимо:

- принять меры по восстановлению доступа по основному каналу или задействованию резервного канала доступа в сеть «Интернет»
- при отсутствии доступа в 9-45 необходимо проинформировать горячую линию, сообщив реквизиты токена члена ГЭК
- если в 10-00 доступ не восстановлен, получить пароль
- ввести пароль в станции авторизации для формирования ключа доступа по паролю
- сформированный пароль загрузить на станции печати ЭМ и станции КЕГЭ, и активировать токеном члена ГЭК, для которого были получены пароли

| Восстановление і       | пароля                                                                                                    |  |  |  |  |
|------------------------|----------------------------------------------------------------------------------------------------|--|--|--|--|
|                        | Внимание!!!                                                                                                    |  |  |  |  |
| $\widehat{\mathbf{i}}$ | Данным разделом можно воспользоваться только в случае отсутствия интернет-соединения в ППЭ в день экзамена после<br>10:00.              |  |  |  |  |
|                        | Для получения пароля обратитесь на горячую линию по телефону 8 (800) 775-88-43 и сообщите приведённый ниже контрольный кол.             |  |  |  |  |
|                        | Введите сообщённый вам пароль и нажмите кнопку «Сохранить в файл».                                                                      |  |  |  |  |
|                        | Сохранённый файл необходимо загрузить на станции в разделе загрузки ключа доступа к ЭМ или в разделе изменения<br>настроек.             |  |  |  |  |
|                        | <b>Важно!!!</b><br>Воспользоваться получившимся ключом может <u>только один член ГЭК</u> , чей токен используется для получения пароля. |  |  |  |  |
| Контрольный            | код                                                                                                    |  |  |  |  |
| bl                     | 10ed71                                                                                                    |  |  |  |  |
| Полученный п           | ароль введите с клавиатуры, либо воспользуйтесь виртуальным алфавитом.                                                                  |  |  |  |  |
| - Тароль -             |                                                                                                    |  |  |  |  |
|                        | Сохранить в файл           Закрыть                                                                                                    |  |  |  |  |
|                        |                                                                                                    |  |  |  |  |

Технологические решения по проведению КЕГЭ в ППЭ. Интерфейс участника КЕГЭ

Подготовка и начало экзамена

Проведение экзамена (интерфейс участника КЕГЭ)

# Технологические решения по проведению КЕГЭ в ППЭ. Интерфейс участника КЕГЭ

Проведение экзамена (интерфейс участника КЕГЭ)

Подготовка и начало экзамена

Проведение экзамена (интерфейс участника КЕГЭ)

Ввод номера бланка и активация экзамена

Выполнение экзаменационной работы

Завершение выполнения экзаменационной работы

### Интерфейс участника КЕГЭ

3

4

6

Участник КЕГЭ проходит следующие этапы взаимодействия с ПО для сдачи экзамена (станцией КЕГЭ)

Ввод номера бланка регистрации

Ознакомление с инструкцией

Регистрация участника

Активация экзамена

) Прохождение экзамена

Завершение экзамена

## Ввод номера бланка регистрации

Единый государственный экзамен Информатика и ИКТ (КЕГЭ)

Введите номер вашего бланка регистрации

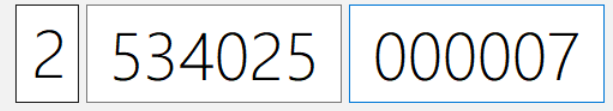

Расположение номера на бланке

Кнопка Далее появляется после ввода номера бланка регистрации

Далее

## Ознакомление с инструкцией

#### Интерфейс участника КЕГЭ

#### Инструкция к заданиям КИМ

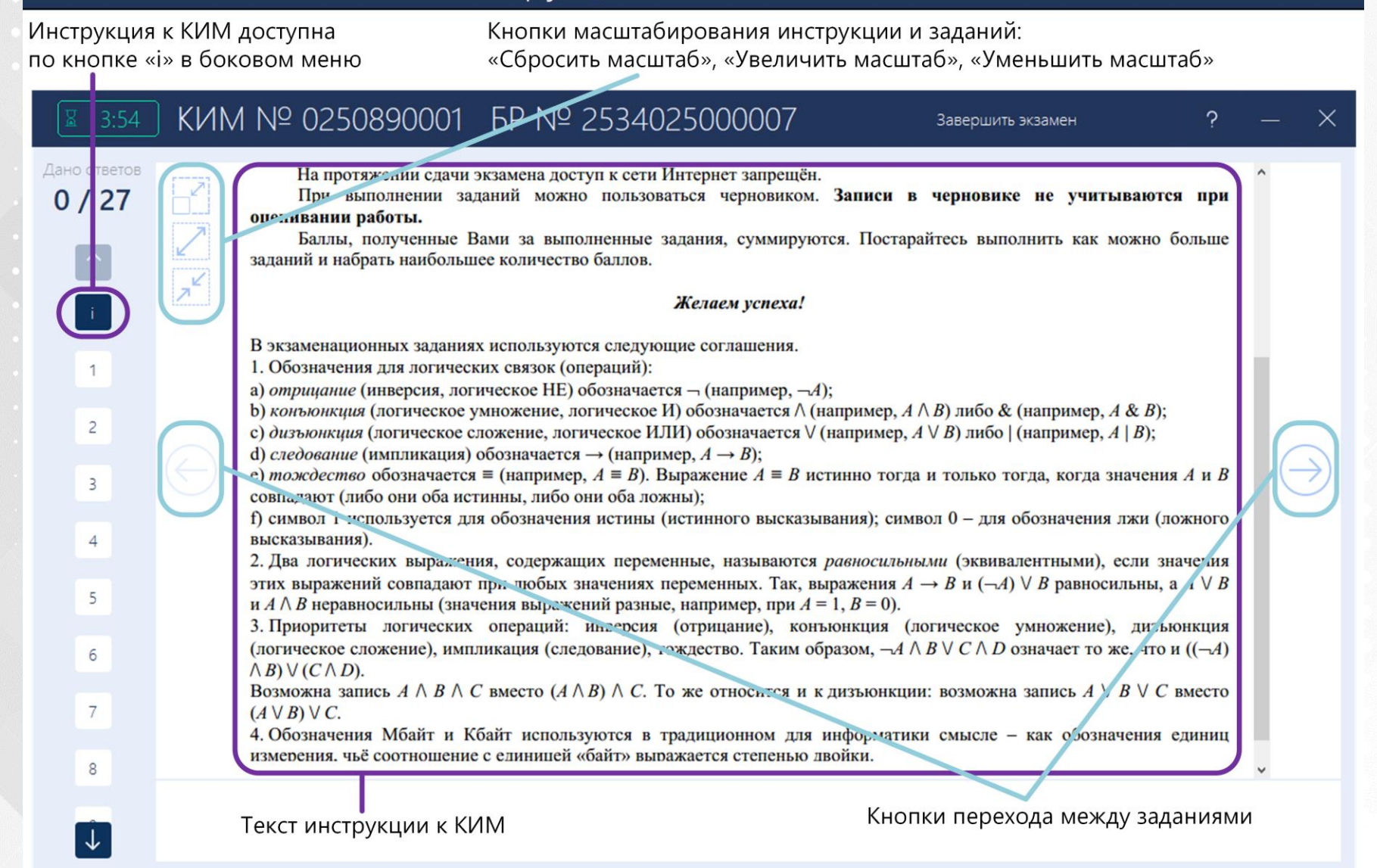

#### Интерфейс участника КЕГЭ

#### Прохождение экзамена

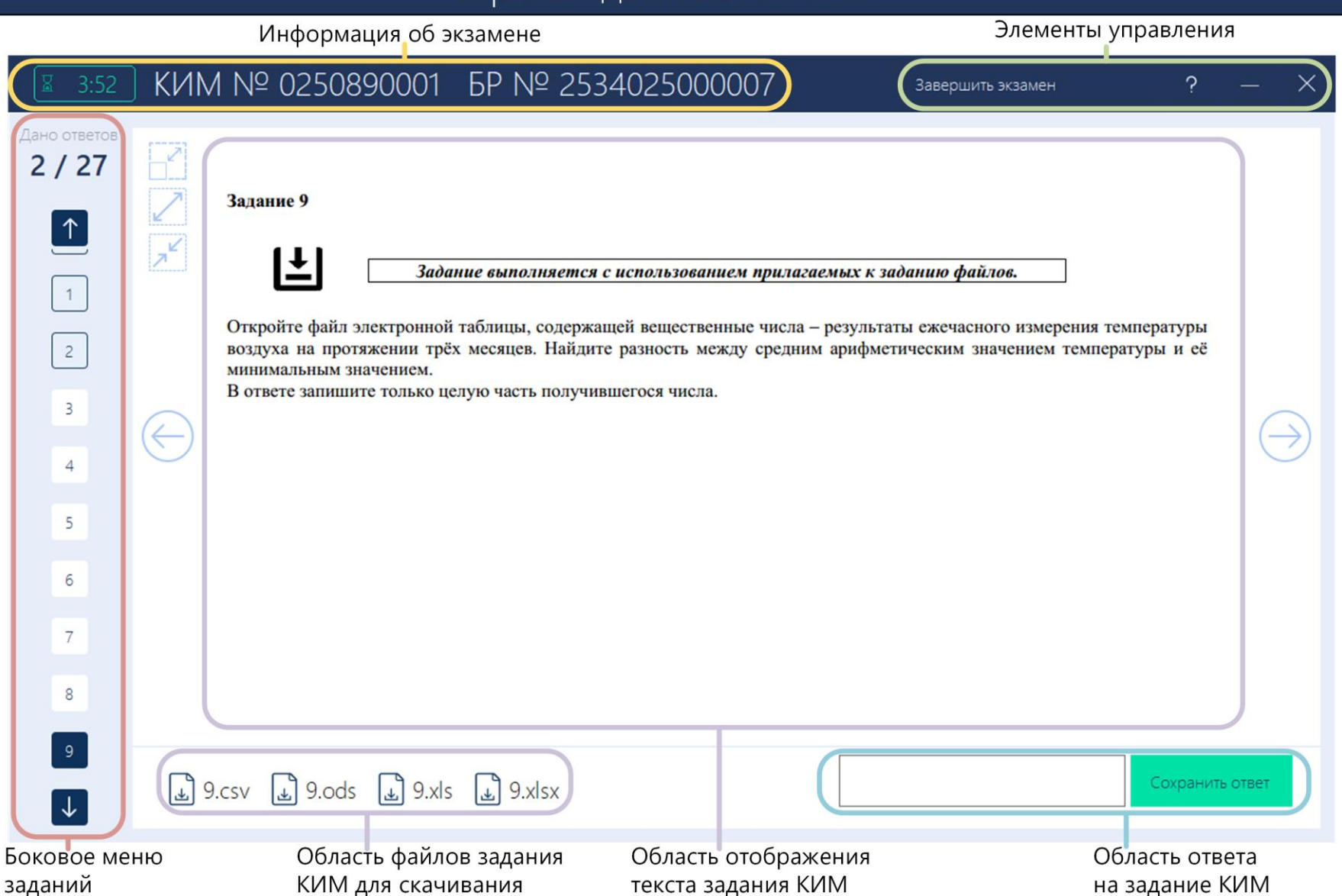

## Ознакомление с инструкцией

#### Интерфейс участника КЕГЭ

#### Боковое меню заданий

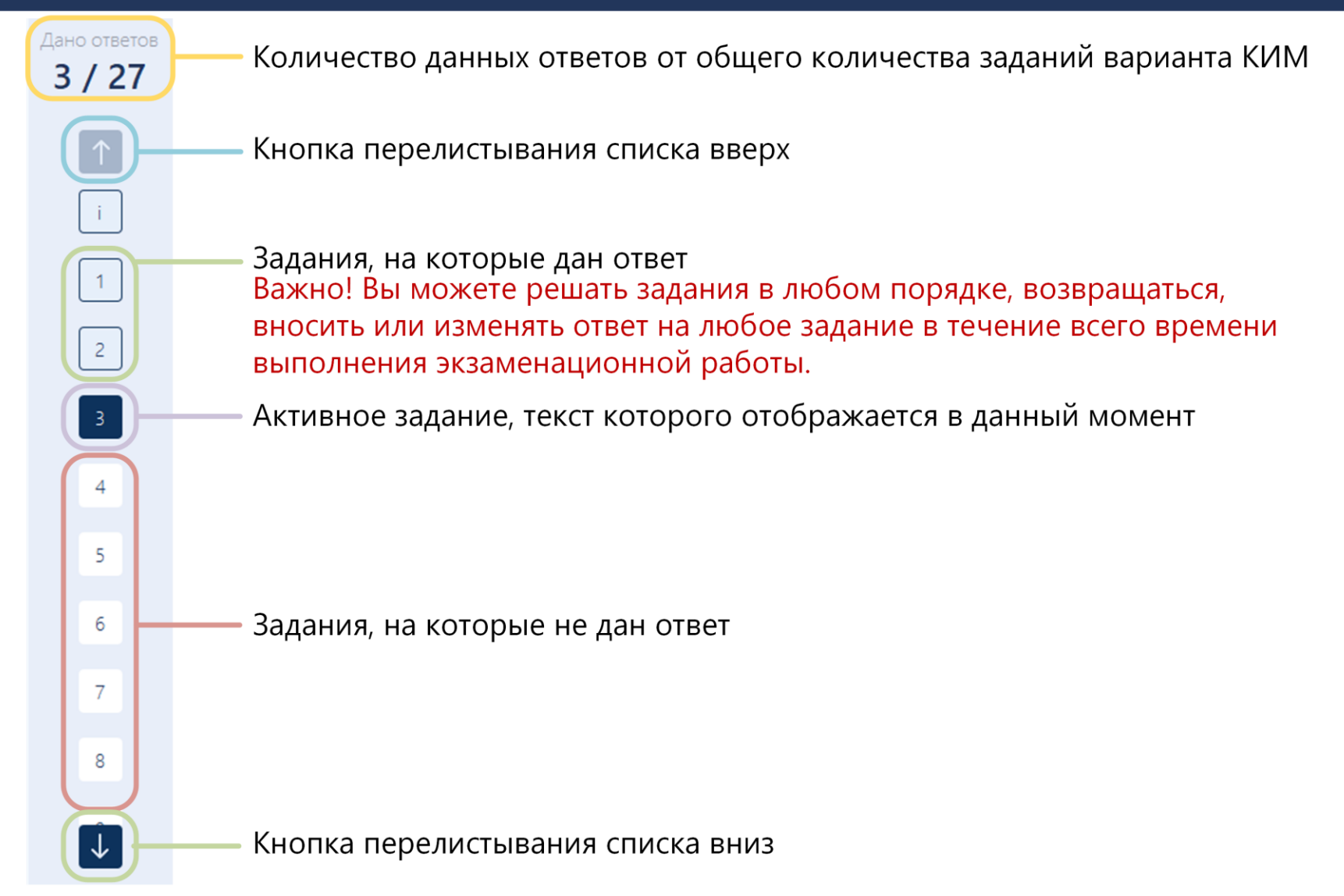

#### Информация об экзамене

# <sup>III</sup> 3:52 КИМ № 0250890001 БР № 2534025000007

Таймер обратного отсчета времени экзамена

Регистрационные данные участника экзамена

Важно! Время, оставшееся до окончания экзамена, которое отображается в ПО, является ориентировочным. Фактическое время окончания выполнения экзаменационной работы зафиксировано организатором на доске (информационном стенде).

#### Элементы управления

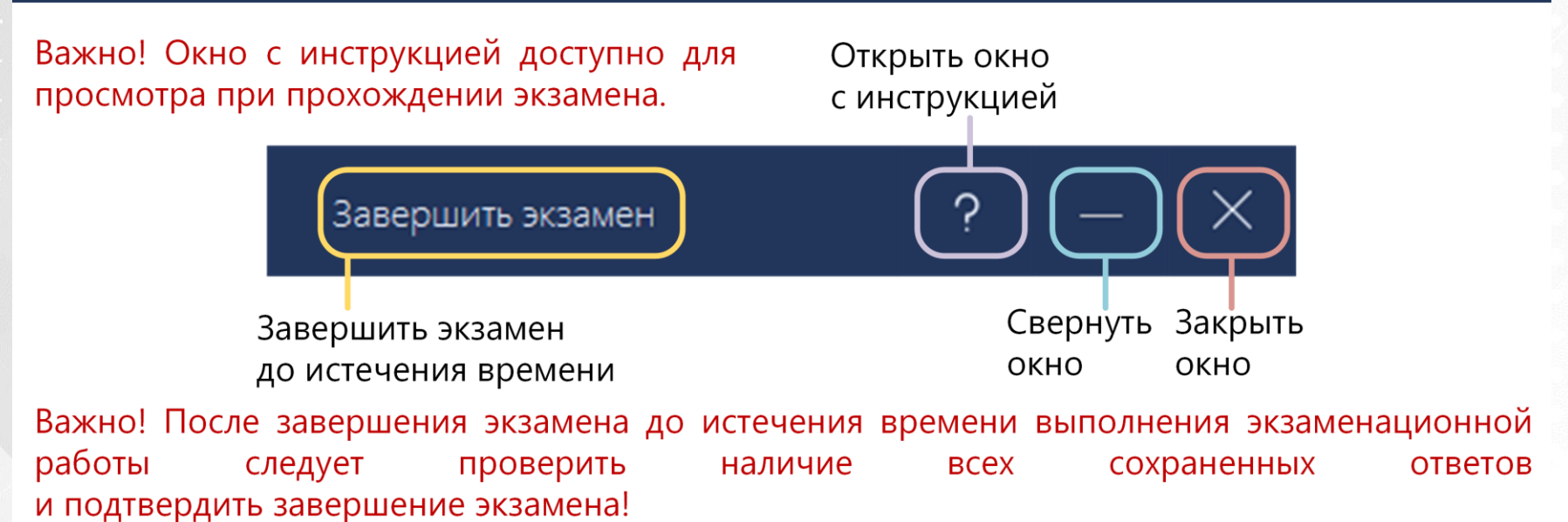
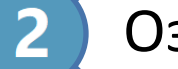

Изначальное состояние области ввода краткого ответа

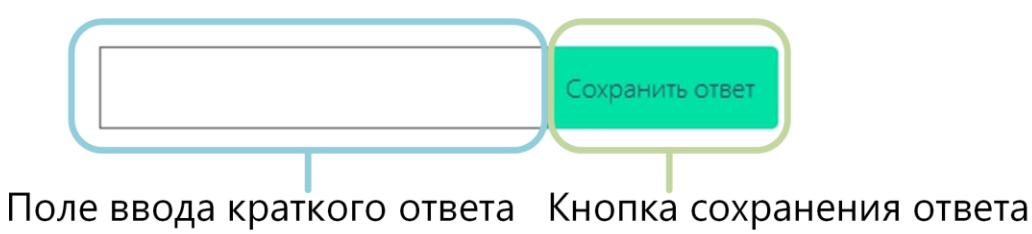

Важно! В случае несоответствия ответа допустимым символам задания появится окно с сообщением об ошибке. Ответ, не соответствующий допустимым символам, не сохраняется.

Область ввода краткого ответа с сохраненным ответом

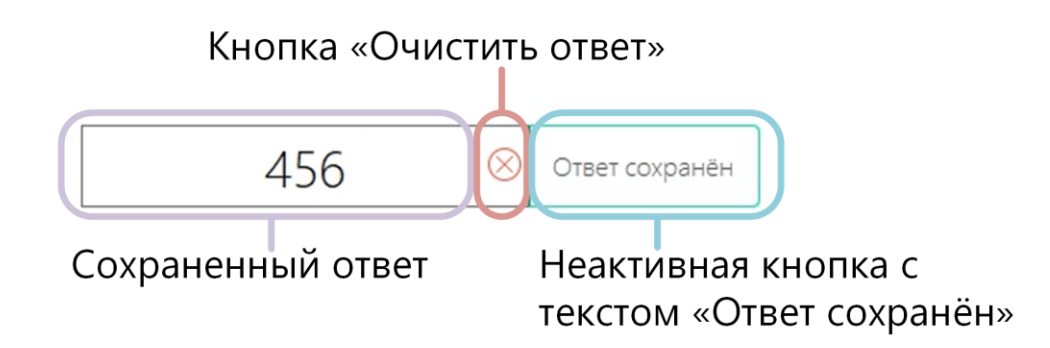

Важно! Для изменения ответа на задание внесите новое значение в поле ответа и нажмите кнопку «Сохранить ответ».

Для удаления ответа нажмите кнопку «Очистить ответ» и нажмите кнопку «Сохранить ответ» для сохранения пустого значения – после данных действий задание будет отмечено как задание, по которому не дан ответ.

# Ознакомление с инструкцией

### Интерфейс участника КЕГЭ

### Ввод ответа в ячейки таблицы

Введите ответ в ячейки таблицы или скопируйте ячейки из редактора таблиц.

Для того чтобы вставить значение, выберите ячейку, нажмите правую кнопку мыши и выберите пункт «Вставить».

Для сохранения введенного или скопированного ответа нажмите кнопку «Сохранить ответ». В случае успешного сохранения кнопка изменится на кнопку «Ответ ...

сохранён».

Ответ сохранён

Важно! Для изменения ответа на задание внесите изменения в поле ответа и нажмите кнопку «Сохранить ответ».

Очистить

Для удаления ответа нажмите кнопку «Очистить» и нажмите кнопку «Сохранить ответ» для сохранения пустого значения – после данных действий задание будет отмечено как задание, по которому не дан ответ.

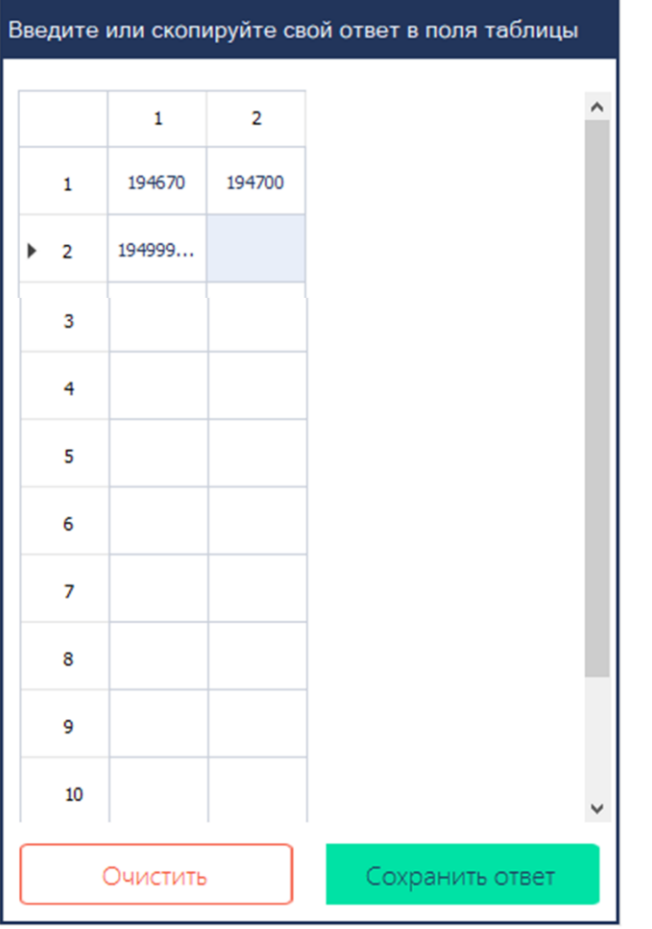

Если таблица мешает просмотру задания, используйте кнопку скрытия, размещенную справа от таблицы.

Для возврата отображения таблицы для ввода ответов используйте размещенную справа кнопку «Показать таблицу».

2

#### Ознакомление с инструкцией Интерфейс участника КЕГЭ Подтверждение завершения экзамена Экзамен можно завершить до окончания времени, 2 Завершить экзамен указанного организатором. Подтверждение завершения экзамена КИМ № 0250890001 БР № 2534025000007 Количество Дано ответов: 4/27 предоставленных ответов Номер задания Ответ Задания, на которые дан 1 ответ 2 wx 3 5 Задания 6 без ответа 7 8 9 10 15 Ознакомьтесь с сохраненными ответами. При необходимости вернитесь к вводу ответов. Внимание! После подтверждения завершения экзамена вернуться к вводу ответов будет невозможно.

Возврат к вводу ответов

ернуться к вводу ответо

Перед подтверждением завершения экзамена убедитесь, что все ответы сохранены. После подтверждения вернуться к вводу ответов будет невозможно.

Завершить экзамен

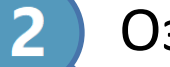

отметить флажок и нажать «Принять».

#### Завершение экзамена. Формирование протокола

После завершения экзамена формируется протокол, включающий сохраненные ответы участника и контрольную сумму, сформированную на основании данных ответов.

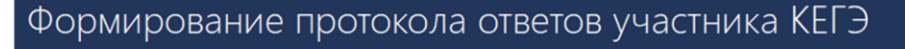

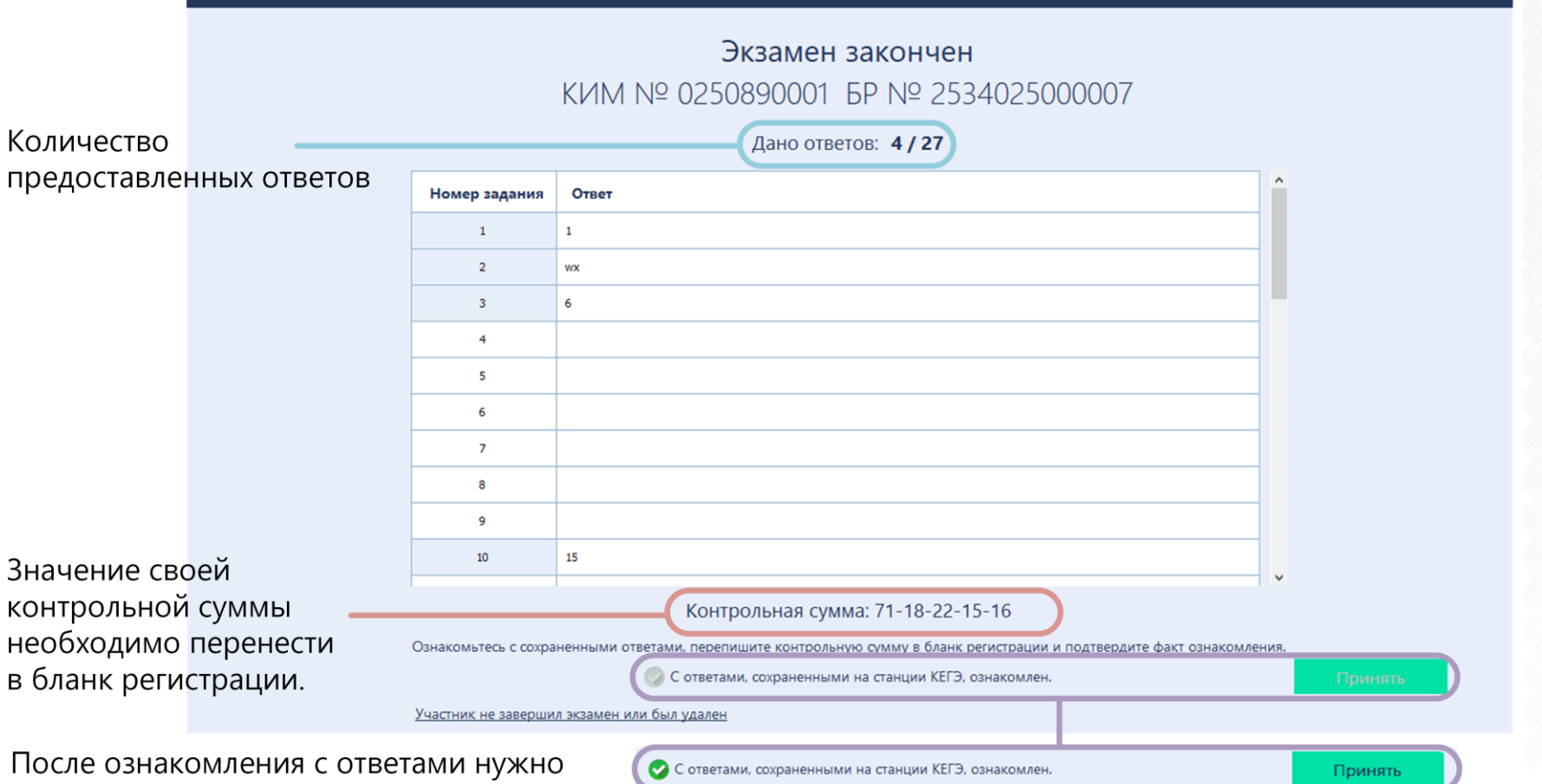

### Завершение экзамена. Просмотр протокола

Протокол ответов участника КЕГЭ

#### Протокол ответов участника КЕГЭ

Протокол ответов участника КЕГЭ

#### Дата экзамена: 01.01.2025 КИМ: №0250890001 БР: №2534025000007

Дано ответов: 4 из 27

#### Ответы на задания

| Номер<br>задания | Ответ      |
|------------------|------------|
| 1                | 1          |
| 2                | wx         |
| 3                | 6          |
| 4                | Нет ответа |
| 5                | Нет ответа |
| 6                | HOT OTROTO |

| 1  |            |
|----|------------|
| 19 | Нет ответа |
| 20 | Нет ответа |
| 21 | Нет ответа |
| 22 | Нет ответа |
| 23 | Нет ответа |
| 24 | Нет ответа |
| 25 | Нет ответа |
| 26 | Нет ответа |
| 27 | Нет ответа |

#### Значение своей контрольной суммы необходимо перенести в бланк регистрации

Перенесите контрольную сумму в соответствующее поле в бланк регистрации.

Контрольная сумма: 71-18-22-15-16

Дата ознакомления с протоколом: 15.04.2021 19:16:08

#### ПОСЛЕ ОКОНЧАНИЯ ВЫ ІОЛНЕНИЯ РАБОТЫ СЛЕДУЕТ:

проверить, что все Ваши ответы сохранены станці ей КЕГЭ верно;

Контрольная сумма

перенести контрольную сумму, созданную автоматически станцией КЕГЭ, в поле «Контрольная сумма».
 Этим Вы подтверждаете, что все Ваши ответы зафикстрованы станцией КЕГЭ полностью и без искажений.

Закрыть

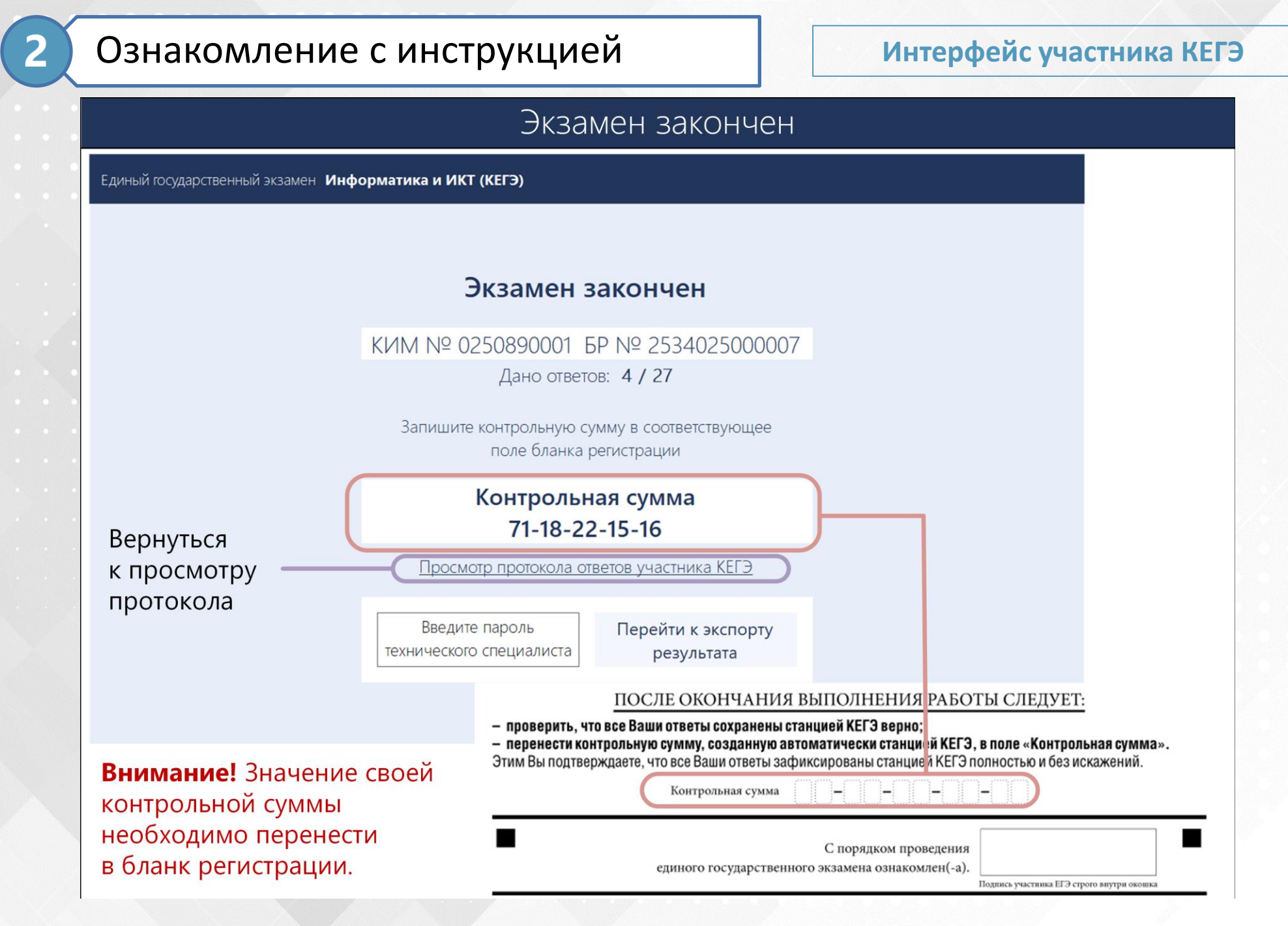

# Регистрация участника

БЛАНК РЕГИСТРАЦИИ

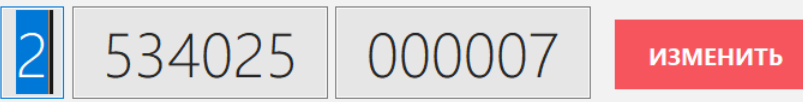

НОМЕР КИМ

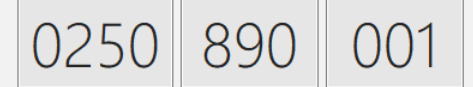

Сверьте приведенный выше номер бланка регистрации с номером, указанным на Вашем бланке регистрации.

Если Вы ошиблись при вводе номера бланка регистрации, нажмите "Изменить" справа от номера бланка.

Если введенный номер бланка регистрации верный, дождитесь организатора для подтверждения его корректности.

Подтверждение корректности ввода номера бланка регистрации выполняет организатор в аудитории после проверки корректности заполнения бланка регистрации

## Активация экзамена

## Активация экзамена

БЛАНК РЕГИСТРАЦИИ

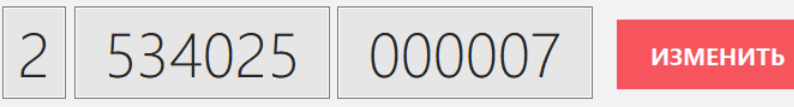

НОМЕР КИМ

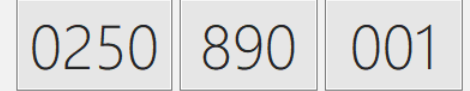

Введите код активации экзамена, сообщенный организатором в аудитории.

Нажмите "Начать экзамен" после объявления о начале экзамена в аудитории.

Экзамен начнется после нажатия кнопки "Начать экзамен"

Участники самостоятельно вводят код активации и начинают экзамен по указанию организатора в аудитории

Забыли код активации?

Начать экзамен

0 / 27

2

3

4

5

6

7

8

9

10

11

12

13

#### Интерфейс участника КЕГЭ

#### <u> з:55 </u>] КИМ № 0250890001 БР № 2534025000007

Завершить экзамен

? — ?

#### Тренировочный экзамен по ИНФОРМАТИКЕ и ИКТ в компьютерной форме

#### Инструкция по выполнению работы

Экзаменационная работа состоит из 27 заданий с кратким ответом, выполняемых с помощью компьютера. На выполнение экзаменационной работы по информатике и ИКТ отводится 3 часа 55 минут (235 минут).

Экзаменационная работа выполняется с помощью специализированного программного обеспечения, предназначенного для проведения экзамена в компьютерной форме. При выполнении заданий Вам будут доступны на протяжении всего экзамена текстовый редактор, редактор электронных таблиц, системы программирования. Расположение указанного программного обеспечения на компьютере и каталог для создания электронных файлов при выполнении заданий Вам укажет организатор в аудитории.

На протяжении сдачи экзамена доступ к сети Интернет запрещён.

При выполнении заданий можно пользоваться черновиком. Записи в черновике не учитываются при оценивании работы.

Баллы, полученные Вами за выполненные задания, суммируются. Постарайтесь выполнить как можно больше заданий и набрать наибольшее количество баллов.

#### Желаем успеха!

В экзаменационных заданиях используются следующие соглашения.

1. Обозначения для логических связок (операций):

а) *отрицание* (инверсия, логическое HE) обозначается  $\neg$  (например,  $\neg A$ );

b) конъюнкция (логическое умножение, логическое И) обозначается  $\land$  (например,  $A \land B$ ) либо & (например, A & B);

с) *дизъюнкция* (логическое сложение, логическое ИЛИ) обозначается  $\lor$  (например,  $A \lor B$ ) либо | (например,  $A \mid B$ );

d) *следование* (импликация) обозначается  $\rightarrow$  (например,  $A \rightarrow B$ );

е) *тождество* обозначается  $\equiv$  (например,  $A \equiv B$ ). Выражение  $A \equiv B$  истинно тогда и только тогда, когда значения A и B совпадают (либо они оба истинны, либо они оба ложны);

f) символ 1 используется для обозначения истины (истинного высказывания); символ 0 – для обозначения лжи (ложного высказывания).

2. Два логических выражения, содержащих переменные, называются *равносильными* (эквивалентными), если значения этих выражений совпадают при любых значениях переменных. Так, выражения  $A \to B$  и ( $\neg A$ )  $\lor B$  равносильны, а  $A \lor B$  и  $A \land B$  неравносильны (значения выражений разные, например, при A = 1, B = 0).

3. Приоритеты логических операций: инверсия (отрицание), коньюнкция (логическое умножение), дизьюнкция (логическое сложение), импликация (следование), тождество. Таким образом,  $\neg A \land B \lor C \land D$  означает то же, что и (( $\neg A$ )  $\land B) \lor (C \land D)$ .

Возможна запись  $A \land B \land C$  вместо  $(A \land B) \land C$ . То же относится и к дизьюнкции: возможна запись  $A \lor B \lor C$  есто  $(A \lor B) \lor C$ .

4. Обозначения Мбайт и Кбайт используются в традиционном для информатики смысле – как обозначения единиц

#### Интерфейс участника КЕГЭ

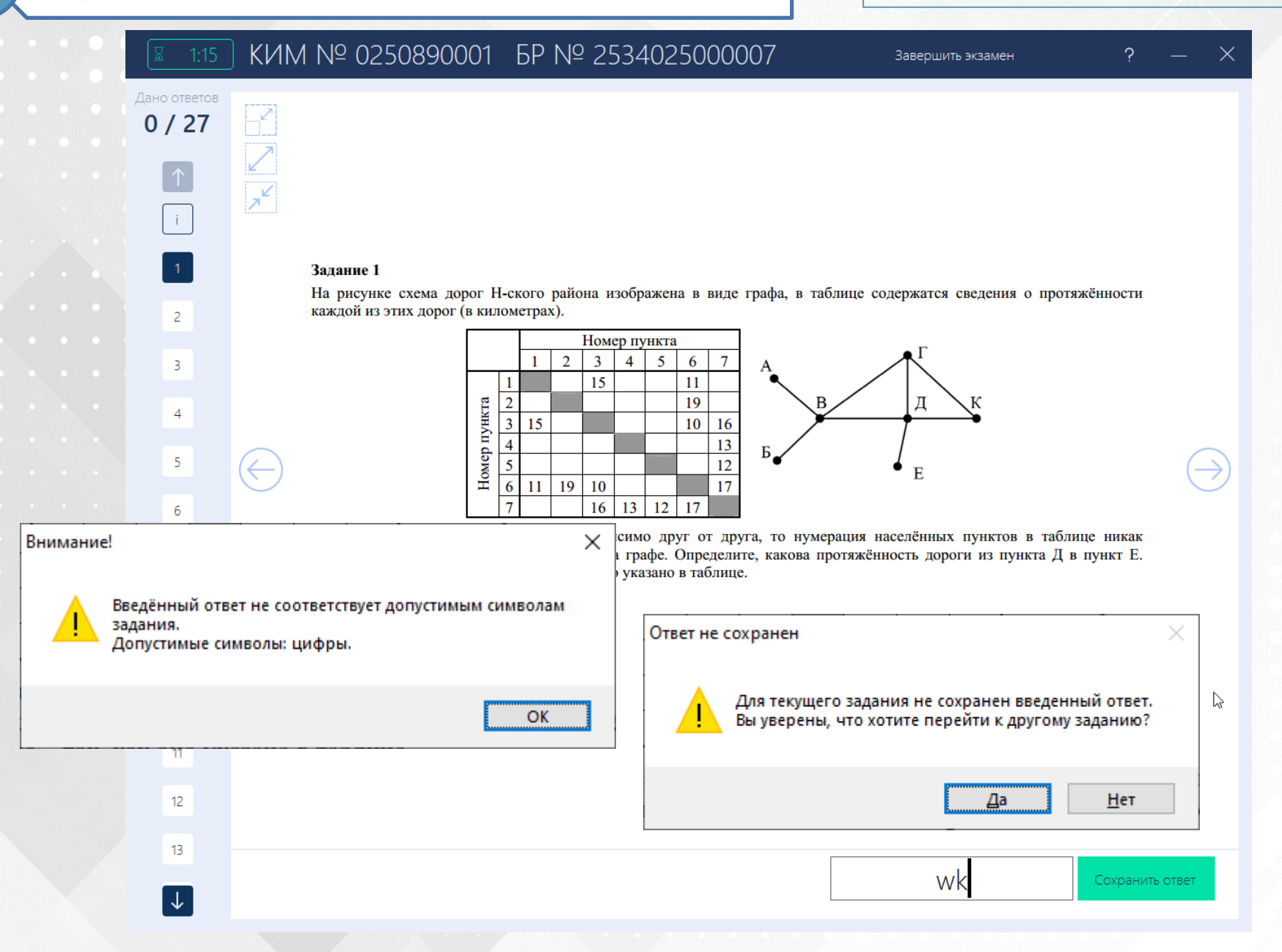

5

# Интерфейс участника КЕГЭ

| <b>X</b> 1:14                | КИМ № 0250890001 БР № 25340250                                                                                                    | 00007 Заве                           | ершить экзамен ?                             | – X                                  |                                |                  |
|------------------------------|----------------------------------------------------------------------------------------------------|--------------------------------------|----------------------------------------------|--------------------------------------|--------------------------------|------------------|
| ано ответов<br><b>0 / 27</b> |                                                                                                    |                                      |                                              |                                      |                                |                  |
| 1                            | Задание 10                                                                                                    |                                      |                                              |                                      |                                |                  |
| 2                            | Задание выполняется с использе                                                                                                    | -                                    |                                              |                                      | _                              | x                |
| 3                            | С помощью текстового редактора определите, сколько                                                                                                    | Файл Главная Поделиться Ви,          | 4                                            |                                      |                                | ~ 📀              |
| 4                            | в тексте комедии А.С. Грибоедова «Горе от ума».<br>В ответе укажите только число.                                                                                                    | ← → ✓ ↑ 🗮 « Локальный диск (         | С:) > Пользователи > user > Документы<br>Имя | ✓<br>Дата изменения                  | О Поиск: Доку<br>Тип           | ументы<br>Размер |
| 5                            | сохранение фалла гори           ←           →           ↑           →           ↑           ↓           ↓           ↓           ↓           ↓           ↓           ↓           ↓           ↓           ↓           ↓           ↓           ↓           ↓           ↓           ↓           ↓           ↓           ↓           ↓           ↓           ↓           ↓           ↓           ↓           ↓           ↓           ↓           ↓           ↓           ↓           ↓           ↓           ↓           ↓           ↓           ↓           ↓           ↓           ↓           ↓           ↓           ↓           ↓           ↓           ↓           ↓ | 🖈 Быстрый доступ<br>🌰 OneDrive       | ] 9.csv<br>10.pdf                            | 17.04.2021 11:52<br>18.04.2021 17:49 | Файл "CSV"<br>Microsoft Edge P | 12 КБ<br>837 КБ  |
| 6                            | Упорядочить - Новая папка                                                                                                    | 💻 Этот компьютер<br>📓 Видео          | 10.bxt                                       | 17.04.2021 11:53                     | Текстовый докум                | 22 КБ            |
| 7                            | Этот компьютер     Видео     Нет элементов, удовлетворяющи                                                                                                    | 🖹 Документы<br>🖊 Загрузки            |                                              |                                      |                                |                  |
| 8                            | <ul> <li>документы</li> <li>Загрузки</li> <li>Изображения</li> </ul>                                                                                                    | 📄 Изображения<br>🎝 Музыка            |                                              |                                      |                                |                  |
| ٥                            | <ul> <li>Музыка</li> <li>Объемные объ</li> </ul>                                                                                                    | 🧊 Объемные объекты<br>🔜 Рабочий стол |                                              |                                      |                                |                  |
| _                            | Рабочий стол                                                                                                    | Докальный диск (С:)                  |                                              |                                      |                                | 8==              |
| 10                           | * Локальный дис<br>Data (D:)                                                                                                    |                                      | ۲ <u>۲</u>                                   |                                      |                                |                  |
| 11                           | <u>И</u> мя файла: 10.pdf                                                                                                    | ×                                    |                                              |                                      |                                |                  |
| 12                           | Іип файла: Вложение к заданию .pdf (*.pdf)                                                                                                    |                                      |                                              |                                      |                                |                  |
| 13                           | скрыть папки                                                                                                    |                                      |                                              |                                      |                                |                  |
| V                            | الله 10.rtf الله 10.doc الله 10.docx الله 10.pdf الله 10.t                                                                                                    | xt                                   | Сохран                                       | ить ответ                            |                                |                  |

#### Интерфейс участника КЕГЭ

КИМ № 0250890001 БР № 2534025000007

Ħ Введите или скопируйте свой ответ в поля таблицы 1 2

Завершить экзамен

0 / 27

 $\uparrow$ 

13

14

15

16

17

18

19

20

21

22

23

24

26  $\downarrow$  \_ ۲

 $(\leftarrow)$ 

#### КИМ № 0250890001 БР № 2534025000007

#### Задание 25

0 / 27

 $\uparrow$ 

13

14

15

16

17

18

19

20

21

22

23

24

26

 $\downarrow$ 

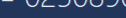

Напишите программу, которая ищет среди целых принадлежащих числовому отрезку [194 677; 194 740], имеющие ровно два различных натуральных делителя, не сч единицы и самого числа. Для каждого найденного числа запи эти два делителя в таблицу на экране с новой строки в по возрастания произведения этих двух делителей. Делители в ст

Например, в диапазоне [5; 9] ровно два целых разли натуральных делителя имеют числа 6 и 8, поэтому для диапазона таблица на экране должна содержать следу значения:

таблицы также должны следовать в порядке возрастания.

| 2 | 3 |
|---|---|
| 2 | 4 |

Количество строк в таблице ответа зависит от количе найденных пар чисел.

#### Залание 25

Напишите программу, которая И принадлежащих числовому отрезку имеющие ровно два различных натуг единицы и самого числа. Для каждого эти два делителя в таблицу на экран возрастания произведения этих двух д таблицы также должны следовать в пор

Например, в диапазоне [5; 9] ра натуральных делителя имеют числа диапазона таблица на экране доло значения:

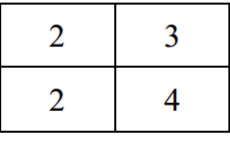

Количество строк в таблице ответ найденных пар чисел.

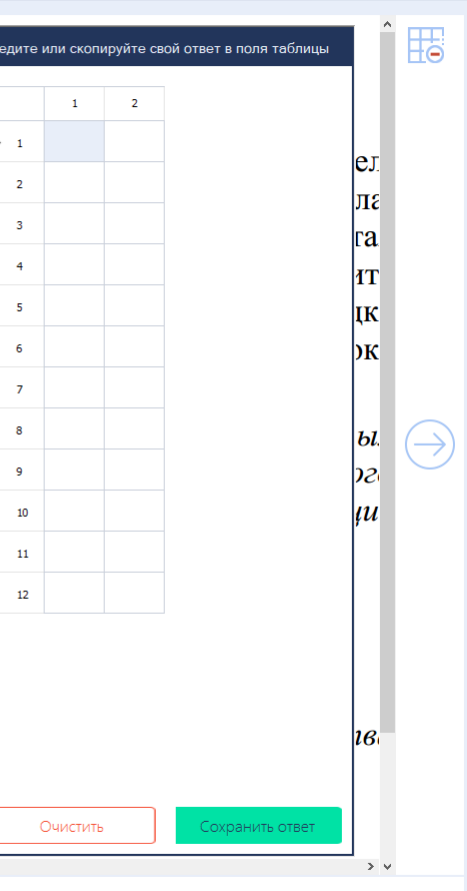

Завершить экзамен

#### Интерфейс участника КЕГЭ

1:12 КИМ № 0250890001 БР № 2534025000007

#### Задание 25

Напишите программу, которая принадлежащих числовому отр имеющие ровно два различных единицы и самого числа. Для кая эти два делителя в таблицу на з возрастания произведения этих д таблицы также должны следовать

Например, в диапазоне [5; 9 натуральных делителя имеют ч диапазона таблица на экране значения:

2 3 2 4

Количество строк в таблице найденных пар чисел.

er

КИМ № 0250890001 БР № 2534025000007

Завершить экзамен

Показать таблиц

#### Задание 25

Завершить экзамен

1 2

,∠ ∕

 $(\leftarrow)$ 

0 / 27

 $\uparrow$ 

13

14

15

16

17

18

19

20

21

22

23

24

26

ите или скопируйте свой ответ в поля таблицы

Напишите программу, которая ищет среди целых чисел принадлежащих числовому отрезку [194 677; 194 740], числа имеющие ровно два различных натуральных делителя, не счита единицы и самого числа. Для каждого найденного числа запишит эти два делителя в таблицу на экране с новой строки в порядк возрастания произведения этих двух делителей. Делители в строк таблицы также должны следовать в порядке возрастания.

Например, в диапазоне [5; 9] ровно два целых различны. натуральных делителя имеют числа 6 и 8, поэтому для этог диапазона таблица на экране должна содержать следующи значения:

2 3 2 4

Количество строк в таблице ответа зависит от количества найденных пар чисел.

> ~

) КИМ № 0250890001 БР № 2534025000007

Задание 25

значения:

2

2

3

4

найденных пар чисел.

#### - Сбросить масштаб

Напишите программу, которая ищет среди целых чи Дано ответов

принадлежащих числовому отрезку [194 677; 194 740], чи

имеющие ровно два различных натуральных делителя, не счи

единицы и самого числа. Для каждого найденного числа запии эти два делителя в таблицу на экране с новой строки в поря

возрастания произведения этих двух делителей. Делители в стр

натуральных делителя имеют числа 6 и 8, поэтому для эп диапазона таблица на экране должна содержать следую

Количество строк в таблице ответа зависит от количес

таблицы также должны следовать в порядке возрастания. Например, в диапазоне [5; 9] ровно два целых различ

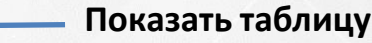

#### :12 〕КИМ № 0250890001 БР № 2534025000007

Завершить экзамен

Θ

| едите | или скоп | ируйте св | ой ответ в поля таблицы |
|-------|----------|-----------|-------------------------|
|       | 1        | 2         |                         |
| 1     |          |           |                         |
| 2     |          |           |                         |
| 3     |          |           |                         |
| 4     |          |           |                         |
| 5     |          |           |                         |
| 6     |          |           |                         |
| 7     |          |           |                         |
| 8     |          |           |                         |
| 9     |          |           |                         |
| 10    |          |           |                         |
| 11    |          |           |                         |
| 12    |          |           |                         |
|       |          |           |                         |
|       |          |           |                         |
|       |          |           |                         |
|       |          |           |                         |
|       | Очистить | ,         | Сохранить ответ         |

#### Задание 25

0 / 27

 $\uparrow$ 

13

14

15

16

17

18

19

20

21

22

23 24

26

۲ م

Завершить экзамен

Напишите программу, которая ищет среди целых чисел, принадлежащих числовому отрезку [194 677; 194 740], числа, имеющие ровно два различных натуральных делителя, не считая единицы и самого числа. Для каждого найденного числа запишите эти два делителя в таблицу на экране с новой строки в порядке возрастания произведения этих двух делителей. Делители в строке таблицы также должны следовать в порядке возрастания.

Например, в диапазоне [5; 9] ровно два целых различных натуральных делителя имеют числа 6 и 8, поэтому для этого диапазона таблица на экране должна содержать следующие значения:

| 2 | 3 |
|---|---|
| 2 | 4 |

Количество строк в таблице ответа зависит от количества найденных пар чисел.

### Проведение экзамена. Нештатные ситуации

- > На этапе ввода номера бланка регистрации
  - Введен некорректный номер бланка регистрации
    - Удалите введенный номер и проконтролируйте правильность ввода номера бланка регистрации участником
    - Если проблема не решена, обратитесь на горячую линию

#### 🔗 Введенный номер бланка регистрации не найден в базе номеров

- Удалите введенный номер и проконтролируйте правильность ввода номера бланка регистрации участником
- Если проблема не устранена и номер бланка регистрации соответствует номеру в бумажном бланке, пригласите технического специалиста и члена ГЭК для перезапуска станции КЕГЭ и повторного ввода номера бланка регистрации
- Если после перезапуска станции проблема не устранена используйте другую (резервную) станцию КЕГЭ с тем же номером бланка регистрации
- Если проблема не решена обратитесь на горячую линию
- Станция не будет использована для сдачи экзамена
  - Используйте ссылку «Завершить экзамен» для завершения экзамена без ввода номера бланка регистрации. Рекомендуется завершать экзамен на станции не ранее, чем завершиться экзамен в ППЭ, так как после завершения экзамена использования станции для выполнения экзаменационной работы на текущую дату будет невозможно.

### Проведение экзамена. Нештатные ситуации

#### На этапе прохождения экзамена

### ✓ Перезапуск станции КЕГЭ

- Пригласите технического специалиста и члена ГЭК для повторного запуска станции КЕГЭ
- После перезапуска станции необходимо активировать ключ доступа к ЭМ с использованием токена члена ГЭК и выполнить расшифровку и чтение КИМ

В результате станция перейдет на страницу «Активация экзамена» для ранее введенного номера бланка регистрации

> Для продолжения экзамена участнику следует ввести код активации экзамена и нажать Продолжить

## Активация экзамена

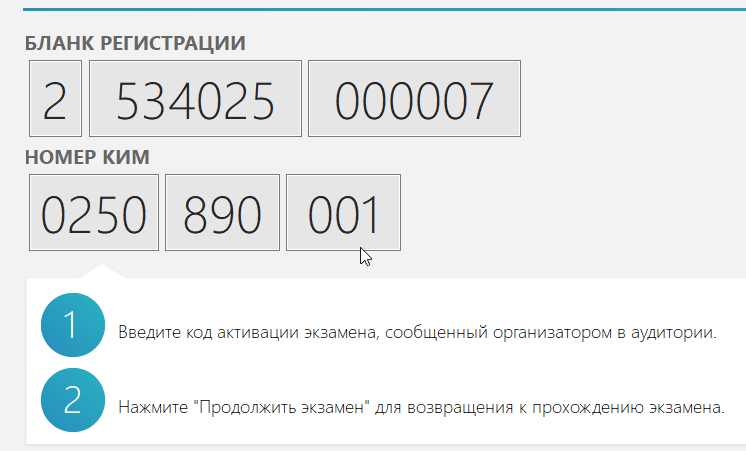

Экзамен продолжится после нажатия кнопки "Продолжить экзамен"

 все ответы участника сохраняются
 оставшееся время до окончания экзамена для участника не увеличивается - участник завершает экзамен в соответствии с временем, указанным на информационном стенде

#### Проведение экзамена. Нештатные ситуации

- В случае нештатной ситуации на станции КЕГЭ после ее устранения экзамен может быть продолжен участником на той же станции с тем же номером бланка регистрации, веденные ранее ответы сохраняются
- В случае использования резервной станции КЕГЭ экзамен может быть продолжен участником с тем же номером бланка регистрации, участник *должен повторно внести ответы*, сохраненные на вышедшей из строя станции (можно переписать с черновика КЕГЭ)
- Время выполнения экзаменационной работы не продляется. Окончание экзамена единое для всех участников в аудитории время, зафиксированное на доске (информационном стенде).

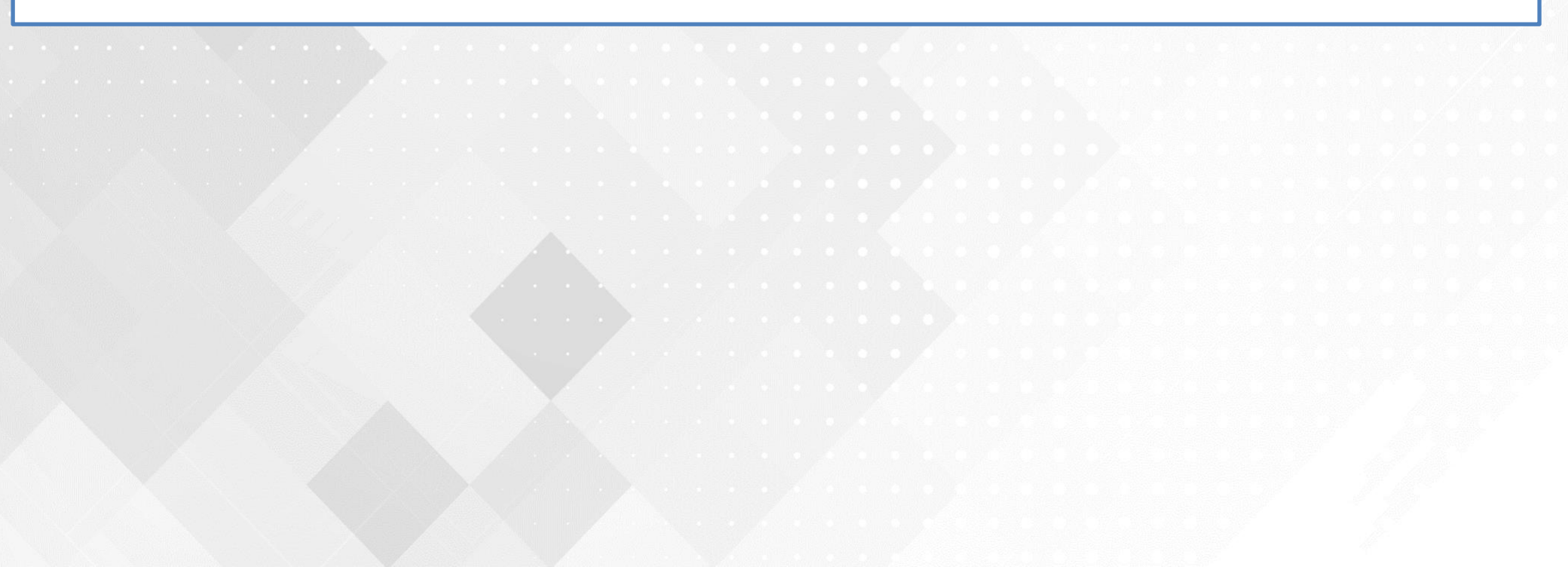

Завершить экзамен

Завершение экзамена на станции КЕГЭ

- по желанию участника *до истечения времени*, указанного организатором в аудитории на доске (информационном стенде), и времени, отображаемого на станции КЕГЭ;
  - по указанию организатора *по истечении времени*, указанного на доске (информационном стенде), до истечения времени, отображаемого на станции КЕГЭ;
- ✓ автоматически, по истечении времени, отображаемого на станции КЕГЭ.

Для завершения экзамена до истечения времени, отображаемого на станции КЕГЭ, необходимо использовать кнопку Завершить экзамен.

Для завершения экзамена участник должен последовательно пройти по следующим страницам:

- Подтверждение завершения экзамена показывается в случае завершения экзамена до истечения времени, отображаемого на станции КЕГЭ
- Формирование протокола ответов участника КЕГЭ просмотр сохраненных ответов и подтверждение ознакомления с ними, показывается после подтверждения завершения участником или по истечению времени, отображаемого на станции КЕГЭ
- Протокол ответов участника КЕГЭ просмотр сформированного протокола ответов

| Оставшееся время,<br>отображаемое на<br>станции КЕГЭ | КИ<br>ер задания<br>1<br>2<br>3<br>4<br>5<br>5 | М № 0250890001 БР №<br>Дано ответов: 9<br>Ответ<br><sup>12345678</sup> | № 2534025000007<br>»/27                     | 1                       |
|------------------------------------------------------|------------------------------------------------|------------------------------------------------------------------------|---------------------------------------------|-------------------------|
| отображаемое на<br>станции КЕГЭ                      | ер задания<br>1<br>2<br>3<br>4<br>5<br>6       | Дано ответов: 9<br>Ответ<br>wxyz<br>12                                 | 9/27                                        |                         |
| станции КЕГЭ                                         | ер задания<br>1<br>2<br>3<br>4<br>5<br>6       | Ответ<br>wxyz<br>12<br>12345678                                        |                                             | T                       |
|                                                      | 1 2 3 4 5 5 6                                  | wxyz<br>12<br>12345678                                                 |                                             |                         |
|                                                      | 2 · · · · · · · · · · · · · · · · · · ·        | wxyz<br>12<br>12345678                                                 |                                             |                         |
|                                                      | 3<br>4<br>5                                    | 12                                                                     |                                             |                         |
|                                                      | 4<br>5                                         | 12345678                                                               |                                             |                         |
|                                                      | 5                                              | 12345678                                                               |                                             |                         |
|                                                      | 6                                              |                                                                        |                                             |                         |
|                                                      | 0                                              |                                                                        |                                             |                         |
|                                                      | 7                                              |                                                                        |                                             |                         |
| Возврат к вводу ответов:                             | 8                                              |                                                                        |                                             |                         |
| Допускается, если не истекло                         | 9                                              | 345                                                                    |                                             |                         |
| время на доске                                       | 10                                             | 15                                                                     | Завершение экзамена                         |                         |
| (информационном стенде)                              | 11                                             |                                                                        |                                             |                         |
| Не допускается, если время                           | 12                                             |                                                                        | Вы действительно уверены, что у             | отите завершить экзам   |
| выполнения                                           | 13                                             |                                                                        |                                             | ornie subeparro siesaii |
| экзаменационной работы                               | 14                                             |                                                                        | будет невозможно.                           | рнуться к вводу ответо  |
| (указанное на доске)                                 | 15                                             |                                                                        |                                             |                         |
| закончилось, а экзамен                               | 17                                             |                                                                        |                                             | Ла Не                   |
| завершается по указанию                              | 18                                             | 22 41                                                                  |                                             |                         |
| организатора                                         | Ознакомы                                       | тесь с сохраненными ответами. При необ:                                | ходимости вернитесь к вводу ответов.        |                         |
| · · ·                                                |                                                |                                                                        |                                             |                         |
| Вни                                                  | имание! пос.                                   | ле подтверждения завершения экзамена в                                 | зернуться к вводу ответов оудет невозможно. |                         |
| Вернуться к вводу ответов                            |                                                |                                                                        | Завершить экзаме                            | ен                      |

# Интерфейс участника КЕГЭ

|                      | Экзамен законч<br>КИМ № 0250890001 БР № 2<br>Дано ответов: 9/2                                                            | іен<br>2534025000007<br>7                                                  | Уча<br>✓<br>✓ | астник должен:<br>Просмотреть свои ответы<br>Переписать контрольную<br>сумму в бланк регистрации |
|----------------------|----------------------------------------------------------------------------------------------------|----------------------------------------------------------------------------|---------------|--------------------------------------------------------------------------------------------------|
| Номер задания        | Ответ                                                                                                    |                                                                            | $\checkmark$  | Отметить флажок                                                                                  |
| 1                    |                                                                                                    |                                                                            | $\checkmark$  | Нажать Принять                                                                                   |
| 2                    | wxyz                                                                                                    |                                                                            |               |                                                                                                  |
| 3                    | 12                                                                                                    |                                                                            |               |                                                                                                  |
| 4                    |                                                                                                    |                                                                            |               |                                                                                                  |
| 5                    | 12345678                                                                                                    |                                                                            |               |                                                                                                  |
| 6                    |                                                                                                    |                                                                            |               |                                                                                                  |
| 7                    |                                                                                                    |                                                                            |               |                                                                                                  |
| 8                    |                                                                                                    |                                                                            |               |                                                                                                  |
| 9                    | 345                                                                                                    |                                                                            |               |                                                                                                  |
| 10                   | 15                                                                                                    |                                                                            |               |                                                                                                  |
| 11                   |                                                                                                    |                                                                            |               |                                                                                                  |
| 12                   |                                                                                                    |                                                                            |               |                                                                                                  |
| 13                   |                                                                                                    |                                                                            |               |                                                                                                  |
| 14                   | Контр                                                                                                    | ольная сумма: 28-50-15-02-27                                               |               |                                                                                                  |
| 15                   | Ознакомьтесь с сохраненными ответами, перепис                                                                             | иите контрольную сумму в бланк регистр                                     | ации и        | подтвердите факт ознакомления                                                                    |
| 16                   | 😪 С ответами                                                                                                    | , сохраненными на станции КЕГЭ, ознако                                     | млен.         | Принять                                                                                          |
| 17                   | Участник не завершил экзамен или был удален                                                                               |                                                                            |               |                                                                                                  |
| 18                   | 22 41                                                                                                    |                                                                            |               |                                                                                                  |
| Ознакомьтесь с сохра | Контрольная сумма: 28-50-<br>ненными ответами, перепишите контрольную сумму в б.<br>С ответами, сохраненными на станции в | 15-02-27<br>панк регистрации и подтвердите факт ознак<br>КЕГЭ, ознакомлен. | омления       | а.<br>Принять                                                                                    |

👩 Подождите, идет формирование протокола...

6

#### Протокол ответов участника КЕГЭ

Протокол ответов участника КЕГЭ

дата экзамена. 01.01.2025 КИМ: №0250890001 БР: №25340 Дано ответов: 9 из 27

#### Ответы на задания

| Номер<br>задания | Ответ      |  |  |  |  |  |  |
|------------------|------------|--|--|--|--|--|--|
| 1                | Нет ответа |  |  |  |  |  |  |
| 2                | wxyz       |  |  |  |  |  |  |
| 3                | 12         |  |  |  |  |  |  |
| 4                | Нет ответа |  |  |  |  |  |  |
| 5                | 12345678   |  |  |  |  |  |  |
| 6                | Нет ответа |  |  |  |  |  |  |
| 7                | Нет ответа |  |  |  |  |  |  |
| 8                | Нет ответа |  |  |  |  |  |  |
| 9                | 345        |  |  |  |  |  |  |
| 10               | 15         |  |  |  |  |  |  |
| 11               | Нет ответа |  |  |  |  |  |  |
| 12               | Нет ответа |  |  |  |  |  |  |

| Прот | окол ответов | участника КЕГЭ |
|------|--------------|----------------|
| Ĺ    |              |                |
|      | 20           | Нет ответа     |
|      | 21           | Нет ответа     |
|      | 22           | Нет ответа     |
|      | 23           | Нет ответа     |
|      | 24           | 567812         |
|      | 25           | 2 3 4          |
|      | 26           | Нет ответа     |
| Ī    | 27           | Нет ответа     |

Перенесите контрольную сумму в соответствующее поле в бланк регистрации. Контрольная сумма: **28-50-15-02-27** 

Время нажатия на кнопку **Принять** 

Дата ознакомления с протоколом: 18.04.2021 19:04:44

Закрыть

# 📄 Завершение экзамена

6

Интерфейс участника КЕГЭ

Единый государственный экзамен Информатика и ИКТ (КЕГЭ)

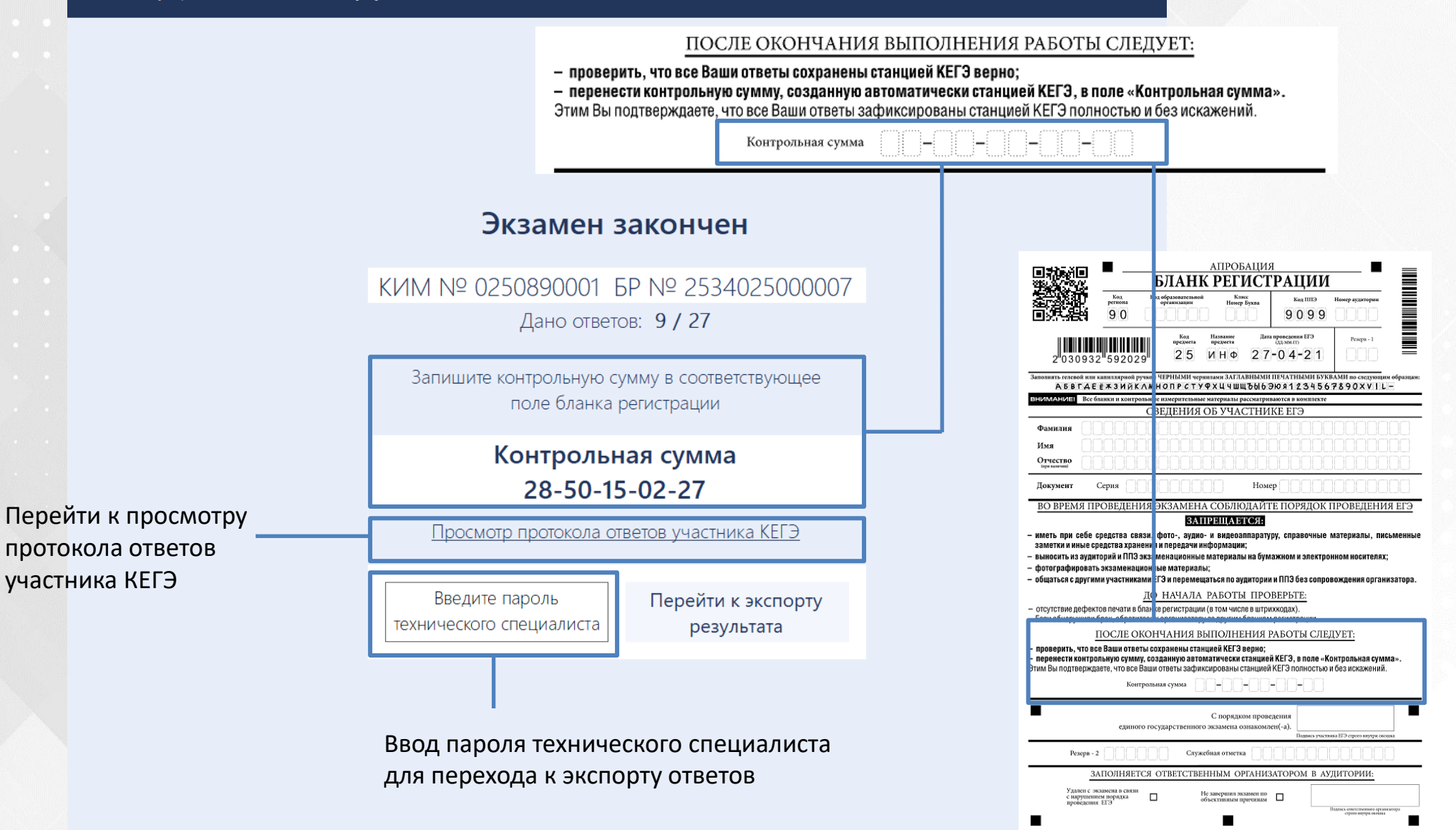

## Интерфейс участника КЕГЭ

#### Формирование протокола ответов участника КЕГЭ

|                                             | <b>Экз</b><br>КИМ № 025089<br>д.                                                       | амен закончен<br>10001 БР № 2534025000007<br>ано ответов: <b>9/27</b>                                                                       | В случае, если участник был<br>удален или не завершил<br>экзамен по объективным |
|---------------------------------------------|----------------------------------------------------------------------------------------|----------------------------------------------------------------------------------------------------|---------------------------------------------------------------------------------|
| Номер задания                               | Ответ                                                                                  |                                                                                                    | причинам, техническии                                                           |
| 1                                           |                                                                                        |                                                                                                    | специалист в присутствии члена                                                  |
| 2                                           | wxyz                                                                                   |                                                                                                    | ТЭК может выполнить переход к                                                   |
| 3                                           | 12                                                                                     |                                                                                                    | экспорту ответов, без                                                           |
| 4                                           |                                                                                        |                                                                                                    | подтверждения от участника                                                      |
| 5                                           | 12345678                                                                               |                                                                                                    |                                                                                 |
| 6                                           |                                                                                        |                                                                                                    |                                                                                 |
| 7                                           |                                                                                        |                                                                                                    |                                                                                 |
| 8                                           |                                                                                        |                                                                                                    |                                                                                 |
| 9                                           | 345                                                                                    |                                                                                                    |                                                                                 |
| 10                                          | 15                                                                                     | Внимание                                                                                                    | ×                                                                               |
| 11                                          |                                                                                        |                                                                                                    |                                                                                 |
| 12                                          |                                                                                        | В случае отсутствия участника для завершения э                                                                                              | кзамена                                                                         |
| 13                                          |                                                                                        | необходимо пригласить технического специали                                                                                                 | іста. Продолжить?                                                               |
| 14                                          |                                                                                        |                                                                                                    |                                                                                 |
| 15                                          |                                                                                        | ОК                                                                                                    | Отмена                                                                          |
| 16                                          |                                                                                        |                                                                                                    |                                                                                 |
| 17                                          |                                                                                        |                                                                                                    |                                                                                 |
| 18                                          | 22 41                                                                                  |                                                                                                    | •                                                                               |
| Ознакомьтесь с сохра<br>Участник не заверши | Контроль<br>ненными ответами, перепишите<br>С ответами, со<br>л экзамен или был удален | оная сумма: 28-50-15-02-27<br>е контрольную сумму в бланк регистрации и подтвердите факт ознаком<br>храненными на станции КЕГЭ, ознакомлен. | лления.<br>Принять                                                              |

Основные технологические решения сдачи ЕГЭ по информатике и ИКТ в компьютерной форме

- Технологические решения по подготовке к проведению КЕГЭ
- Технологические решения по проведению КЕГЭ в ППЭ. Интерфейс участника КЕГЭ
- Технологические решения по завершению КЕГЭ в ППЭ и обработке результатов в РЦОИ

# Технологические решения по завершению КЕГЭ в ППЭ и обработке результатов в РЦОИ

Завершение экзамена в ППЭ

Обработка результатов в РЦОИ

# Технологические решения по завершению КЕГЭ в ППЭ и обработке результатов в РЦОИ

Завершение экзамена в ППЭ

Обработка результатов в РЦОИ

Завершение экзамена в аудитории

Сохранение и передача в РЦОИ ответов участников КЕГЭ

Сканирование бланков регистрации и передача в РЦОИ

#### Завершение экзамена в ППЭ. Завершение экзамена в аудитории

#### На этапе завершения экзамена в аудитории организаторы

\*

- за 30 и 5 минут до окончания выполнения экзаменационной работы напоминают в том числе о необходимости проверить полноту и правильность внесения ответов на задания и по окончании экзамена внести контрольную сумму в бланк регистрации
  - после завершения времени выполнения экзаменационной работы дают указание всем участникам завершить экзамен на станции КЕГЭ, нажав на кнопку «Завершить экзамен», а также просят перенести с экрана в бланк регистрации контрольную сумму
    - Время окончания экзамена единое для всех участников в аудитории время, зафиксированное на доске (информационном стенде)
- проходят и собирают бланки регистрации, сверив контрольную сумму, внесенную в бланк регистрации с контрольной суммой на станции КЕГЭ
- заполняют форму ППЭ-05-02-К «Протокол проведения экзамена в аудитории», перенеся контрольную сумму из бланков регистрации и получив подписи у участников экзамена.

| информируют                      | Протокол проведения экзамена в аудитории     (наименование формы)                                                                              |                                       |       |        |        |                 |          |        |                    |           |              | ППЭ-05-02-К<br>(код формы) |                  |                   |           |                           |
|----------------------------------|----------------------------------------------------------------------------------------------------|---------------------------------------|-------|--------|--------|-----------------|----------|--------|--------------------|-----------|--------------|----------------------------|------------------|-------------------|-----------|---------------------------|
| руководителя ППЭ<br>о завершении | Вскрыты сейф-пакеты с экзаменационными материалами XX час. XX мин. Начало экзамена час.<br>Специализированная рассадка Укончание экзамена час. |                                       |       |        |        |                 |          |        |                    |           |              |                            | мин.<br>мин.     |                   |           |                           |
| экзамена                         |                                                                                                    | Участники, распределенные в аудиторию |       |        |        | Отметки о явке, |          |        | , ИН               | МИН       |              | Количество ЭМ,             |                  |                   |           |                           |
| В ЭМПИТОРИИ                      |                                                                                                    |                                       | Доку  | мент   |        | удалении и т.п. |          |        |                    | - Million |              | участника                  |                  |                   |           |                           |
| ваудитории                       | Nº<br>¤/¤                                                                                                    |                                       |       |        | тории  | иторию          | амена    | экзаме | сументе<br>цию она | вина      | , upark      | рации                      | RUA 1            | Контрольная сумма | Подпись   | Подпись<br>ответственного |
| После завершения                 | n/n                                                                                                    | Фамилия Имя Отчество                  | Серия | Номер  | в ауди | я в ауд         | H C 3K36 | epum   | a B DOM            | 1980du e  | CHHDIE HHDIE | регист                     | бумаги<br>зиков* |                   | участника | организатора              |
| экзамена во всех                 |                                                                                                    |                                       |       |        | Место  | Явилс           | Y.nane   |        | Ounto              | nopartic  | NCDOP        | Бланк                      | Листы<br>черноі  |                   |           |                           |
| аудиториях ППЭ следует           | 1                                                                                                    | 2                                     | 3     | 4      | 5      | 6               | 7        | 8      | 9 1                | 0         | 11           | 12                         | 13               | 14                | 15        | 16                        |
|                                  | 1                                                                                                    | Демидов Кирилл Станиславович          | 1234  | 077775 | 1:Б    |                 |          |        |                    |           |              |                            |                  |                   |           |                           |
| передать статус                  | 2                                                                                                    | Дирбент Камилла Игнатьевна            | 1234  | 665563 | 3:A    |                 |          |        |                    |           |              |                            |                  |                   |           |                           |
| «Экзамены завершены» 📗           |                                                                                                    |                                       |       |        |        |                 |          |        |                    |           |              |                            |                  |                   | 189       |                           |

### Завершение экзамена в ППЭ

# > После завершения в аудиториях ППЭ экзамена выполняются

- сохранение ответов участников КЕГЭ на всех станциях КЕГЭ и формирование пакета (пакетов) с ответами участников КЕГЭ для передачи в РЦОИ
- К сканирование бланков регистрации в штабе ППЭ на станции сканирования в ППЭ
- сканирование форм ППЭ в штабе ППЭ на станции сканирования в ППЭ
- передача в РЦОИ пакета (пакетов) с электронными образами бланков регистрации и форм ППЭ, пакета (пакетов) с ответами участников КЕГЭ
- передача статусов проведения экзамена и журналов работы станций в мониторинг

### Завершение экзамена в ППЭ. Сохранение ответов участников КЕГЭ

- Для сохранения ответов участников КЕГЭ необходимо определить схему сохранения:
- отдельный флеш-накопитель для ответов участников КЕГЭ
   на каждую аудиторию КЕГЭ
- отдельный флеш-накопитель для ответов участников КЕГЭ
   на каждого технического специалиста, выполняющего
   сохранение ответов участников (допускается поаудиторное деление)
- Процедура экспорта ответов участников включает:
  - 🔨 сохранение ответов участника со станций КЕГЭ
  - формирование защищенного пакета с ответами участников с использованием токена члена ГЭК
- Для каждого флеш-накопителя предусмотрено формирование только одного защищенного пакета с ответами участников КЕГЭ на дату экзамена на основании сведений о сохраненных ранее ответах.

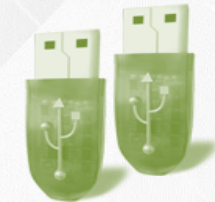

### Завершение экзамена в ППЭ. Сохранение ответов участников КЕГЭ

## Для сохранения ответов участника КЕГЭ на каждой станции КЕГЭ необходимо

- подключить флеш-накопитель, нажать «Сохранить ответ» и выбрать флеш-накопитель для сохранения
- дождаться сообщения об успешном сохранении журнала работы станции и безопасном извлечении флеш-накопителя

Ответ участника экзамена и электронный журнал проведения экзамена станции КЕГЭ успешно сохранены. Не удалось выполнить программное извлечение флеш-накопителя. Завершите выполнение всех программ и закройте все окна, которые могут использовать это устройство, а затем выполните безопасное извлечение устройства средствами Windows.

OK

Внимание

Если флеш-накопитель не удалось безопасно извлечь автоматически, выполните безопасное извлечение вручную

| Сохранение отве<br>Подключите флеш-накопите                                                                                           | <b>ЭТОВ</b><br>ль и выполните сохранени | ие ответов участника                      | 25 - ИНФС                                                                                                    | ОРМАТИКА                                                                                                    | И ИКТ (КЕ                                                                                     | ЕГЭ)            |  |  |  |  |  |
|----------------------------------------------------------------------------------------------------|-----------------------------------------|-------------------------------------------|----------------------------------------------------------------------------------------------------|----------------------------------------------------------------------------------------------------|-----------------------------------------------------------------------------------------------|-----------------|--|--|--|--|--|
| экзамена                                                                                                    |                                         |                                           | Этап: Региональная тре<br>Код региона: 90 Код                                                                                                    | Этап: Региональная тренировка Дата экзамена: 01.01.2025 № компьютера: 015<br>Код региона: 90 Код ППЭ: 9099 № аудитории: 0001                                                                     |                                                                                               |                 |  |  |  |  |  |
| Подготовка станции КЕГЭ                                                                                                    | После завершения<br>Флеш-накопитель     | я экзамена выполнит<br>будет выполнено со | те сохранение ответов участни<br>хранение журнала работы ста                                                                                                    | іка, используя кнопку "Со<br>нции КЕГЭ.                                                                                                    | хранить ответы". Одновр                                                                       | еменно на       |  |  |  |  |  |
| Сохранение ответов                                                                                                    |                                         |                                           |                                                                                                    |                                                                                                    |                                                                                               |                 |  |  |  |  |  |
| Экспорт пакета                                                                                                    | После успешного з                       | завершения сохране                        | ения ответов будет выполнена                                                                                                    | попытка автоматическог                                                                                                    | о безопасного извлечени                                                                       | я               |  |  |  |  |  |
|                                                                                                    | флеш-накопителя                         | и выдано соответств                       | зующее сооощение о результа                                                                                                    | are.                                                                                                    |                                                                                               |                 |  |  |  |  |  |
|                                                                                                    |                                         |                                           |                                                                                                    |                                                                                                    |                                                                                               |                 |  |  |  |  |  |
|                                                                                                    |                                         |                                           |                                                                                                    |                                                                                                    |                                                                                               |                 |  |  |  |  |  |
|                                                                                                    | Номер бланка<br>регистрации             | Номер КИМ                                 | Дата                                                                                                    | Контрольная<br>сумма                                                                                                    | Количество ответов<br>на задания                                                              | Сохран          |  |  |  |  |  |
| ř Ol                                                                                                    | 2534025000007                           | 0250890001                                | 01.01.2025                                                                                                    | 28-50-15-02-27                                                                                                    | 2-27 9                                                                                        |                 |  |  |  |  |  |
| Системный диск: С:\                                                                                                    |                                         |                                           |                                                                                                    |                                                                                                    |                                                                                               |                 |  |  |  |  |  |
| Системный диск: С:\<br>Доступно: 46ГБ<br>(достаточно для экзамена)                                                                    |                                         |                                           | . N                                                                                                    |                                                                                                    |                                                                                               |                 |  |  |  |  |  |
| Системный диск: С:\<br>Доступно: 46ГБ<br>(достаточно для экзамена)                                                                    | Вним                                    | иание! Не извлекайте                      | е флеш-накопитель до со бищи                                                                                                    | ения об окончании проце                                                                                                    | есса сохранения ответов у                                                                     | /частнико       |  |  |  |  |  |
| Системный диск: С:1<br>Доступно: 46ГБ<br>(достаточно для экзамена)<br>Индикатор пр                                                    | оцесса                                  | мание! Не извлекайте                      | е флеш-накопитель до сообщи                                                                                                    | ения об окончании проце                                                                                                    | есса сохранения ответов у                                                                     | ичастнико       |  |  |  |  |  |
| Системный диск: С:1<br>Доступно: 46ГБ<br>(достаточно для экзамена)<br>Индикатор пр<br>сохранения от                                   | оцесса ветов                            | мание! Не извлекайта                      | е флеш-накопитель до сосыщи<br>Сохранение жу                                                                                                    | ения об окончании проце<br>рнала                                                                                                    | есса сохранения ответов у                                                                     | /частнико       |  |  |  |  |  |
| Системный диск: С:1<br>Доступно: 46ГБ<br>(достаточно для экзамена)<br>Индикатор пр<br>сохранения от                                   | оцесса<br>гветов                        | иание! Не извлекайте                      | е флеш-накопитель до соблиц<br>Сохранение жу<br>о жура<br>сохра                                                                                                    | ения об окончании проце<br>рнала<br>чал для передачи на фед<br>анен                                                                                                    | есса сохранения ответов у<br>церальный портал успеш                                           | /частникој<br>Х |  |  |  |  |  |
| Системный диск: С:1<br>Доступно: 46ГБ<br>(достаточно для экзамена)<br>Индикатор пр<br>сохранения от                                   | оцесса<br>гветов                        | мание! Не извлекайти                      | е флеш-накопитель до соблици<br>Сохранение жу<br>і журн<br>сохра                                                                                                    | ения об окончании проце<br>рнала<br>чал для передачи на фед<br>анен                                                                                                    | есса сохранения ответов у<br>церальный портал успеш<br>Х                                      | /частников      |  |  |  |  |  |
| Системный диск: С:1<br>Доступно: 46ГБ<br>(достаточно для экзамена)<br>Индикатор пр<br>сохранения от                                   | оцесса<br>гветов                        | иание! Не извлекайт                       | е флеш-накопитель до сообщи<br>Сохранение жу<br>і журн<br>сохра<br>ие<br>Ответ участника экзамена<br>проведения экзамена стан                                                                                                    | ения об окончании проце<br>рнала<br>чал для передачи на фед<br>анен<br>и электронный журнал<br>щии КЕГЭ успешно сохра                                                                            | есса сохранения ответов у<br>церальный портал успеш<br>Х ОК                                   | К               |  |  |  |  |  |
| Системный диск: С:<br>Доступно: 46ГБ<br>(достаточно для экзамена)<br>Индикатор пр<br>сохранения от                                    | оцесса<br>гветов                        | иание! Не извлекайте                      | е флеш-накопитель до соотщи<br>Сохранение жу<br>ответ участника экзамена<br>проведения экзамена стан<br>Выполнено безопасное из<br>При необходимости форм<br>бланка и протокола подкл                                                            | ения об окончании проце<br>рнала<br>чал для передачи на фед<br>анен<br>и электронный журнал<br>ции КЕГЭ успешно сохра<br>влечение флеш-накопител<br>ючите флеш-накопител                         | ссса сохранения ответов у<br>церальный портал успеш<br>Х ОК<br>інены.<br>теля.<br>ь ок        | /частникое      |  |  |  |  |  |
| Системный диск: С:<br>Доступно: 46ГБ<br>(достаточно для экзамена)<br>Индикатор пр<br>сохранения от                                    | оцесса                                  | иание! Не извлекайте                      | е флеш-накопитель до соотщи<br>Сохранение жу<br>() Журн<br>сохра<br>ие<br>Ответ участника экзамена<br>проведения экзамена стан<br>Выполнено безопасное из<br>При нео безопасное из<br>При нео безопасное из<br>При нео безопасное из<br>повторно | ения об окончании проце<br>рнала<br>чал для передачи на фед<br>анен<br>и электронный журнал<br>ции КЕГЭ успешно сохра<br>влечение флеш-накопител<br>ючите флеш-накопител                         | есса сохранения ответов у<br>церальный портал успеш<br>Х ОК<br>інены.<br>теля.<br>тьного<br>ь | но              |  |  |  |  |  |
| Системный диск: С:<br>Доступно: 46ГБ<br>(достаточно для экзамена)<br>Индикатор пр<br>сохранения от                                    | оцесса<br>гветов                        | иание! Не извлекайте                      | е флеш-накопитель до соотщи<br>Сохранение жу<br>() Журн<br>сохра<br>ие<br>Ответ участника экзамена<br>проведения экзамена стан<br>Выполнено безопасное из<br>При необходимости форм<br>бланка и протокола подкл<br>повторно                      | ения об окончании проце<br>рнала<br>нал для передачи на фед<br>анен<br>и электронный журнал<br>ции КЕГЭ успешно сохра<br>влечение флеш-накопи<br>норования сопроводител<br>ночите флеш-накопител | есса сохранения ответов у<br>церальный портал успеш<br>Х ОК                                   | /частнико:      |  |  |  |  |  |
| Системный диск: С:<br>Доступно: 46ГБ<br>(достаточно для экзамена)<br>Индикатор пр<br>сохранения от<br>Сохранить журнал<br>О программе | оцесса<br>гветов                        | иание! Не извлекайте                      | е флеш-накопитель до соотщи<br>Сохранение жу                                                                                                    | ения об окончании проце<br>рнала<br>нал для передачи на фед<br>анен<br>и электронный журнал<br>ции КЕГЭ успешно сохра<br>влечение флеш-накопител<br>ючите флеш-накопител                         | ссса сохранения ответов у<br>церальный портал успеш<br>Х ОК                                   | /частнико       |  |  |  |  |  |

### Завершение экзамена в ППЭ. Сохранение ответов участников КЕГЭ

- Для каждого флеш-накопителя предусмотрено формирование *только одного* защищенного пакета с ответами участников КЕГЭ на дату экзамена на основании сведений о сохраненных ранее ответах и сопроводительного бланка к нему
- Для контроля состава защищенного пакета при сохранении ответов и формировании пакета выполняется поиск ранее сформированных пакетов с ответами участников КЕГЭ и сопроводительных бланков к ним.

При обнаружении выдается соответствующее предупреждение:

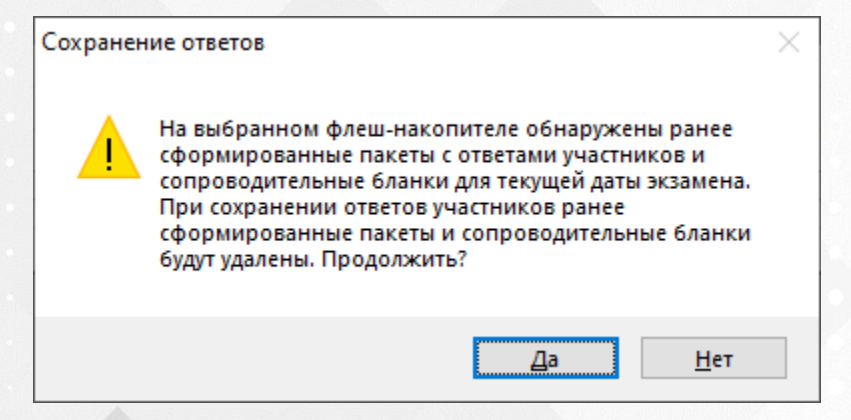

- Выберите «Да» для удаления найденных файлов и продолжения сохранения ответов участника
- Выберите «Нет», если сохранение ответов участника на данный флешнакопитель выполняется ошибочно

### Завершение экзамена в ППЭ.

## Формирование защищенного пакета с ответами участников КЕГЭ

> Для формирования защищенного пакета с ответами участников КЕГЭ необходимо

- завершить сохранение ответов участников на флеш-накопитель
- перейти на страницу «Экспорт пакета с ответам участников»
- пригласить члена ГЭК с токеном

| Сохранение отв                                                                                                    | етов                                                                                                 |                                                                                                    | 25 - ИНФС                                                                                                    | 25 - ИНФОРМАТИКА И ИКТ (КЕГЭ)                                                                                                |                                                                                |           |  |  |  |  |  |
|----------------------------------------------------------------------------------------------------|----------------------------------------------------------------------------------------------------|----------------------------------------------------------------------------------------------------|----------------------------------------------------------------------------------------------------|----------------------------------------------------------------------------------------------------|--------------------------------------------------------------------------------|-----------|--|--|--|--|--|
| Подключите флеш-накопитель и выполните сохранение ответов участника<br>экзамена                                    |                                                                                                    |                                                                                                    | а<br>Этап: Региональная тре<br>Код региона: 90 Код                                                                                                    | Этап: Региональная тренировка Дата экзамена: 01.01.2025 № компьютера: 015<br>Код региона: 90 Код ППЭ: 9099 № аудитории: 0001 |                                                                                |           |  |  |  |  |  |
| Подготовка станции КЕГЭ<br>Сохранение ответов<br>Экспорт пакета                                                    | После завершения<br>флеш-накопитель б<br>ВНИМАНИЕ! Не изв<br>После успешного за<br>флеш-накопителя и | экзамена выполни<br>іудет выполнено с<br>злекайте флеш-ная<br>авершения сохран<br>і выдано соответст | ите сохранение ответов участни<br>охранение журнала работы ста<br>копитель до появления сообще<br>нения ответов будет выполнена<br>вующее сообщение о результа | ка, используя кнопку "Со)<br>нции КЕГЭ.<br>ния об окончании процес<br>попытка автоматическог<br>те.                          | кранить ответы". Одноври<br>сса сохранения ответов.<br>о безопасного извлечени | еменно на |  |  |  |  |  |
|                                                                                                    | Номер бланка                                                                                         | Номер КИМ                                                                                            | Дата                                                                                                    | Контрольная                                                                                                    | Количество ответов                                                             | Сохранен  |  |  |  |  |  |
|                                                                                                    | регистрации<br>2534025000007                                                                         | 0250890001                                                                                           | 01.01.2025                                                                                                    | сумна<br>28-50-15-02-27                                                                                                    | на задания                                                                     |           |  |  |  |  |  |
| остаточно для экзамена)<br>Переход к экспо                                                                         | рту                                                                                                  |                                                                                                    |                                                                                                    | ×                                                                                                    |                                                                                |           |  |  |  |  |  |
| Переход к экспо<br>? Экспо<br>сохран<br>всех ст<br>токен<br>участн                                                 | рту<br>рт пакета с отве<br>чения на флеш-<br>ганций в аудито<br>ом. Перейти к э<br>иков?             | етами участ<br>накопител<br>ории в при<br>кспорту па                                                 | тников выполняет<br>ь ответов участни<br>сутствии члена ГЭК<br>кета с ответами                                                                                 | Х<br>ся после<br>ков со<br>с с                                                                                               |                                                                                | 7         |  |  |  |  |  |
| отеточно для жзамена)<br>Переход к экспо<br>?<br>Экспо<br>сохран<br>всех ст<br>токени<br>участн                    | рту<br>рт пакета с отве<br>тения на флеш-<br>ганций в аудито<br>ом. Перейти к э<br>ииков?            | етами участ<br>накопител<br>рии в при<br>кспорту па                                                  | гников выполняето<br>ю ответов участний<br>сутствии члена ГЭК<br>кета с ответами                                                                               | ся после<br>ков со<br>с                                                                                                    |                                                                                |           |  |  |  |  |  |
| оотаточно для жэамена)<br>Переход к экспо<br>сохраї<br>всех ст<br>токен-<br>участь<br>хиданить журнал<br>поогдание | рту<br>рт пакета с отве<br>тения на флеш-<br>ганций в аудито<br>ом. Перейти к э<br>иков?             | етами участ<br>накопител<br>рии в при<br>кспорту па                                                  | тников выполняето<br>ю ответов участния<br>сутствии члена ГЭК<br>кета с ответами                                                                               | Ка после<br>ков со<br>с                                                                                                    |                                                                                |           |  |  |  |  |  |

| Экспорт пакета о<br>Выполните экспорт пакета с<br>токена члена ГЭК.                                   | С ОТВЕТАМИ УЧАСТНИКОВ<br>ответами участников экзамена с использованием                                                                     | 25 - ИНФОРМАТИКА И ИКТ (КЕГЭ)<br>Этап: Региональная тренировка Дата экзамена: 01.01.2025 № компьютера: 015<br>Код региона: 90 Код ППЭ: 9099 № аудитории: 0001 |                                                                                  |  |  |  |  |
|----------------------------------------------------------------------------------------------------|----------------------------------------------------------------------------------------------------|----------------------------------------------------------------------------------------------------|----------------------------------------------------------------------------------|--|--|--|--|
| Подготовка станции КЕГЭ                                                                               | Экспорт результатов экзамена выполняется<br>Перед экспортом пакета с ответами участни<br>"Проверить сохраненные ответы".                   | после сохранения на флеш-накопитель ответов с<br>ков выполните проверку данных флеш-накопител                                                                 | ю всех станций КЕГЭ в аудитории.<br>я с ответами участников, используя кнопку    |  |  |  |  |
| Экспорт пакета                                                                                        | Проверить сохраненные ответы                                                                                                    |                                                                                                    |                                                                                  |  |  |  |  |
|                                                                                                    | 🚹 Подключите флеш-накопитель с ответ                                                                                                    | ами участников и нажмите кнопку "Проверить со:                                                                                                    | храненные ответы".                                                               |  |  |  |  |
|                                                                                                    | Член ГЭК должен убедиться, что по результ<br>В случае отсутствия особых ситуаций выпол<br>Если некоторые данные флеш-накопителя н<br>КЕГЭ. | атам проверки данные флеш-накопителя коррект<br>ните экспорт пакета с ответами участников.<br>едоступны для экспорта, необходимо повторить                    | тны и доступны для экспорта.<br>сохранение ответов на указанных станциях         |  |  |  |  |
| Cuerennu vi nuevi CA                                                                                  | Обновить информацию о токене                                                                                                    |                                                                                                    | Пакет сертификатов                                                               |  |  |  |  |
| Интернет пакет:<br>Internet EM 90.909_2025-01.<br>225.Информатика и ИКТ<br>(КЕГЭ)_20210331_173225.pem | Внимание! В случае недостатка свободных U<br>или используйте USB-концентратор для под<br>USB-порт компьютера.                              | ISB-портов задействуйте для экспорта другую ста<br>ключения флеш-накопителя, токен члена ГЭК ре                                                               | нцию с достаточным количеством USB-пор<br>комендуется подключать непосредственно |  |  |  |  |
|                                                                                                    |                                                                                                    |                                                                                                    |                                                                                  |  |  |  |  |
| О прогозиние                                                                                          | Отключить проверку экспорта                                                                                                    |                                                                                                    |                                                                                  |  |  |  |  |

 Для экспорта пакета рекомендуется выбрать станцию КЕГЭ с удобным расположением свободных USB-портов:

для флеш-накопителя и токена члена ГЭК

# Завершение экзамена в ППЭ. Формирование защищенного пакета с ответами участников КЕГЭ

- > На странице «Экспорт пакета с ответам участников» необходимо
  - подключить флеш-накопитель с ответами участников и проверить его кнопкой «Проверить сохраненные ответы»
  - подключить токен чле обновить информации и ввести пароль к нем

Подтверждение з

Дата экзамена Экспортируе

Всего работ Всего станци Всего аудито Вы подтверж участников б может быть

нажать «Экспортирова и выбрать флеш-наког

| Janennble Ofberbin                                                                                      |                                                                       |                                                                                                    |                                                                                        |                                                                                            |  |  |
|----------------------------------------------------------------------------------------------------|-----------------------------------------------------------------------|----------------------------------------------------------------------------------------------------|----------------------------------------------------------------------------------------|--------------------------------------------------------------------------------------------|--|--|
| ен члена ГЭК,                                                                                           | Экспорт пакета с<br>выполните экспорт пакета с о<br>токена члена ГЭК. | ОТВЕТАМИ УЧАСТНИКОВ<br>этветами участников экзамена с использованием                                                        | КА И ИКТ (КЕГЭ)<br>амена: 01.01.2025 № компьютера: 016                                 |                                                                                            |  |  |
| мацию о токене                                                                                          |                                                                       |                                                                                                    | Кодрегиона: 90 КодППЭ: 9099 № ау                                                       | / <b>дитории:</b> 0001                                                                     |  |  |
| к нему                                                                                                  | Подготовка станции КЕГЭ                                               | Экспорт результатов экзамена выполняется п<br>Перед экспортом пакета с ответами участник<br>"Проверить сохраненные ответы". | осле сохранения на флеш-накопитель ответо<br>ов выполните проверку данных флеш-накопи  | эв со всех станций КЕГЭ в аудитории.<br>теля с ответами участников, используя кнопку       |  |  |
| гировать»                                                                                               | Экспорт пакета                                                        | Проверить сохраненные ответы                                                                                                |                                                                                        |                                                                                            |  |  |
| -накопитель                                                                                             |                                                                       | Ответы проверены! Не извлекайте фле                                                                                         | ш-накопитель до окончания процесса экспор                                              | та данных.                                                                                 |  |  |
| Пакопитель                                                                                              |                                                                       | Член ГЭК должен убедиться, что по результа<br>В случае отсутствия особых ситуаций выполн                                    | атам проверки данные флеш-накопителя корр<br>ите экспорт пакета с ответами участников. | эектны и доступны для экспорта.                                                            |  |  |
| дтверждение экспорта                                                                                    |                                                                       | Если некоторые данные флеш-накопителя не<br>КЕГЭ.                                                                           | доступны для экспорта, необходимо повтор                                               | ть сохранение ответов на указанных станциях                                                |  |  |
| 101 2025                                                                                                |                                                                       | Обновить информацию о токене                                                                                                |                                                                                        | Пакет сертификатов                                                                         |  |  |
|                                                                                                    |                                                                       | Токен проверен! Не извлекайте токен                                                                                         | члена ГЭК из компьютера до окончания проц                                              | есса экспорта данных.                                                                      |  |  |
| Предмет: 25 Информатика и ИКТ (КЕГЭ)                                                                    |                                                                       | Внимание! В случае недостатка свободных US<br>или используйте USB-концентратор для подк                                     | В-портов задействуйте для экспорта другую<br>лючения флеш-накопителя, токен члена ГЭК  | станцию с достаточным количеством USB-портов<br>рекомендуется подключать непосредственно в |  |  |
| Всего работ участников: 1                                                                               |                                                                       | 058-порт компьютера.<br>0001_015_0250890001 - Успешно<br>0001_016_0250890006 - Успешно                                      |                                                                                        | 1. Идентификация                                                                           |  |  |
| Всего станций 1                                                                                         |                                                                       | Результаты по                                                                                                    | оверки флеш-                                                                           | Регион 90<br>ППЭ 9099                                                                      |  |  |
| Всего аудиторий: 1                                                                                      |                                                                       | накопителя с                                                                                                    | ответами                                                                               | Предмет 25<br>Дата 01.01.2025                                                              |  |  |
| ы подтверждаете, что проверка флеш-на<br>частников была произведена в присутстви<br>южет быть выполнен? | копителя с ответами<br>и члена ГЭК и экспорт                          | участников КЕ                                                                                                    | ГЭ                                                                                     | Аудитория 0001<br>№ компьютера 015                                                         |  |  |
| Да                                                                                                    | Нет                                                                   |                                                                                                    |                                                                                        |                                                                                            |  |  |
|                                                                                                    |                                                                       | 1                                                                                                    |                                                                                        |                                                                                            |  |  |
|                                                                                                    |                                                                       |                                                                                                    |                                                                                        |                                                                                            |  |  |
| тав формируемого                                                                                        | О программе                                                           | Отключить проверку экспорта                                                                                                 |                                                                                        |                                                                                            |  |  |
| ла экспорта                                                                                             |                                                                       | Назад                                                                                                    |                                                                                        | Экспортировать                                                                             |  |  |
|                                                                                                    |                                                                       |                                                                                                    |                                                                                        |                                                                                            |  |  |

подтвердить состав фо пакета для начала экс

### Завершение экзамена в ППЭ.

## Формирование защищенного пакета с ответами участников КЕГЭ

По окончании экспорта будет предложено открыть сопроводительный бланк к флеш-накопителю

| $\rightarrow$ C             | 🛈 Файл                                                 | E:/PPE_Results/Blank_                                                     | KEGE_90_9099_2025010                                | 01_25.pdf                 |                            | to                            | €= (         | è 🔋           |             |                                        |                                                 |                                                   |                         |                         |                        |            |       |     |
|-----------------------------|--------------------------------------------------------|---------------------------------------------------------------------------|-----------------------------------------------------|---------------------------|----------------------------|-------------------------------|--------------|---------------|-------------|----------------------------------------|-------------------------------------------------|---------------------------------------------------|-------------------------|-------------------------|------------------------|------------|-------|-----|
| из 2 Q                      |                                                        |                                                                           | - + 🤉 🛤                                             | [B   A <sup>N</sup>       | ∀ ~ ∀                      | ~ Ø                           |              | ē             |             | 364                                    |                                                 |                                                   |                         |                         |                        | _          |       | ,   |
|                             |                                                        |                                                                           |                                                     |                           |                            |                               | e            | ) 🧰 🛙         | lank_KEGE_9 | 90_9099_3                              | 20250101_ × +                                   |                                                   |                         |                         |                        |            |       | ĺ   |
|                             |                                                        |                                                                           |                                                     |                           |                            |                               | $\leftarrow$ | $\rightarrow$ | C           | () Φa                                  | ийл E:/PPE_Re                                   | sults/Blank_KEGE_90_9099_2                        | 0250101_25.pdf          |                         | τõ                     | £≡ @       | 9 😩   | ••• |
|                             |                                                        |                                                                           | Сопроводительный                                    | бланк                     |                            |                               | 2            | из 2          | Q           |                                        |                                                 | - + ହ                                             | 🕶   (B   A <sup>N</sup> | V ~ F                   | ≠ ~ Q   ¢              | <b>ð</b> 8 | B   , |     |
|                             | Регион: 90 -<br>ППЭ: 9099<br>Дата экзаме<br>Аудиторий: | к флеш-нак<br>по пре<br>ОУ, находящиеся за предела<br>на: 01.01.2025<br>1 | зпителю с ответами у<br>дмету Информатика<br>ами РФ | частников э<br>и ИКТ (КЕГ | экзамена<br>Э)             |                               |              |               |             | Отчет                                  | сформирован: 19.04                              | .2021 10:09:19                                    |                         |                         | стр.                   | 1          |       |     |
|                             | Общее коли<br><b>Код</b><br><b>предмета</b><br>25      | чество работ участников: 2<br>Па<br>КЕGE_90_9099_20250101_А               | <b>кот</b><br>AC1_RC2_25_Информатика_               | Ме аудитория              | Распределено<br>участников | Сохранено работ<br>участников |              |               |             | <b>Прото</b> я<br>Лата эн              | <b>кол индивидуальны</b><br>кзамена: 01.01.2025 | к защесей ответов участныков экзаа                | ена                     |                         |                        |            |       |     |
|                             |                                                        | и_ИКТ_(КЕГЭ)_016_19                                                       | 9042021_10_09_17.kbnk                               | 0001                      | 5                          | 2                             |              |               |             | Предм                                  | ет: 25 - Информатин                             | а и ИКТ (КЕГЭ)                                    |                         |                         |                        |            |       |     |
|                             | C                                                      |                                                                           |                                                     |                           |                            |                               |              |               |             | Аудито                                 | ория 0001                                       |                                                   |                         | Контрольная             |                        |            |       |     |
|                             | Спротоколо                                             | м индивидуальных записеи                                                  | ответов участников экзамена                         | ознакомлены:              |                            |                               |              |               |             | <u><u></u><br/><u></u><br/><u></u></u> | Ма компьютера<br>015                            | Имя файла ответа участника<br>0001_015_0250890001 | Сохранено ответов       | сумма<br>28-50-15-02-27 | Размер файла (КБ)<br>7 |            |       |     |
|                             | Руководите                                             | ль ППЭ                                                                    | (nearmes)                                           | _/                        | (Фимпения И.О.)            |                               |              |               |             | 2                                      | 016                                             | 0001_016_0250890006                               | 6                       | 16-06-41-48-24          | 6                      |            |       |     |
|                             | Член ГЭК                                               |                                                                           | (noamuca)                                           | _/                        | (Фамилия И.О.)             |                               |              |               |             | <u> </u>                               |                                                 |                                                   |                         |                         |                        |            |       |     |
|                             | Технически                                             | й специалист                                                              |                                                     | _/                        |                            |                               |              |               |             |                                        |                                                 |                                                   |                         |                         |                        |            | 6     |     |
|                             |                                                        |                                                                           |                                                     |                           |                            |                               |              |               |             |                                        |                                                 |                                                   |                         |                         |                        |            |       |     |
|                             |                                                        |                                                                           |                                                     |                           |                            |                               |              |               |             |                                        |                                                 |                                                   |                         |                         |                        |            |       |     |
|                             |                                                        |                                                                           |                                                     |                           |                            |                               |              |               |             |                                        |                                                 |                                                   |                         |                         |                        |            |       |     |
|                             |                                                        |                                                                           |                                                     |                           |                            |                               |              |               |             |                                        |                                                 |                                                   |                         |                         |                        |            |       |     |
| No. of Children of Children |                                                        |                                                                           |                                                     |                           |                            |                               |              |               |             |                                        |                                                 |                                                   |                         |                         |                        |            |       |     |
|                             |                                                        |                                                                           |                                                     |                           |                            |                               |              |               |             |                                        |                                                 |                                                   |                         |                         |                        |            |       |     |
|                             |                                                        |                                                                           |                                                     |                           |                            |                               |              |               |             |                                        |                                                 |                                                   |                         |                         |                        |            |       |     |

## Завершение экзамена в ППЭ. Сканирование

### Технология сканирования в штабе ППЭ:

- В аудиториях ППЭ
  - технической специалист завершает экзамен на станции печати ЭМ, печатает протокол и сохраняет журнал работы станции печати ЭМ, одновременно печатается калибровочный лист аудитории
  - организаторы упаковывают бланки регистрации и передают в штаб ППЭ вместе с заполненными формами ППЭ и калибровочным листом аудитории

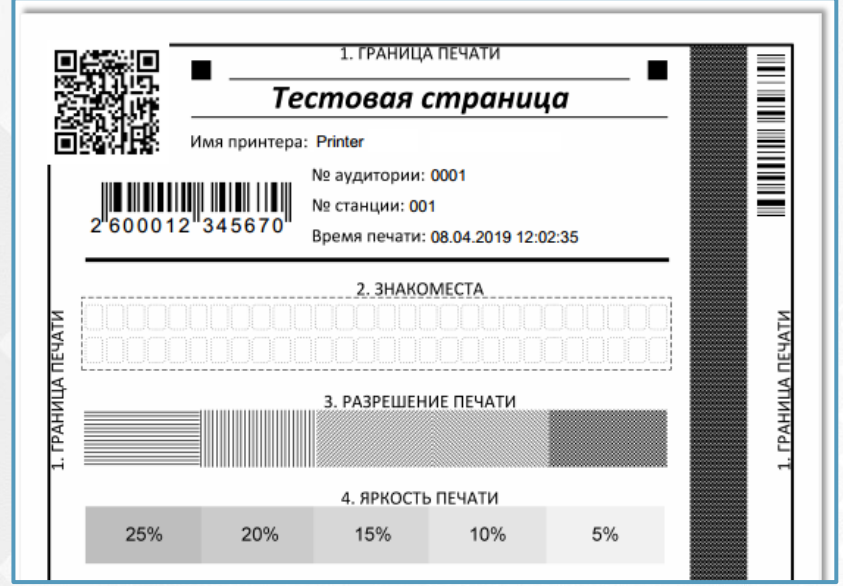

# Завершение экзамена в ППЭ. Сканирование

# Технология сканирования в штабе ППЭ:

# > В штабе ППЭ

- технический специалист загружает на станцию сканирования в ППЭ ключ доступа к ЭМ
- член ГЭК выполняет активацию ключа доступа к ЭМ
- после активации ключа доступа к ЭМ
   технический специалист по мере поступления
   из аудиторий загружает журналы работы
   станций печати ЭМ
- Загрузка журналов печати ЭМ станций ЭМ, на которых не выполнялась печать, не требуется.
  - для каждой аудитории технический специалист выполняет калибровку сканера с использованием *калибровочного листа аудитории*, а затем сканирование бланков регистрации
  - формы ППЭ сканируются в аудитории Штаб ППЭ
- По окончании сканирования бланков регистрации и форм ППЭ технический специалист при участии члена ГЭК выполняет экспорт пакета с электронными образами бланков регистрации и форм ППЭ

При загрузке ключа доступа к ЭМ для регионов, применяющих технологию сканирования в штабе ППЭ, автоматически создаются аудитории в соответствии с рассадкой

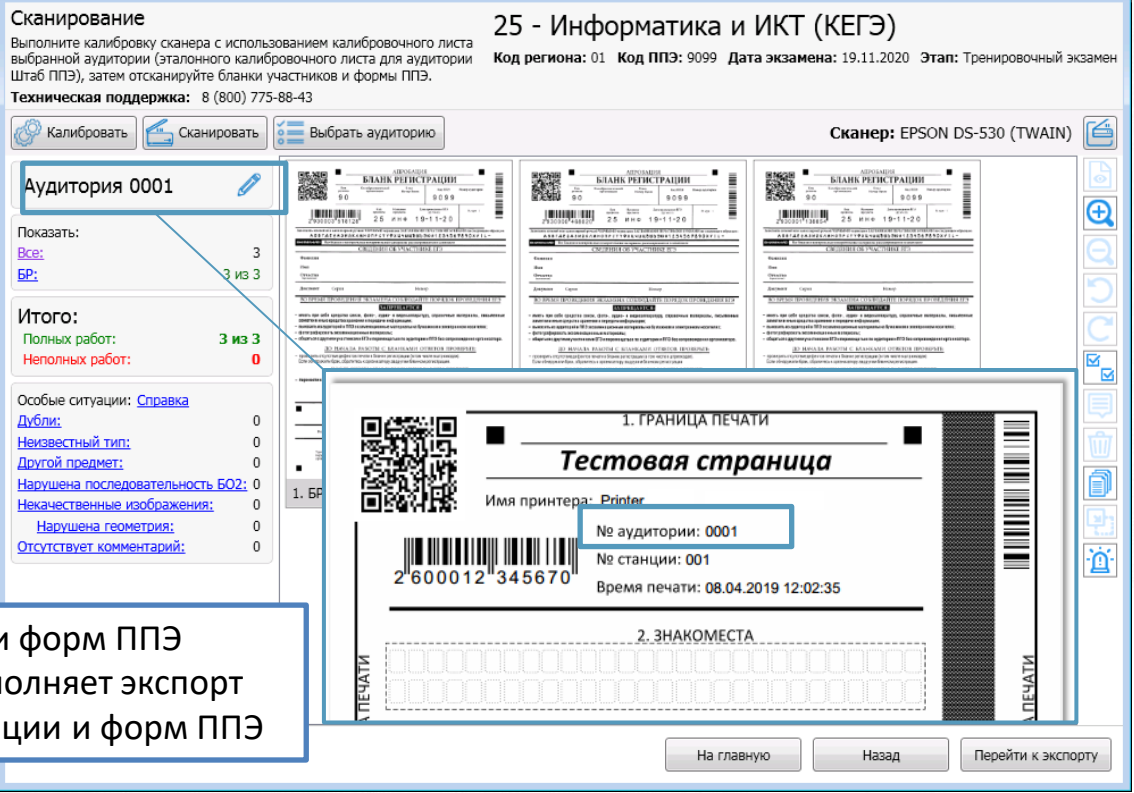
#### Завершение экзамена в ППЭ. Сканирование

- Для проведения КЕГЭ в пакет руководителя включены формы ППЭ, учитывающие специфику проведения КЕГЭ:
- ППЭ-01-01-К «Протокол технической готовности ППЭ к экзамену в компьютерной форме»
- ППЭ-05-02-К «Протокол проведения экзамена в аудитории»
- ППЭ-13-01-К «Протокол проведения ЕГЭ в ППЭ»
- ППЭ-13-03-К «Сводная ведомость учёта участников и использования экзаменационных материалов в ППЭ»
- ППЭ-14-01-К «Акт приёмки-передачи экзаменационных материалов в ППЭ»
- ППЭ-14-02-К «Ведомость учета экзаменационных материалов»

При заполнении количества листов черновиков в формах 13-01-К, 14-01-К и 14-02-К следует считать: выданный черновик КЕГЭ (комплект) - 1 шт., каждый дополнительно выданный лист бумаги для черновиков - 1 шт.

### Завершение экзамена в ППЭ. Сканирование

| СВОДНАЯ ВЕДО<br>Часть 1. Данные о п<br>ПОЛУЧЕНО В ППЗ<br>1. Сейф-пакеты<br>с опектроничии | 90<br>(регион)<br>ОМОСТЬ УЧЁТА<br>олученных и неиспо<br><u>3:</u> | 001 90<br>(код МСУ) (код<br>УЧАСТНИКОВ И ИС<br>пьзованных в ППЭ мате<br>НЕ ИСПОЛЬЗОВА<br>2. Сейф-пакты<br>с этакты | 99 2<br>ппэ)<br>пользования э<br>риалах<br>но в ппэ:<br>аза | 25 ИНО<br>(предмет)<br>КЗАМЕНАЦИОННЬ<br>тектронных носителей | D 01                          | - 01 -<br>(дата экз.: число - мес<br>в ппэ<br><u>ЗАМЕНЕНО:</u><br>4. Электронных носителев | 2021                                       | Форма ППЭ-13-03-К<br>2    1 6 0 0 0 0 0 0 0 0 6 4 1   <br>5. Бланки регистрации |
|-------------------------------------------------------------------------------------------|-------------------------------------------------------------------|----------------------------------------------------------------------------------------------------|-------------------------------------------------------------|--------------------------------------------------------------|-------------------------------|--------------------------------------------------------------------------------------------|--------------------------------------------|---------------------------------------------------------------------------------|
| носителями по 15 ЭМ<br>Часть 2. Данные с                                                  | о полученных от у                                                 | носителями по 15 GV<br>частников экзамена м                                                                        | (КИМ<br>иатериалах и фактич                                 | и+БР)<br>еском количестве уч                                 | астников экзамена             | (брак, испорчены)                                                                          | 5? 5? 5?                                   |                                                                                 |
| Номер<br>аудитории                                                                        | Бланков<br>регистрации                                            | Файлов ответов<br>участников                                                                                       | их из аудитории<br>Электронных<br>носителей с ЭМ            | Распределено<br>в аудиторию                                  | Количество учас<br>Не явилось | Удалено в связи<br>с нарушением<br>порядка                                                 | Не завершили<br>по уважительной<br>причине | Ответственный организатор<br>Подпись, ФИО                                       |
|                                                                                           | 2                                                                 | 3                                                                                                    | 4                                                           | 5                                                            | 6                             | 7                                                                                          | 8                                          | 9                                                                               |
|                                                                                           |                                                                   |                                                                                                    |                                                             | 005                                                          |                               |                                                                                            |                                            |                                                                                 |
| 0.0.0.2                                                                                   |                                                                   |                                                                                                    |                                                             | 0.1.5                                                        |                               |                                                                                            |                                            |                                                                                 |
|                                                                                           |                                                                   |                                                                                                    |                                                             |                                                              |                               |                                                                                            |                                            |                                                                                 |
|                                                                                           |                                                                   |                                                                                                    |                                                             |                                                              |                               |                                                                                            |                                            |                                                                                 |
|                                                                                           |                                                                   |                                                                                                    |                                                             |                                                              |                               |                                                                                            |                                            |                                                                                 |
|                                                                                           |                                                                   |                                                                                                    |                                                             |                                                              |                               |                                                                                            |                                            |                                                                                 |
|                                                                                           |                                                                   |                                                                                                    |                                                             |                                                              |                               |                                                                                            |                                            |                                                                                 |
|                                                                                           |                                                                   |                                                                                                    |                                                             |                                                              |                               |                                                                                            |                                            |                                                                                 |
|                                                                                           |                                                                   |                                                                                                    |                                                             |                                                              |                               |                                                                                            |                                            |                                                                                 |
| ИТОГО<br>на странице:                                                                     |                                                                   |                                                                                                    |                                                             | 020                                                          |                               |                                                                                            |                                            |                                                                                 |
| уководитель ППЭ                                                                           | (подп                                                             | ись)                                                                                                    | мирнов Н.                                                   | Φ.                                                           |                               |                                                                                            |                                            |                                                                                 |

(подпись)

Иванов П. М.

(Ф.И.О.)

347692

32789188

- На станции авторизации в штабе ППЭ выполняется передача в РЦОИ
  - 🖌 пакета (пакетов) с электронными образами бланков регистрации и форм ППЭ
  - 🗸 пакета (пакетов) с ответами участников КЕГЭ

подтверждение завершения передачи результатов экзамена в РЦОИ

| тион: 90 - ОУ, находящиеся за пределами РФ ППЭ: 9099<br>Передача<br>та экзамена:<br>.04.2021 •<br>Тип Имя файла                                                                                                    | № компьюте<br>а экзаменаци<br>10 КЕГ<br>Статус | ера: 001 Да<br>онных мате<br>Э Изменен | анные подтвержден<br>ериалов в РЦОИ<br>Фидиозаписи<br>Передано, % | ы                                      |                    | (k)        |
|----------------------------------------------------------------------------------------------------|------------------------------------------------|----------------------------------------|-------------------------------------------------------------------|----------------------------------------|--------------------|------------|
| Передача<br>та экзамена:<br>104.2021 •<br>Тип Имя файла                                                                                                    | а экзаменаци                                   | онных мате<br>Э                        | ериалов в РЦОИ<br>Ф Аудиозаписи Передано, %                       | Бланки                                 |                    | (k)        |
| та экзамена:<br>104.2021 т<br>Тип Имя файла                                                                                                    | 01 КЕГ<br>Статус                               | Э (                                    | Аудиозаписи Передано, %                                           | 📄 Бланки                               |                    | (x)        |
| 04.2021 т<br>Тип Имя файла                                                                                                    | Статус                                         | Э                                      | Аудиозаписи Передано, %                                           | 🖹 Бланки                               |                    | (R         |
| Тип Имя файла                                                                                                    | Статус                                         | Изменен                                | Передано, %                                                       |                                        |                    |            |
|                                                                                                    |                                                |                                        | i                                                                 | Комментарий УЦОИ                       | Комментар          | ий ППЭ     |
| Переда                                                                                                    | ача пак                                        | етов                                   |                                                                   | Переда                                 | ча паке            | тов        |
| сответ                                                                                                    | ами vч                                         | астни                                  | ков КЕГЭ                                                          | с бланк                                | ами                |            |
| Во время технической подготовки передайте тестовый пакет для                                                                                                    | проверки взаимод                               | цействия с РЦО                         | И.                                                                | 5000                                   | Pen                |            |
| В день экзамена по окончании передачи в РЦОИ всех экзаменаци<br>и отправлены в РЦОИ » кнопкой «Подтвердить».<br>В спихае отклонения раката в РЦОИ или при оттравие нового раки<br>Все пакеты сформированы и отправлены в РЦОИ всех экзаменация. | онных материало                                | в с ответами уч<br>уса будет отмен     | астников по всем предм<br>нена, выполните его пере                | етам передайте в РЦОИ<br>эдачу заново. | статус «Все пакеть | і сформиро |
| 🕑 Подтвеј                                                                                                    | рдить                                          | 🔯 Отме                                 | на                                                                |                                        |                    |            |

Для передачи пакетов с ответами участников КЕГЭ

в разделе «Передача экзаменационных материалов в РЦОИ» станции авторизации подключите к станции авторизации флеш-накопитель с экспортированным пакетом с ответами участников КЕГЭ и

|              | нажмите « <b>КЕГ</b> Э                                              | »           |                          |                       |                      |                                  | в окне                                                                                   |
|--------------|---------------------------------------------------------------------|-------------|--------------------------|-----------------------|----------------------|----------------------------------|------------------------------------------------------------------------------------------|
| 🛃 Станция а  | авторизации                                                         | o No        | \$                       |                       | - 🗆                  | ×                                |                                                                                          |
| Регион: 90 - | ОУ, находящиеся за пределами РФ ППЭ: 909                            | 9 № компьк  | отера: 001 Данные подтве | рждены                |                      |                                  | участни                                                                                  |
|              | ».                                                                  |             |                          |                       |                      | -                                | флеш-н                                                                                   |
| 20.04.2021   | u.<br>▼                                                             | 锦           | КЕГЭ 👤 Аудиозапи         | си 📄 Бланки           |                      | $\bigcirc$                       | «Перел                                                                                   |
| Тип          | Имя файла                                                           | Статус      | Изменен Передан          | о, % Комментарий РЦОИ | Комментарий ППЭ      |                                  | «перед                                                                                   |
|              | Подготовка пакетов с ответами участни                               | ков для пер | едачи                    | >                     | <                    | $\checkmark$                     | повтори                                                                                  |
|              | Выберите флеш-накопитель, на котор                                  | рый были эк | спортированы ответы      | /частников экзамена   |                      |                                  | флеш-н                                                                                   |
|              | <b>₽</b> F:\                                                        |             |                          | ·                     |                      |                                  | C OTDOT                                                                                  |
|              |                                                                     |             |                          |                       |                      | •                                | COIBEIG                                                                                  |
|              |                                                                     |             |                          |                       |                      | 🛃 Станция авт                    | оризации                                                                                 |
|              |                                                                     |             | 🕑 Выбрать                | 🃅 Удалить             |                      | Регион: 90 - О                   | У, находящиеся за преде                                                                  |
| 55           | Ответы участников для передачи в Р                                  | цои:        |                          |                       |                      | <b></b>                          |                                                                                          |
|              | КЕGE_90_9099_20210702_AC1_RC3_2<br>Полготовлен для передачи в PLION | 25_Информат | пика_и_ИКТ_(КЕГЭ)_333_1  | 9042021_1             |                      | Дата экзамена:<br>02.07.2021     | -                                                                                        |
|              |                                                                     |             |                          |                       |                      | Тип                              | Имя файла                                                                                |
|              |                                                                     |             |                          |                       |                      | W MEIO                           | hear_30_3033_20210702_A                                                                  |
|              |                                                                     |             |                          |                       |                      |                                  |                                                                                          |
| Во Вд        |                                                                     |             |                          |                       | с «Все пакеты сформи |                                  |                                                                                          |
| Bo           |                                                                     |             |                          |                       |                      |                                  |                                                                                          |
| -            |                                                                     |             |                          |                       |                      |                                  |                                                                                          |
| Состояние г  | Комментарий:                                                        |             |                          |                       |                      |                                  |                                                                                          |
|              |                                                                     |             |                          |                       |                      |                                  |                                                                                          |
|              |                                                                     |             |                          |                       |                      |                                  |                                                                                          |
|              |                                                                     |             |                          |                       |                      |                                  |                                                                                          |
|              |                                                                     |             |                          |                       |                      |                                  |                                                                                          |
|              | 📀 Передать                                                          |             |                          | 😣 Отмена              |                      |                                  |                                                                                          |
| E            |                                                                     |             |                          |                       |                      | Во врем<br>В день з              | я технической подготовки пере<br>кзамена по окончании передач                            |
|              |                                                                     |             |                          |                       |                      | и отправ<br>В случае<br>Все паке | пены в РЦОИ» кнопкой «Подт<br>отклонения пакета в РЦОИ ил<br>эты сформированы и отправле |

 в окне «Подготовка пакетов с ответами участников для передачи» выберите флеш-накопитель, нажмите «Выбрать» и «Передать» для начала передачи пакета в РЦОИ
 повторите передачу для каждого флеш-накопителя с экспортированным пакетом с ответами участников КЕГЭ

| 🚣 Станц    | ия авторизации                                                                                                    |                 |                        |              |              |                              |                         |                | -        |        | ×       |
|------------|----------------------------------------------------------------------------------------------------|-----------------|------------------------|--------------|--------------|------------------------------|-------------------------|----------------|----------|--------|---------|
| Регион: 9  | 0 - ОУ, находящиеся за пределами РФ                                                                                                    | ППЭ: 9099       | № ком                  | пьютера:     | 999 Да       | анные подтвержден            | ы                       |                |          |        |         |
| +          |                                                                                                    | Передача        | экзаме                 | енационн     | ных мате     | риалов в РЦОИ                |                         |                |          |        |         |
| Дата экзаг | иена:                                                                                                    |                 |                        |              |              |                              |                         | $\frown$       | $\frown$ |        |         |
| 02.07.202  | 1 •                                                                                                    |                 | 10                     | KELƏ         |              | 🎐 Аудиозаписи                | 🖹 Бланки                | $(\mathbf{b})$ | (II)     |        | $\odot$ |
| 1          | ип Имя файла                                                                                                    |                 | Статус                 | ŀ            | Изменен      | Передано, %                  | Комментарий РЦОИ        | Kon            | ментари  | ий ППЭ |         |
| 🕑 🏉 К      | EF3  KEGE_90_9099_20210702_AC1_RC3_25_                                                                                                    | Информатика_и   | Передан                | н 1          | 9.04.2021 18 | 3:29 100,00                  |                         |                |          |        |         |
|            |                                                                                                    |                 |                        |              |              |                              |                         |                |          |        |         |
|            |                                                                                                    |                 |                        |              |              |                              |                         |                |          |        |         |
|            |                                                                                                    |                 |                        |              |              |                              |                         |                |          |        |         |
|            |                                                                                                    |                 |                        |              |              |                              |                         |                |          |        |         |
|            |                                                                                                    |                 |                        |              |              |                              |                         |                |          |        |         |
|            |                                                                                                    |                 |                        |              |              |                              |                         |                |          |        |         |
|            |                                                                                                    |                 |                        |              |              |                              |                         |                |          |        |         |
|            |                                                                                                    |                 |                        |              |              |                              |                         |                |          |        |         |
|            |                                                                                                    |                 |                        |              |              |                              |                         |                |          |        |         |
|            |                                                                                                    |                 |                        |              |              |                              |                         |                |          |        |         |
|            |                                                                                                    |                 |                        |              |              |                              |                         |                |          |        |         |
|            |                                                                                                    |                 |                        |              |              |                              |                         |                |          |        |         |
|            |                                                                                                    |                 |                        |              |              |                              |                         |                |          |        |         |
|            |                                                                                                    |                 |                        |              |              |                              |                         |                |          |        |         |
|            |                                                                                                    |                 |                        |              |              |                              |                         |                |          |        |         |
| p          |                                                                                                    |                 |                        |              |              | 4                            |                         |                |          |        |         |
| (i) B      | з время техлической подготовки передайте тест<br>день экзамена по окончании передачи в РЦОИ в<br>отправлены в РЦОИ» кнопкой «Подтвердить».<br>сличае окупенения ракета в РЦОИ мен сон | всех экзаменаци | роверки в<br>онных мат | териалов с о | тветами уча  | и.<br>астников по всем преди | етам передайте в РЦОИ с | татус «Все     | пакеты   | сформи | рованы  |
| B          | се пакеты сформированы и отправлены в РЦОИ                                                                                                    | О Подтвер       | одить                  |              | Отмен        | на                           | sany sanobo.            |                |          |        |         |
| Состояние  | подключения: 🦳 федеральный портал                                                                                                    | О сервер РЦО    | и                      |              |              | ]                            |                         |                |          |        |         |
| остояние   | подключения: 😑 федеральный портал                                                                                                    | 😑 сервер РЦО    | И                      |              |              |                              |                         |                |          |        |         |

Для передачи пакетов с электронными образами бланков и форм ППЭ

- в разделе «Передача экзаменационных материалов в РЦОИ» станции авторизации нажмите
  - «Бланки» и отберите все пакеты по предмету «25-Информатика и ИКТ (КЕГЭ)»
  - В окне «Проверка комплектности передаваемых материалов» проверьте корректность передаваемых пакетов в соответствии с рассадкой
  - введите ФИО ответственного лица и отметьте флажок «Подтверждаю…»
- нажмите «Передать бланки в РЦОИ» для начала передачи

| •                               |                     |                    | Дата               |                    | 01                   | стутст             | вующ               | ие в пакетах аудит                    | ории                                  | Код досту                   | ла РЦОИ                           |                                         | Наличие                          | BCEX           |
|---------------------------------|---------------------|--------------------|--------------------|--------------------|----------------------|--------------------|--------------------|---------------------------------------|---------------------------------------|-----------------------------|-----------------------------------|-----------------------------------------|----------------------------------|----------------|
| 25 - Информат                   | ка и ИКТ            | (KEC3)             | pacca,             | цки<br>021 19∹     | 13                   |                    |                    |                                       |                                       |                             |                                   |                                         | аудиторі                         | пи             |
|                                 |                     | (                  |                    |                    |                      |                    |                    |                                       |                                       |                             |                                   |                                         |                                  |                |
| 7                               |                     |                    |                    |                    | - DUO                | 4                  |                    |                                       |                                       |                             |                                   |                                         |                                  |                |
| цля каждого, г<br>знесите в ниж | тодготов<br>нюю таб | ленного<br>лицу до | о для пе<br>полнит | ередачи<br>сельные | і в РЦОІ<br>е сведен | и, пак<br>ия из    | ета вы<br>форм     | ыполните провер<br>ы ППЭ-13-02 МА     | ку полноты переда<br>.Ш.              | аваемых ма                  | атериалов с резу                  | льтатами сканирої                       | ания. При неос                   | ходимости      |
| Выберите пан                    | сет блан            | сов для            | прове              | рки                |                      |                    |                    |                                       |                                       |                             |                                   |                                         |                                  |                |
| Имя пакета                      |                     |                    |                    |                    |                      |                    |                    |                                       |                                       |                             |                                   | Аудиторий                               | Работ уч-в                       | Провере        |
| EGE_BLANK_9                     | 0_9099_2            | 0210702            | _AC1RC             | 0_25_И             | нформа:              | пика_и             | _ИКТ               | _(KEF3)_222_17042                     | 2021_17_44_47.bnk                     |                             |                                   | 1                                       | 0                                | Да             |
| EGE_BLANK_9                     | 0_9099_2            | 0210702            | _AC1RC             | 2_25_И             | нформа:              | пика_и             | _ИКТ               | _(KEFЭ)_003_0003_                     | _17042021_17_24_1                     | 8.bnk                       |                                   | 1                                       | 2                                | Да             |
| 0003                            | 2                   | 0                  | 0                  | 0                  | 0                    | 0                  | 3                  | 2                                     | -                                     | -                           | -                                 | причине                                 |                                  |                |
|                                 |                     |                    |                    |                    | с<br>г<br>г<br>Д     | іри<br>іри<br>цост | ото<br>по,<br>гуп; | сутствии б<br>лной неяв<br>а для разр | ланков ре<br>вке участни<br>решения п | гистра<br>1ков, н<br>ередач | ции из ка<br>еобходи<br>чи ЭМ в н | акой-либо і<br>мо запроси<br>іеполном с | из аудито<br>1ть у РЦС<br>объеме | орий<br>)И код |
|                                 |                     |                    |                    |                    |                      |                    |                    |                                       |                                       |                             |                                   |                                         |                                  |                |

Отмена

Передача бланков доступна при наличии всех аудиторий по выбранным предметам после проверки комплектности материалов во всех пакетах

Подтверждение завершения передачи ЭМ

 После того, как все пакеты с бланками и ответами участников КЕГЭ получат статус «Передан» нажмите «Подтвердить» для информирования РЦОИ о завершении передачи ЭМ из ППЭ

| 🛃 Станция авт<br>Регион: 90 - С | горизации<br>)У, находящиеся за пределами РФ ППЭ: 9099<br>Передача                                                                                  | № компьютер<br>экзаменацио | а: 99<br>нны | 99 Данные<br>іх материал                            | е подтвержден<br>ЮВ В РЦОИ                                   | ы                                                 |                                                           | -                                                              |                                                 | <b>√</b>            | в окне<br>полно                  | «Подтвер<br>ты переда                                  | ждение<br>чи ЭМ»              |
|---------------------------------|----------------------------------------------------------------------------------------------------|----------------------------|--------------|-----------------------------------------------------|--------------------------------------------------------------|---------------------------------------------------|-----------------------------------------------------------|----------------------------------------------------------------|-------------------------------------------------|---------------------|----------------------------------|--------------------------------------------------------|-------------------------------|
| Дата экзамена:<br>02.07.2021    | •                                                                                                    | 01<br>10 КЕГЭ              | 1            | ال م                                                | удиозаписи                                                   | 📄 Бла                                             | нки                                                       |                                                                | <b>()</b>                                       |                     | прове<br>аудито                  | рьте, что д<br>орий и пре                              | ля всех<br>дметов есть        |
| Тип                             | Имя файла                                                                                                    | Статус                     | Изм          | иенен                                               | Передано, %                                                  | Комментар                                         | рий РЦОИ                                                  | Комментарий                                                    | ппэ                                             |                     |                                  | · · ·                                                  |                               |
| 🕑 🥒 КЕГЭ                        | КЕGE_90_9099_20210702_АС1_RC3_25_Информатика_и                                                                                                    | Сохранен                   | 19.04        | 4.2021 18:29                                        | 100,00                                                       |                                                   |                                                           |                                                                |                                                 |                     | перед                            | анные пак                                              | етыс                          |
| 🥝 🥖 Аудио                       | VOICE_90_02072021_9099_29_19042021_182723.pvr                                                                                                    | Передан                    | 19.04        | 4.2021 18:29                                        | 100,00                                                       |                                                   |                                                           |                                                                |                                                 |                     | блания                           |                                                        | עברם                          |
| 🥝 🥖 Бланки                      | EGE_BLANK_90_9099_20210702_AC1RC0_08_География                                                                                                    | Передан                    | 19.04        | 4.2021 18:29                                        | 100,00                                                       |                                                   |                                                           |                                                                |                                                 |                     | Оланка                           | ами, а для                                             | NLI J -                       |
| 🥝 🥖 Бланки                      | EGE_BLANK_90_9099_20210702_AC1RC0_14_Китайский                                                                                                    | Передан                    | 19.04        | 4.2021 18:29                                        | 100,00                                                       |                                                   |                                                           |                                                                |                                                 |                     | пакет                            | с ответами                                             | и участников                  |
| 🥝 🥖 Бланки                      | EGE_BLANK_90_9099_20210702_AC1RC0_25_Информат                                                                                                    | 1 Передан                  | 19.04        | 4.2021 18:29                                        | 100,00                                                       |                                                   |                                                           |                                                                |                                                 |                     | maner                            | e orberann                                             | i y lacinimob                 |
| 🥝 🥖 Бланки                      | EGE_BLANK_90_9099_20210702_AC1RC2_14_Китайский                                                                                                    | Передан                    | 19.04        | 4.2021 18:29                                        | 100,00                                                       |                                                   |                                                           |                                                                |                                                 | 8.15383             |                                  |                                                        |                               |
| 🥝 🥖 Бланки                      | EGE_BLANK_90_9099_20210702_AC1RC2_25_Информат                                                                                                    | и Передан                  | 19.          | Подтверждение                                       | полноты передачи                                             | и ЭМ                                              |                                                           |                                                                |                                                 |                     |                                  |                                                        |                               |
| 🥝 🥖 Бланки                      | EGE_BLANK_90_9099_20210702_AC1RC10_08_Географи                                                                                                    | я Передан                  | 19.          | Проверьте по                                        | всем ли аулитор                                              | иям, указаннь                                     | им в веломостя                                            | х ППЭ-13-02 МАШ                                                | І. ППЭ-13-03-У                                  | MAIII и Г           | IПЭ-13-03-К МАШ.                 | выполнена перелача экза                                | менационных материалов в      |
|                                 |                                                                                                    |                            |              | Если сведения г<br>Если аудитория<br>Сведения о пер | по какой-либо аудит<br>не назначена на эк<br>реданных в РЦОИ | тории передава<br>замен, укажите<br>материалах, о | ться не будут, ука<br>в причину фактиче<br>тсканированны: | жите причину в ком<br>ского использовани<br>к в рамках экзамен | ментарии.<br>1я данной аудитор<br>10в 02.07.202 | рии в комм<br>1     | иентарии.                        |                                                        |                               |
|                                 |                                                                                                    |                            |              | Пре,                                                | дмет                                                         | Аудитория                                         | Назначение<br>на экзамен                                  | Бланки<br>передавались в<br>РЦОИ                               | Статус после<br>пакета бланк<br>аудитори        | днего<br>юв по<br>и | Ответы<br>передавались в<br>РЦОИ | Статус последнего<br>пакета с ответами по<br>аудитории | Комментарий                   |
|                                 |                                                                                                    |                            |              | 08 - География                                      | a                                                            | Штаб                                              | -                                                         | Да                                                             | Переда                                          | н                   | -                                | -                                                      |                               |
|                                 |                                                                                                    |                            |              | 08 - География                                      | a –                                                          | 0001                                              | Да                                                        | Да                                                             | Переда                                          | н                   | -                                | -                                                      |                               |
|                                 |                                                                                                    |                            |              | 14 - Китайский                                      | і язык                                                       | Штаб                                              | -                                                         | Да                                                             | Переда                                          | н                   | -                                | -                                                      |                               |
|                                 |                                                                                                    |                            |              | 14 - Китайский                                      | і язык                                                       | 0002                                              | Да                                                        | Да                                                             | Переда                                          | н                   | -                                | -                                                      |                               |
|                                 |                                                                                                    |                            |              | 25 - Информа                                        | тика и ИКТ (КЕГЭ)                                            | Штаб                                              | -                                                         | Да                                                             | Переда                                          | н                   | -                                | -                                                      |                               |
|                                 |                                                                                                    |                            | L            | 25 - Информа                                        | тика и ИКТ (КЕГЭ)                                            | 0003                                              | Да                                                        | Да                                                             | Переда                                          | н                   | Да                               | Сохранен                                               |                               |
|                                 |                                                                                                    |                            |              | 29 - Англииски                                      | ии язык (устныи)                                             | штаб                                              | -                                                         | Да                                                             | Переда                                          | эн                  | -                                | -                                                      |                               |
| Во врем                         | ия технической подготовки передайте тестовый пакет для и                                                                                            | роверки взаимоде           | йств         | 29 - Английски                                      | ий язык (устный)                                             | 0005                                              | Да                                                        | Да Пр                                                          | Переда                                          | H                   | -                                | -                                                      |                               |
| и отпра                         | экзамена по окончании передачи в гцои всех экзаменаци<br>влены в РЦОИ» кнопкой «Подтвердить».                                                       | онных материалов           | СОП          | 23 - ANDINICKI                                      | ии язык (устный)                                             | 0000                                              | Да                                                        | Дª                                                             | переда                                          | 'n                  | -                                | -                                                      |                               |
| В случа<br>Все пак              | е отклонения пакета в РЦОИ или при отправке нового паке<br>еты сформированы и отправлены в РЦОИ<br>отподтве<br>подтве<br>подтве<br>подтве<br>подтве | одить                      | абу          | (i) Если пер<br>отправле<br>Если не в               | едача всех пакето:<br>ны в РЦОИ").<br>ссе пакеты были п      | в бланков и па<br>ереданы, нажм                   | кетов с ответами<br>иите кнопку "От                       | и участников завер<br>мена" и продолжит                        | шена, нажмите<br>те работу.                     | кнопку "І           | Подтвердить" (В РЦ(              | DИ будет передан статус "Вс                            | е пакеты сформированы и       |
| состояние подк                  | почения. 💛 федеральный портал 🕤 сервер РЦС                                                                                                    |                            |              | Важно! В<br>аудитори                                | данном списке, в<br>ій в данном списке                       | некоторых слу<br>е, перечню ауд                   | учаях, могут ото<br>циторий в ведом                       | бражаться не все а<br>остях по соответст                       | зудитории. Пере<br>вующим предм                 | ед подтвер<br>етам. | ждением полноты                  | передачи сведений, провер                              | ьте соответствует ли перечень |

Завершение экзамена в ППЭ.

Передача статуса «Бланки переданы в РЦОИ» и журналов работы

- После получения от РЦОИ подтверждения о получении пакетов средствами станции авторизации выполняется
  - передача статуса «Бланки переданы в РЦОИ»
  - 🗸 передача журналов работы основных и резервных станций

# Технологические решения по завершению КЕГЭ в ППЭ и обработке результатов в РЦОИ

Завершение экзамена в ППЭ

Обработка результатов в РЦОИ

## Технологические решения по завершению КЕГЭ в ППЭ и обработке результатов в РЦОИ

Завершение экзамена в ППЭ

Обработка результатов в РЦОИ

Получение пакетов с ЭМ

Расшифровка пакетов с ЭМ

Обработка результатов экзамена в РЦОИ

#### В РЦОИ выполняются

- получение пакетов с электронными образами бланков регистрации и форм ППЭ, отсканированных в ППЭ, и пакетов с ответами участников КЕГЭ
- расшифровка пакетов с электронными образами бланков регистрации и форм ППЭ и пакетов с ответами участников КЕГЭ на станции загрузке электронных бланков
- загрузка расшифрованных пакетов в «горячую папку»
- ✓ подтверждение получения пакетов от ППЭ

#### Получение пакетов с ЭМ

Для получения пакетов с электронными образами бланков регистрации и форм ППЭ, отсканированных в ППЭ, и пакетов с ответами участников КЕГЭ используется модуль связи с

Зеленым флагом отмечены пакеты тех ППЭ, которые подтвердили завершение передачи ЭМ

ппэ

Пакеты с ответами участников КЕГЭ можно отфильтровать по типу пакетов

|    | 🕹 Кл  | иент   | серв    | иса связ | и с ППЭ 21.2 |                         |                |                |                  |                 |                   |                    |                                  |                         |
|----|-------|--------|---------|----------|--------------|-------------------------|----------------|----------------|------------------|-----------------|-------------------|--------------------|----------------------------------|-------------------------|
|    |       |        |         |          |              |                         | Полу           | /чение экза    | менационных      | материалов і    | из ППЭ            |                    |                                  |                         |
|    | Дата  | экза   | мена:   | Nº 003   | Э:Пр         | едмет:                  |                | Статус:        |                  | Все материалы г | переданы: Тип пак | ста: Сл            | ужебное примечание               | e:                      |
|    | 02.07 | 7.2021 | •       |          |              |                         |                | -              | -                | Не задано       | -                 | ▼ Bo               | ce                               | -                       |
|    | Ģ     | ] 6    | 🛛 Авт   | ообновл  | іение 🔲 🗄    | Звуковое опове          | щение 🗌 Пок    | азать статисти | ку пакетов       |                 |                   |                    | 6                                | )                       |
| ИЗ |       |        |         | ппэ      | Предмет      | Количество<br>аудиторий | Имя файла      | Передано (%)   | Передан v        | Статус          | Изменен           | Комментарий<br>ППЭ | Комментарий<br>РЦОИ (для<br>ППЭ) | Служебное<br>примечание |
|    | Q     | ۲      |         | 9099     | 29 - Англий  | 2                       | EGE_BLANK_90   | 100,00         | 19.04.2021 18:27 | Сохранен        | 19.04.2021 18:29  |                    |                                  |                         |
|    | Q     | ۲      |         | 9099     | 08 - Геогра  | 1                       | EGE_BLANK_90   | 100,00         | 19.04.2021 18:27 | Сохранен        | 19.04.2021 18:29  |                    |                                  |                         |
|    | Q     | ۲      |         | 9099     | 25 - Инфор   | 1                       | EGE_BLANK_90   | 100,00         | 19.04.2021 18:27 | Сохранен        | 19.04.2021 18:29  |                    |                                  |                         |
|    | Q     | ۲      |         | 9099     | 14 - Китайс  | 1                       | EGE_BLANK_90   | 100,00         | 19.04.2021 18:27 | Сохранен        | 19.04.2021 18:29  |                    |                                  |                         |
|    | Q     | ۲      |         | 9099     | 25 - Инфор   | 0                       | EGE_BLANK_90   | 100,00         | 19.04.2021 18:27 | Сохранен        | 19.04.2021 18:29  |                    |                                  |                         |
|    | Q     | ۲      |         | 9099     | 14 - Китайс  | 0                       | EGE_BLANK_90   | 100,00         | 19.04.2021 18:27 | Сохранен        | 19.04.2021 18:29  |                    |                                  |                         |
|    | Q     | ٠      |         | 9099     | 08 - Геогра  | 0                       | EGE_BLANK_90   | 100,00         | 19.04.2021 18:27 | Сохранен        | 19.04.2021 18:29  |                    |                                  |                         |
| 1  |       | ۲      |         | 9099     | 29 - Англий  | 0                       | VOICE_90_02072 | 100,00         | 19.04.2021 18:27 | Сохранен        | 19.04.2021 18:29  |                    |                                  |                         |
|    |       | ۲      | $\odot$ | 9099     | 25 - Инфор   | 1                       | KEGE_90_9099   | 100,00         | 19.04.2021 18:27 | Сохранен        | 19.04.2021 19:03  |                    |                                  |                         |
|    | Q     |        |         | 9033     | 29 - Англий  | 2                       | EGE_BLANK_05   | 100,00         | 19.04.2021 16:59 | Подтвержден     | 19.04.2021 17:37  |                    |                                  |                         |
|    | Q     |        |         | 9099     | 08 - Геогра  | 1                       | EGE_BLANK_05   | 100,00         | 19.04.2021 16:59 | Подтвержден     | 19.04.2021 17:37  |                    |                                  |                         |
|    | Q     |        |         | 9099     | 14 - Китайс  | 1                       | EGE_BLANK_05   | 100,00         | 19.04.2021 16:59 | Подтвержден     | 19.04.2021 17:37  |                    |                                  |                         |
|    | Q     |        |         | 9099     | 25 - Инфор   | 1                       | EGE_BLANK_05   | 100,00         | 19.04.2021 16:59 | Подтвержден     | 19.04.2021 17:37  |                    |                                  |                         |
|    |       |        |         | 9099     | 29 - Англий  | 0                       | EGE_BLANK_TE   | 100,00         | 17.04.2021 16:33 | Подтвержден     | 19.04.2021 19:18  |                    |                                  |                         |
|    |       |        |         | 9099     | 25 - Инфор   | 0                       | EGE_BLANK_TE   | 100,00         | 17.04.2021 16:33 | Подтвержден     | 19.04.2021 19:18  |                    |                                  |                         |
|    |       |        |         | 9099     | 14 - Китайс  | 0                       | EGE_BLANK_TE   | 100,00         | 17.04.2021 16:33 | Подтвержден     | 19.04.2021 19:18  |                    |                                  |                         |
|    |       |        |         | 9099     | 08 - Геогра  | 0                       | EGE_BLANK_TE   | 100,00         | 17.04.2021 16:33 | Подтвержден     | 19.04.2021 19:18  |                    |                                  |                         |
|    |       |        |         | 9099     | 29 - Англий  | 0                       | EGE_BLANK_TE   | 100,00         | 17.04.2021 16:32 | Подтвержден     | 19.04.2021 19:18  |                    |                                  |                         |
|    |       |        |         | 9099     | 25 - Инфор   | 0                       | EGE_BLANK_TE   | 100,00         | 17.04.2021 16:32 | Подтвержден     | 19.04.2021 19:18  |                    |                                  |                         |
|    |       |        |         | 9099     | 14 - Китайс  | 0                       | EGE_BLANK_TE   | 100,00         | 17.04.2021 16:32 | Подтвержден     | 19.04.2021 19:18  |                    |                                  |                         |
|    |       |        |         | 9099     | 08 - Геогра  | 0                       | EGE_BLANK_TE   | 100,00         | 17.04.2021 16:32 | Подтвержден     | 19.04.2021 19:18  |                    |                                  |                         |

 Пакеты с ответами участников КЕГЭ сохраняются вместе с пакетами электронными образами бланков и форм ППЭ

- Для расшифровки пакетов с электронными образами бланков регистрации и форм ППЭ, отсканированных в ППЭ, и пакетов с ответами участников КЕГЭ используется станция загрузки электронных бланков
  - Пакеты с ответами участников КЕГЭ расшифровываются вместе с пакетами электронными образами бланков и форм ППЭ, в том числе в автоматическом режиме

| 🕢 Станция загрузки электронных бланков                 |                                             |                                                                |                 |                    | _                 |            | ×             |
|--------------------------------------------------------|---------------------------------------------|----------------------------------------------------------------|-----------------|--------------------|-------------------|------------|---------------|
| Выбери                                                 | те экзамен для і                            | просмотра детальных                                            | сведений или за | рузите новые файлы | <u>Сведения (</u> | о работе с | <u>танции</u> |
| Экзамен                                                | Количество ППЭ                              | Количество аудиторий                                           | Ведомость       |                    |                   |            |               |
| Расшифровка<br>в ручном режиме<br>(из выбранной папки) | Расшифр<br>в автома<br>(отслежи<br>файлов в | оовка<br>птическом режил<br>ивание появленн<br>з заданной папк | ме<br>ия<br>е)  |                    |                   |            |               |
| 🕂 Загрузить новые 🚽 Загруз                             | ить автоматически                           |                                                                |                 | 📕 Проверка токена  | 🗙 з               | акрыть     |               |

Для расшифровки пакетов в ручном режиме

- Нажмите «Загрузить новые», в открывшемся окне обновите информацию о токене РЦОИ, задайте настройки папок: исходную, папку для размещения результата
- Выберите структуру группировки папок (в случае иерархической структуры расшифрованные пакеты с ответами участников КЕГЭ помещаются на уровне ППЭ)
- Для начала расшифровки нажмите «Загрузить бланки»

В результате начнется процедура расшифровки пакетов, помещенных в исходную папку, по окончании расшифровки всех найденных пакетов расшифровка остановится

| Протокол загрузки                                                                                                    | По окончании<br>расшифровки буде <sup>-</sup>                                                                                                    | ×                                                    |
|----------------------------------------------------------------------------------------------------|----------------------------------------------------------------------------------------------------|------------------------------------------------------|
| загрузка выполнена успешно                                                                                                    | сформирован отчет                                                                                                    | 0                                                    |
| Результат загрузки                                                                                                    | результатах расши                                                                                                    | ровки                                                |
| КЕGE_90_9099_20210702_AC1_RC3_25_<br>ПП - 9099<br>Расшифровка - Обработка выл<br>EGE_BLANK_90_9099_20210702_AC1RC2<br>ППЭ - 9099<br>Расшифровка - Обработка выл<br>EGE_BLANK_90_9099_20210702_AC1RC0<br>ППЭ - 9099<br>Расшифровка - Обработка выл | _Информатика_и_ИКТ_(КЕГЭ)_333_17042021_14<br>олнена<br>2_25_Информатика_и_ИКТ_(КЕГЭ)_003_0003_17<br>олнена<br>0_25_Информатика_и_ИКТ_(КЕГЭ)_222_1704202<br>олнена | _50_36.kbnk<br>042021_17_24_18.bnk<br>1_17_44_47.bnk |
| Сохранить отчет                                                                                                    | ν <u>β</u>                                                                                                    | ок                                                   |

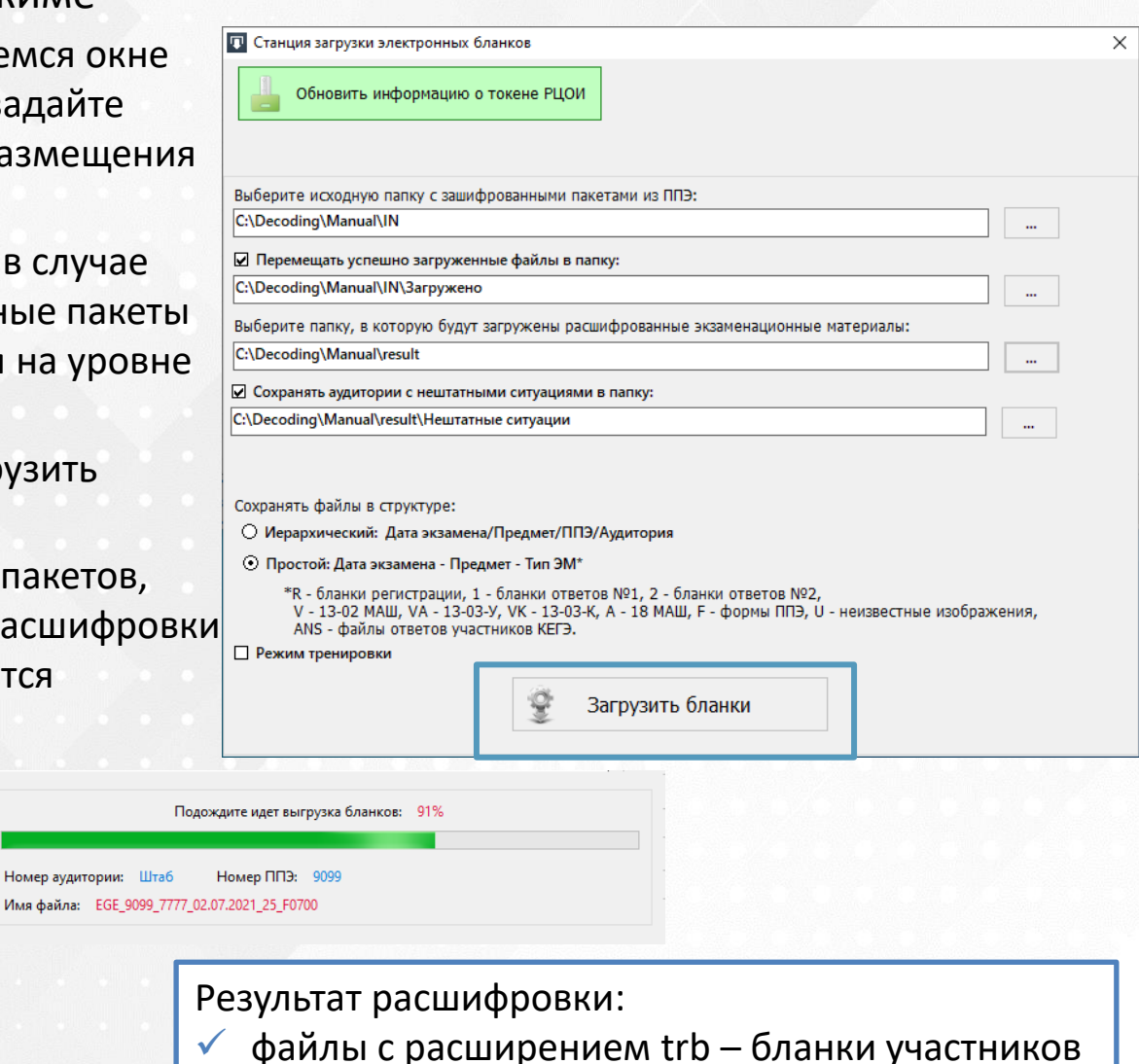

файлы с расширением ktrb – ответы участников

следует загрузить в горячую папку TestReader

#### Расшифровка пакетов в ручном режиме

| 🔽 Станция за | агрузки элект | ронных бланков          | в      |       |                 |             |      |        |              |             |                     | :                                      | ×          |                 |
|--------------|---------------|-------------------------|--------|-------|-----------------|-------------|------|--------|--------------|-------------|---------------------|----------------------------------------|------------|-----------------|
|              |               | Выбери                  | ите    | экза  | мен д           | ұля I       | прос | мотр   | а детальных  | сведений ил | и загрузите новые ф | Оайлы<br><u>Сведения о работе стан</u> | щии        |                 |
| Экзамен      |               |                         | К      | оличе | ство Г          | ΙΠЭ         | Ко   | ичест  | во аудиторий | Ведомость   |                     |                                        |            |                 |
| 02.07.2021 2 | 5-Информати   | іка и ИКТ (КЕГЭ         | )      |       | 1               |             |      |        | 2            | есть        |                     |                                        |            |                 |
|              |               |                         |        |       |                 |             |      |        |              |             |                     |                                        | _          |                 |
|              |               |                         |        |       |                 |             |      |        |              |             |                     |                                        |            |                 |
|              | 🔽 Станция за  | агрузки электроннь      | іх бла | нков  |                 |             |      |        |              |             |                     |                                        | -          |                 |
|              | Предмет : И   | Информатика и           | ИКТ    | (кегз | Э) Да           | ата :       | 02.0 | 7.2021 |              |             |                     |                                        |            |                 |
|              | Номер ППЭ     | Количество<br>аудиторий |        | Коли  | ичество<br>отве | блан<br>тов | ков/ |        | Время за     | грузки      | Результат загрузки  |                                        |            | Имя файла       |
|              |               |                         | Ρ      | Nº1   | Nº2             | В           | Φ    | Отв    |              |             |                     |                                        |            |                 |
|              | 9099          | 1                       | 0      | 0     | 0               | 0           | 0    | 3      | 20.04.2021   | 00:28:29    | Обработка выполнена | KEGE_90_9099_20210702_AC1_RC3_         | 25_Информа | атика_и_ИКТ_(КЕ |
|              | 9099          | 1                       | 2      | 0     | 0               | 0           | 3    | 0      | 20.04.2021   | 00:28:29    | Обработка выполнена | EGE_BLANK_90_9099_20210702_AC1         | RC2_25_Инф | оорматика_и_ИКТ |
|              | 9099          | 1                       | 0      | 0     | 0               | 1           | 21   | 0      | 20.04.2021   | 00:28:30    | Обработка выполнена | EGE_BLANK_90_9099_20210702_AC1         | RC0_25_Инф | оорматика_и_ИКТ |
|              |               |                         |        |       |                 |             |      |        |              |             |                     |                                        |            |                 |
| 📥 Загрузи    |               |                         |        |       |                 |             |      |        |              |             |                     |                                        |            |                 |
|              | Has           | зад                     |        |       |                 |             |      |        |              |             |                     |                                        | Сохран     | ить отчет       |

В основном окне станции отображается статистика по результатам расшифровки

 На каждую дату и предмет экзамена можно просмотреть данные о количестве аудиторий, типов бланков или ответов КЕГЭ в каждом из расшифрованных пакетов

#### Для расшифровки пакетов в автоматическом режиме

- Нажмите «Загрузить автоматически», в открывшемся окне обновите информацию о токене РЦОИ, задайте настройку исходной папки, в которую будут помещаться пакеты по мере поступления из ППЭ
- Выберите структуру группировки папок
   (в случае иерархической структуры
   расшифрованные пакеты с ответами участников
   КЕГЭ помещаются на уровне ППЭ)
- Для начала расшифровки нажмите «Запустить»

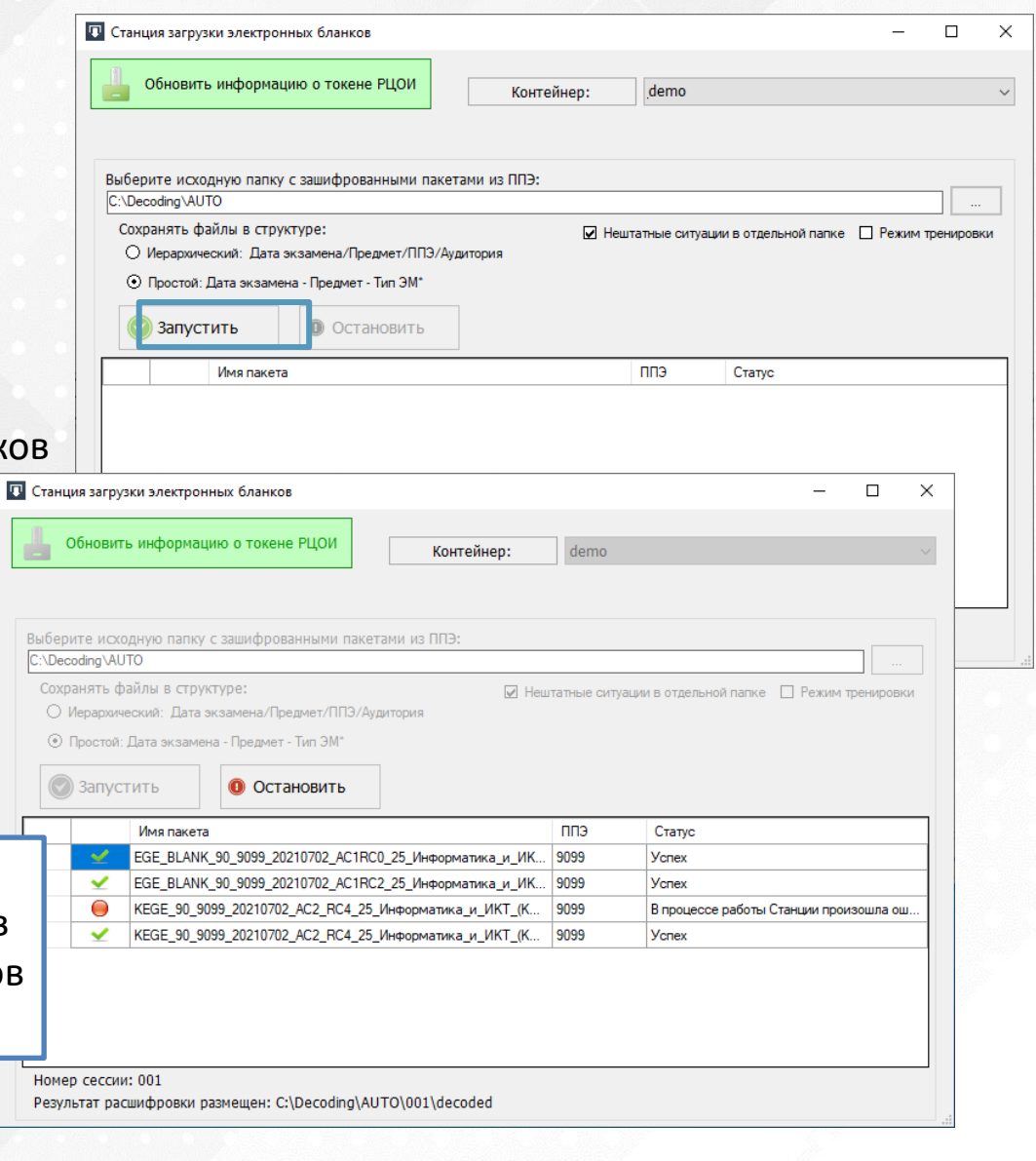

Результат расшифровки:

- файлы с расширением trb бланки участников
- файлы с расширением ktrb ответы участников
- следует загрузить в горячую папку TestReader

# Организация и порядок проведения тренировочного экзамена

Казаков Александр Юрьевич Менеджер проектов Организация и порядок проведения тренировочного экзамена.

Тренировочный экзамен по информатике и ИКТ в компьютерной форме проводится **27 апреля 2021 года** в **10-00** по местному времени.

#### Цель тренировочного экзамена:

Отработка организационных и технологических процедур, осуществляемых при проведении КЕГЭ с участием обучающихся 11-х классов общеобразовательных организаций, с применением технологии доставки ЭМ и сканирования, используемыми в субъекте Российской Федерации в 2021 году

При проведении экзамена рекомендуется задействовать оборудование, предназначенное для использования при проведении КЕГЭ основного периода в 2021 году

#### Организация и порядок проведения тренировочного экзамена. Программное обеспечение

#### для проведения тренировочного экзамена

#### Программное обеспечение федерального уровня

- **Тренировочный** федеральный портал <u>https://test-eem.rustest.ru/</u>
- Тренировочный сайт мониторинга готовности ППЭ
   <u>https://test-ppe.rustest.ru/</u> (мобильная версия <u>https://m-test-ppe.rustest.ru/</u>)

#### Э Программное обеспечение регионального уровня

- Модуль связи с ППЭ, версия 21.2
- Станция загрузки электронных бланков, версия 21.2
- ✓ TestReader 5.5 Network\_v1350
- ✓ ПО Офис ЕГЭ 10.5

#### Программное обеспечение ППЭ

- Станция для печати, версия 21.2
- Станция авторизации, версия 21.2
- Станция сканирования в ППЭ, версия 21.2
- Станция КЕГЭ, версия 21.2

Дистрибутивы ПО были предоставлены 20.04.2021 на технологическом портале ФЦТ

- Актуальные руководства пользователя по работе с программным обеспечением будут доступны на сайте ФЦТ в следующих разделах:
  - ✓ Технологические решения\Печать ЭМ в ППЭ
  - ✓ Технологические решения\Сканирование в ППЭ
  - ✓ Технологические решения\КЕГЭ

#### Организация и порядок проведения тренировочного экзамена.

#### Дополнительные материалы

#### для проведения тренировочного экзамена

- Детальные инструкции для специалистов РЦОИ по порядку проведения тренировочного КЕГЭ с применением технологии доставки ЭМ на электронных носителях
- Детальные инструкции для работников ППЭ по порядку проведения тренировочного КЕГЭ с применением технологии доставки ЭМ на электронных носителях
- Инструкция для участника экзамена, зачитываемая организатором в аудитории перед началом выполнения экзаменационной работы при проведении тренировочного КЕГЭ с использованием технологии доставки ЭМ на электронных носителях
- Черновик участника единого государственного экзамена по информатике и информационно-коммуникационным технологиям в компьютерной форме
- Журнал проведения тренировочного экзамена

Дополнительные материалы предоставлены 20.04.2021 на технологическом портале ФЦТ

#### Организация и порядок проведения тренировочного экзамена. Ключевые этапы и сроки

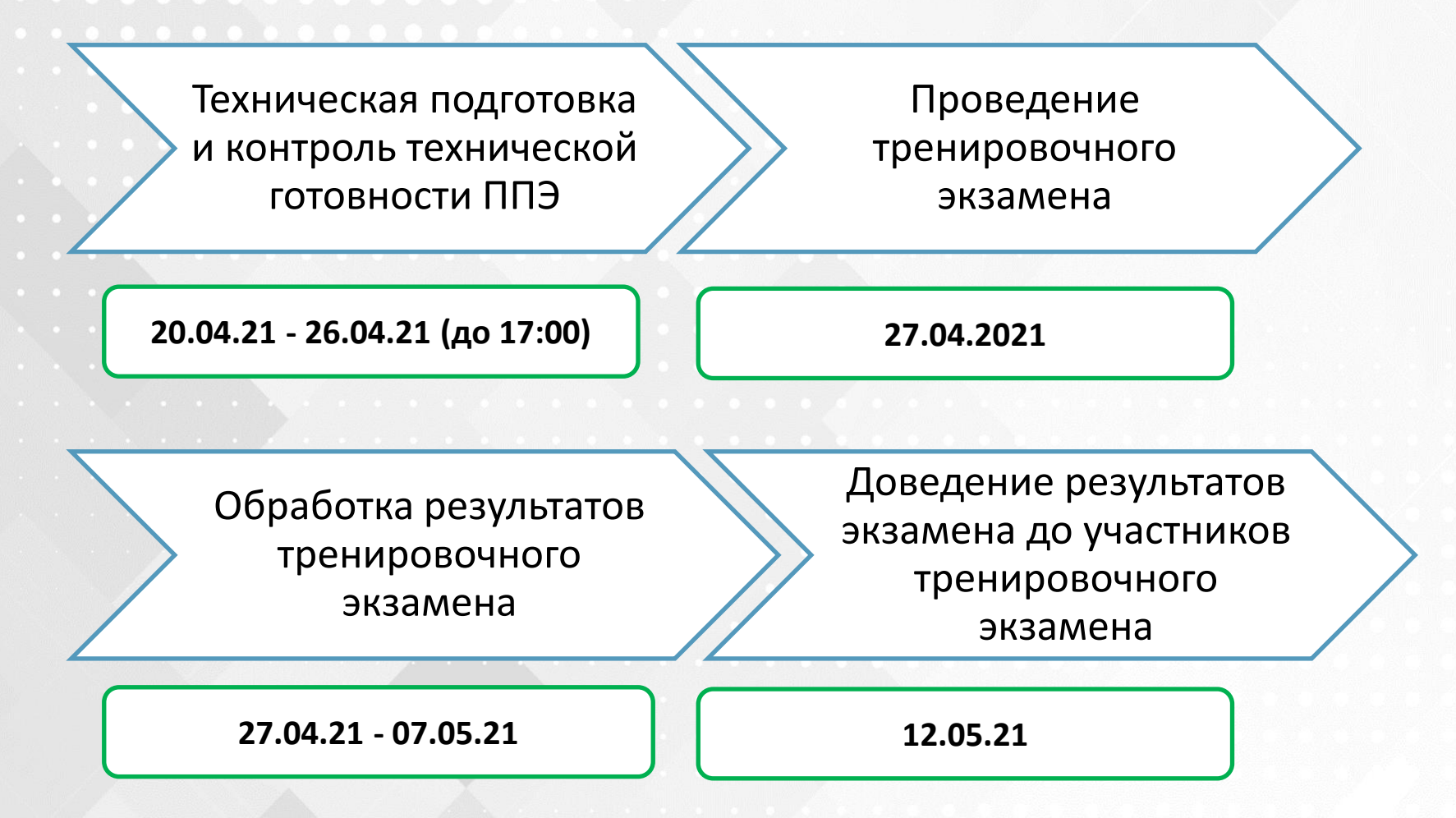

#### Организация и порядок проведения тренировочного экзамена. Реквизиты тренировочного экзамена в ПО

#### На станциях ППЭ при создании экзамена необходимо

внести и проверить настройки этапа, предмета и даты проведения экзамена

- Этап: Тренировочный экзамен
- Предмет: 25 Информатика и ИКТ (КЕГЭ)
- Дата экзамена: 27.04.2021

# Организация и порядок проведения тренировочного экзамена. Регламентные сроки подготовки и проведения экзамена в ППЭ

|            |                                 | Регламентны                                   | й срок                        |
|------------|---------------------------------|-----------------------------------------------|-------------------------------|
|            | Этап контроля                   | Не ранее<br>(местное время)                   | Не позднее<br>(местное время) |
|            | Установка стандартного ПО       | 13.04.2021                                    |                               |
|            | Техническая подготовка          | 22.04.2021<br>*Начало подготовки с 21.04.2021 |                               |
| Подготовка | Контроль технической готовности |                                               | 26.04.2021 17:00              |
|            | Авторизация                     | 23.04.2021                                    |                               |
|            | Передача актов готовности       |                                               |                               |
|            | Скачивание ключа                | 9:30                                          | 10:00                         |
| Проведение | Начало экзаменов                | 10:05                                         | 11:00                         |
|            | Завершение экзаменов            | 10:30                                         | 16:30                         |
| 220000000  | Передача бланков                | 11:00                                         | 19:00                         |
| завершение | Передача журналов               | 10:30                                         | 19:00                         |

#### Организация и порядок проведения тренировочного экзамена. Порядок заполнения журнала проведения тренировочного экзамена

#### вППЭ

В каждом ППЭ необходимо заполнить раздел №2 «Предложения и замечания» на странице «Рабочий журнал». Шапка журнала и раздел №1 со сведениями о РЦОИ в ППЭ не заполняется.

В разделе «Предложения и замечания» необходимо указать предложения и замечания по использованию ПО, предоставленного в ППЭ,

и процедуре проведения КЕГЭ. В случае указания замечания по работе ПО необходимо заполнить сведения о компьютере, на котором выявлено указанное замечание:

- номер компьютера, указанный в ПО;
- основные технические характеристики, включая кол-во ядер и частоту процессора, объем оперативной памяти, разрешение экрана;
- операционную систему (выбрать из списка);
- соответствуют или нет технические требования рекомендуемым (выбрать из списка).

В случае указания замечания или предложения по процедуре проведения КЕГЭ, предложения по работе ПО сведения о компьютере *указывать не требуется*.

После завершения экзамена журнал из каждого ППЭ должен быть направлен в РЦОИ субъекта РФ не позднее **27.04.2021**.

|       | Журнал проведения тренировочного экзамена по информатике и ИКТ в компьютерной форме |                        |                           |                                           |                                                                                                    |                                                 |                                              |                |  |  |  |  |
|-------|-------------------------------------------------------------------------------------|------------------------|---------------------------|-------------------------------------------|----------------------------------------------------------------------------------------------------|-------------------------------------------------|----------------------------------------------|----------------|--|--|--|--|
|       |                                                                                     |                        |                           |                                           |                                                                                                    |                                                 |                                              | 27 апреля 2021 |  |  |  |  |
| Нани  | енован                                                                              | не субъекта Российской | і Федерации:              |                                           |                                                                                                    |                                                 |                                              | -              |  |  |  |  |
|       |                                                                                     |                        |                           |                                           |                                                                                                    |                                                 |                                              |                |  |  |  |  |
|       |                                                                                     |                        |                           |                                           |                                                                                                    | 1                                               |                                              | /              |  |  |  |  |
|       |                                                                                     |                        | (руководите               | Должн<br>ль ОНВ/замести                   | ость<br>втель руководителя ОНВ)                                                                               | 4                                               | но                                           | Подпись        |  |  |  |  |
|       |                                                                                     |                        |                           |                                           |                                                                                                    |                                                 |                                              |                |  |  |  |  |
| 1.CB  | едения о                                                                            | о сотруднике РЦОИ, зап | юлнившем ж                | урнал                                     |                                                                                                    |                                                 |                                              |                |  |  |  |  |
|       |                                                                                     | Полное нанменов        | анне РЦОИ:                |                                           |                                                                                                    |                                                 |                                              |                |  |  |  |  |
|       |                                                                                     | A                      | дрес РЦОИ:                |                                           |                                                                                                    |                                                 |                                              |                |  |  |  |  |
| ФИ    | О сотру                                                                             | дника РЦОИ, заполнив   | шего журнал               |                                           |                                                                                                    |                                                 |                                              |                |  |  |  |  |
|       | Конта                                                                               | актный телефон сотруд  | ника РЦОИ:                |                                           |                                                                                                    |                                                 |                                              |                |  |  |  |  |
| 2. Пр | едложен                                                                             | ння и замечання        |                           |                                           |                                                                                                    |                                                 |                                              |                |  |  |  |  |
|       |                                                                                     |                        |                           |                                           | Сведения о ко                                                                                                 | мпьютере                                        |                                              |                |  |  |  |  |
| № п/п | Код<br>ШІЭ<br>(0000)                                                                | ПО/Процедура           | Предложенне/<br>замечание | Номер<br>компьютера,<br>указанный в<br>ПО | Технические характеристики<br>(процессор: кол-во ядер и<br>частота, оперативная<br>память, разрешение экрана) | Операционная<br>система, включая<br>разрядность | Соответствне<br>рекомендуемым<br>требованням | Описание       |  |  |  |  |
| 1     |                                                                                     |                        |                           |                                           |                                                                                                    |                                                 |                                              |                |  |  |  |  |
| 2     |                                                                                     |                        |                           |                                           |                                                                                                    |                                                 |                                              |                |  |  |  |  |
| 3     |                                                                                     |                        |                           |                                           |                                                                                                    |                                                 |                                              |                |  |  |  |  |
| 4     |                                                                                     |                        |                           |                                           |                                                                                                    |                                                 |                                              |                |  |  |  |  |
| 5     |                                                                                     |                        |                           |                                           |                                                                                                    |                                                 |                                              |                |  |  |  |  |
| 0     |                                                                                     |                        |                           |                                           |                                                                                                    |                                                 |                                              |                |  |  |  |  |
| -     |                                                                                     |                        |                           |                                           |                                                                                                    |                                                 |                                              |                |  |  |  |  |

#### Организация и порядок проведения тренировочного экзамена. Порядок заполнения журнала проведения тренировочного экзамена в РЦОИ

В РЦОИ субъекта РФ необходимо заполнить сведения о субъекте (выбрать из списка) в шапке журнала и раздел №1 со сведениями о РЦОИ на странице «Рабочий журнал»;

Наименование субъекта Российской Федерации

7

В разделе №2 страницы «Рабочий журнал» указать предложения и замечания по использованию ПО,

предоставленного в РЦОИ, и процедуре проведения КЕГЭ, вместо кода ППЭ в этом случае следует указать «РЦОИ»; свести данные раздела «Предложения и замечания» страницы «Рабочий журнал» из журналов, полученных от ППЭ, в один журнал; подписать у руководителя или заместителя руководителя

ОИВ.

Лолжности ΦH0 Полинск (руководитель ОИВ/заместитель руководителя ОИВ) 1.Сведения о сотруднике РЦОИ, заполнившем журнал Полное наименование РПОИ Адрес РЦОИ: ФИО сотрудника РЦОИ, заполнившего журнал Контактный телефон сотрудника РЦОИ: 2. Предложения и замечани Сведения о компьютер Hower ехнические характеристики Операционная Соответствие Предложени № п/п ΠПЭ ПО/Процедуря Описание мпьютер (процессор: кол-во ядер н нстема, включа рекомендуемы замечание указанный в требованням частота, оперативная разрядность ΠO 2 4 5 6

Журнал проведения тренировочного экзамена по информатике и ИКТ в компьютерной форме

27 апреля 2021

Заполненные журналы в формате xlsx или xls со сведенной информацией от всех ППЭ субъекта Российской Федерации и подписанные журналы в формате pdf (jpg) необходимо направить по адресу <u>kege.support@ikint.ru</u> в период с *27.04.2021* по *29.04.2021*.

Организация и порядок проведения тренировочного экзамена. Консультационная поддержка проведения тренировочного экзамена для специалистов РЦОИ

Телефон для обращения **8-800-555-19-81**, **8-499-110-62-80** 

Адрес электронной почты: ege.help@rustest.ru

Режим работы консультационной поддержки:

- С 13 по 26 апреля 2021 года, 28 апреля 2021 года с 8:00 до 20:00 по московскому времени по будням;
- C 23:00 26 апреля до 20:00 27 апреля 2021 года.

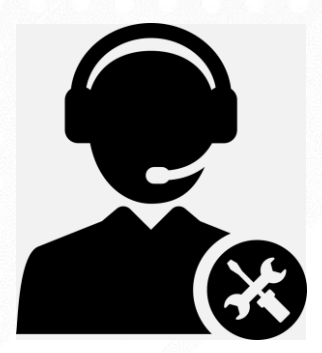

Организация и порядок проведения тренировочного экзамена. Консультационная поддержка проведения тренировочного экзамена для специалистов ППЭ

Телефон для обращения: **8-800-775-88-43** 

Адрес электронной почты: <u>help-ppe@rustest.ru</u>

Режим работы консультационной поддержки:

- С 13 по 26 апреля 2021 года, 28 апреля 2021 года с 8:00 до 19:00 по московскому времени по будням;
- С 25 по 28 апреля 2021 года круглосуточно.

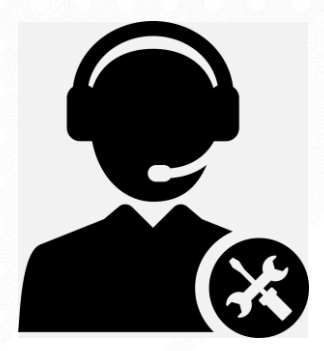

#### Организация и порядок проведения тренировочного экзамена. Консультационная поддержка проведения тренировочного экзамена для специалистов ППЭ

При обращении по телефону оператору необходимо сообщить:

- код и наименование субъекта РФ
- тип доставки ЭМ (на электронных носителях)
- код ППЭ
- контактный телефон и адрес электронной почты
- ФИО и роль (технический специалист, член ГЭК, организатор в аудитории, руководитель ППЭ)
- информацию о возникшей нештатной ситуации или проблеме

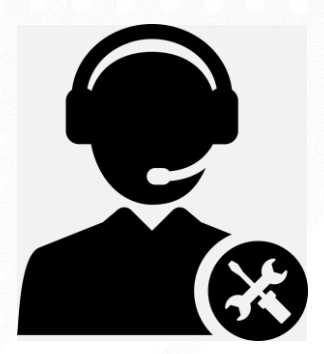

#### Организация и порядок проведения тренировочного экзамена. Консультационная поддержка проведения тренировочного экзамена для специалистов ППЭ

При обращении по электронной почте необходимо в письме указать следующую информацию:

в поле «Тема письма» указать:

<Код региона>\_<код ППЭ>\_<наименование ПО>,
 с работой которого связано обращение или краткое описание проблемы: например, 90\_ППЭ
 9001\_Станция авторизации\_Передача акта техготовности

в тексте письма указать:

- ФИО: Фамилия, имя, отчество заявителя (работника ППЭ)
- Роль: технический специалист ППЭ, член ГЭК, организатор в аудитории, руководитель ППЭ;
- Контактные данные: контактный телефон и адрес электронной почты
- Тип доставки ЭМ: на электронных носителях
- Описание проблемы
- прикрепить к письму файлы (скриншоты проблем, сведения о работе станции и пр.).

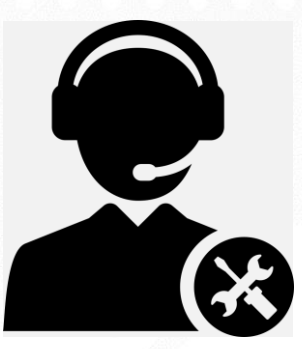

Проведение мониторинга технической оснащенности ППЭ

🔨 21.04.2021 будет направлена анкета для заполнения

✓ До 29.04.2021 необходимо предоставить заполненные анкеты

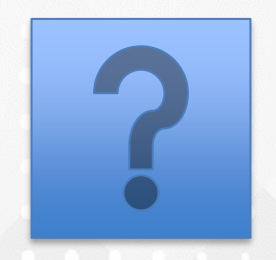

#### Ответы на вопросы